# FutureNet NXR,WXR シリーズ 設定例集 IPv6 編

Ver 1.2.0

センチュリー・システムズ株式会社

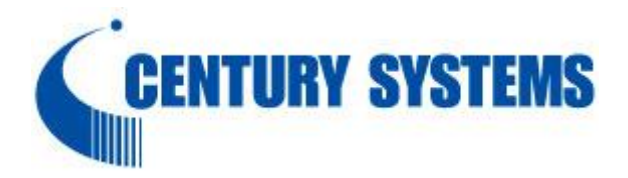

## 目次

| 目次                                                                                                    |                                                     |
|----------------------------------------------------------------------------------------------------|-----------------------------------------------------|
| はじめに                                                                                                    |                                                     |
| 改版履歴                                                                                                    |                                                     |
| 1. IPv6 ブリッジ設定                                                                                                    | 5                                                   |
| 1-1. IPv4 PPPoE+IPv6 ブリッジ設定                                                                                                    |                                                     |
| 2. IPv6 PPPoE 設定                                                                                                    | 10                                                  |
| 2-1. IPv6 PPPoE 接続設定                                                                                                    |                                                     |
| 2-2. IPv4+IPv6 PPPoE 接続設定                                                                                                    |                                                     |
| 3. IPv6 IPoE 設定                                                                                                    |                                                     |
| 3-1. IPv6 IPoE(RA)接続設定                                                                                                    |                                                     |
| 3-2. IPv6 IPoE(DHCPv6-PD)接続設定                                                                                                    |                                                     |
| 3-3. IPv4 PPPoE+IPv6 IPoE(RA)接続設定                                                                                                    |                                                     |
| 3-4. IPv4 PPPoE+IPv6 IPoE(DHCPv6-PD)接続設定                                                                                                    |                                                     |
|                                                                                                    |                                                     |
| 4. IPv6 IPsec 設定                                                                                                    | 41                                                  |
| <ul> <li>4. IPv6 IPsec 設定</li> <li>4-1. IPv6 PPPoE IPsec 接続設定</li> </ul>                                                                                                    |                                                     |
| <ul> <li>4. IPv6 IPsec 設定</li> <li>4-1. IPv6 PPPoE IPsec 接続設定</li> <li>4-2. IPv6 IPoE(RA)IPsec 接続設定(ネームの利用)</li> </ul>                                                                                                    |                                                     |
| <ul> <li>4. IPv6 IPsec 設定</li> <li>4-1. IPv6 PPpoE IPsec 接続設定</li> <li>4-2. IPv6 IPoE(RA)IPsec 接続設定(ネームの利用)</li> <li>4-3. IPv6 IPoE(DHCPv6-PD)IPsec 接続設定</li> </ul>                                                                                                    |                                                     |
| <ul> <li>4. IPv6 IPsec 設定</li> <li>4-1. IPv6 PPPoE IPsec 接続設定</li> <li>4-2. IPv6 IPoE(RA)IPsec 接続設定(ネームの利用)</li> <li>4-3. IPv6 IPoE(DHCPv6-PD)IPsec 接続設定</li> <li>5. IPv6 L2TPv3 設定</li> </ul>                                                                                                    |                                                     |
| <ul> <li>4. IPv6 IPsec 設定</li> <li>4-1. IPv6 PPPoE IPsec 接続設定</li> <li>4-2. IPv6 IPoE(RA)IPsec 接続設定(ネームの利用)</li> <li>4-3. IPv6 IPoE(DHCPv6-PD)IPsec 接続設定</li> <li>5. IPv6 L2TPv3 設定</li> <li>5-1. IPv6 PPPoE L2TPv3 接続設定</li> </ul>                                                                                                    |                                                     |
| <ul> <li>4. IPv6 IPsec 設定</li> <li>4-1. IPv6 PPPoE IPsec 接続設定</li> <li>4-2. IPv6 IPoE(RA)IPsec 接続設定(ネームの利用)</li> <li>4-3. IPv6 IPoE(DHCPv6-PD)IPsec 接続設定</li> <li>5. IPv6 L2TPv3 設定</li> <li>5-1. IPv6 PPPoE L2TPv3 接続設定</li> <li>5-2. IPv6 IPoE(RA)L2TPv3 接続設定(ネームの利用)</li> </ul>                                                                                                    |                                                     |
| <ul> <li>4. IPv6 IPsec 設定</li> <li>4-1. IPv6 PPPoE IPsec 接続設定</li> <li>4-2. IPv6 IPoE(RA)IPsec 接続設定(ネームの利用)</li> <li>4-3. IPv6 IPoE(DHCPv6-PD)IPsec 接続設定</li> <li>5. IPv6 L2TPv3 設定</li> <li>5-1. IPv6 PPPoE L2TPv3 接続設定</li> <li>5-2. IPv6 IPoE(RA)L2TPv3 接続設定(ネームの利用)</li> <li>5-3. IPv6 IPoE(DHCPv6-PD)L2TPv3 接続設定</li> </ul>                                                                    |                                                     |
| <ul> <li>4. IPv6 IPsec 設定</li> <li>4-1. IPv6 PPoE IPsec 接続設定</li> <li>4-2. IPv6 IPoE(RA)IPsec 接続設定(ネームの利用)</li> <li>4-3. IPv6 IPoE(DHCPv6-PD)IPsec 接続設定</li> <li>5. IPv6 L2TPv3 設定</li> <li>5-1. IPv6 PPoE L2TPv3 接続設定</li> <li>5-2. IPv6 IPoE(RA)L2TPv3 接続設定(ネームの利用)</li> <li>5-3. IPv6 IPoE(DHCPv6-PD)L2TPv3 接続設定</li> <li>付録</li> </ul>                                                          | 41<br>42<br>54<br>66<br>77<br>78<br>87<br>96<br>104 |
| <ul> <li>4. IPv6 IPsec 設定</li> <li>4-1. IPv6 PPPoE IPsec 接続設定</li> <li>4-2. IPv6 IPoE(RA)IPsec 接続設定(ネームの利用)</li> <li>4-3. IPv6 IPoE(DHCPv6-PD)IPsec 接続設定</li> <li>5. IPv6 L2TPv3 設定</li> <li>5-1. IPv6 PPPoE L2TPv3 接続設定</li> <li>5-2. IPv6 IPoE(RA)L2TPv3 接続設定(ネームの利用)</li> <li>5-3. IPv6 IPoE(DHCPv6-PD)L2TPv3 接続設定</li> <li>付録</li> <li>設定例 show config 形式サンプル</li> </ul>                        | 41<br>42<br>54<br>66<br>77<br>78<br>87<br>96<br>    |
| <ul> <li>4. IPv6 IPsec 設定</li> <li>4-1. IPv6 PPoE IPsec 接続設定</li> <li>4-2. IPv6 IPoE(RA)IPsec 接続設定(ネームの利用)</li> <li>4-3. IPv6 IPoE(DHCPv6-PD)IPsec 接続設定</li> <li>5. IPv6 L2TPv3 設定</li> <li>5-1. IPv6 PPoE L2TPv3 接続設定</li> <li>5-2. IPv6 IPoE(RA)L2TPv3 接続設定(ネームの利用)</li> <li>5-3. IPv6 IPoE(DHCPv6-PD)L2TPv3 接続設定</li> <li>付録</li> <li>設定例 show config 形式サンプル</li> <li>サポートデスクへのお問い合わせ</li> </ul> |                                                     |
| <ul> <li>4. IPv6 IPsec 設定</li> <li>4-1. IPv6 PPPoE IPsec 接続設定</li> <li>4-2. IPv6 IPoE(RA)IPsec 接続設定(ネームの利用)</li></ul>                                                                                                    |                                                     |

## はじめに

- FutureNet はセンチュリー・システムズ株式会社の登録商標です。
- 本書に記載されている会社名,製品名は、各社の商標および登録商標です。
- 本ガイドは、以下の FutureNet NXR,WXR 製品に対応しております。 NXR-120/C,NXR-125/CX,NXR-155/C シリーズ, NXR-230/C,NXR-350/C,NXR-1200,NXR-G100 シリーズ,WXR-250
- 本書の内容の一部または全部を無断で転載することを禁止しています。
- 本書の内容については、将来予告なしに変更することがあります。
- ■本書の内容については万全を期しておりますが、ご不審な点や誤り、記載漏れ等お気づきの点がありましたらお手数ですが、ご一報下さいますようお願い致します。
- 本書は FutureNet NXR-G100 シリーズの以下のバージョンをベースに作成しております。
   FutureNet NXR-G100 Ver6.6.5
   各種機能において、ご使用されている製品およびファームウェアのバージョンによっては一部機能,コマンドおよび設定画面が異なっている場合もありますので、その場合は各製品のユーザーズガイドを参考に適宜読みかえてご参照および設定を行って下さい。
   なお NXR-155/C シリーズは IPv6 アドレスが動的に割り当てられる環境で IPsec を利用することができません。(2015/10 現在)
- 設定した内容の復帰(流し込み)を行う場合は、CLI では「copy」コマンド,GUI では設定の復帰を行う 必要があります。
- モバイルデータ通信端末をご利用頂く場合で契約内容が従量制またはそれに準ずる場合、大量のデータ 通信を行うと利用料が高額になりますので、ご注意下さい。
- 本書を利用し運用した結果発生した問題に関しましては、責任を負いかねますのでご了承下さい。

## 改版履歴

| Version | 更新内容              |
|---------|-------------------|
| 1.0.0   | 初版                |
| 1.1.0   | IPv6 IPsec 設定例追加  |
| 1.2.0   | IPv6 L2TPv3 設定例追加 |

## 1. IPv6 ブリッジ設定

1-1. IPv4 PPPoE+IPv6 ブリッジ設定

## 1-1. IPv4 PPPoE+IPv6 ブリッジ設定

NTT 東日本/西日本が提供するフレッツ光ネクスト回線で PPPoE によるインターネット接続(IPv4)を行います。また、IPv6 ブリッジを同時に行うことでサービス情報サイト(IPv6)にも接続できるようにします。

#### 【構成図】

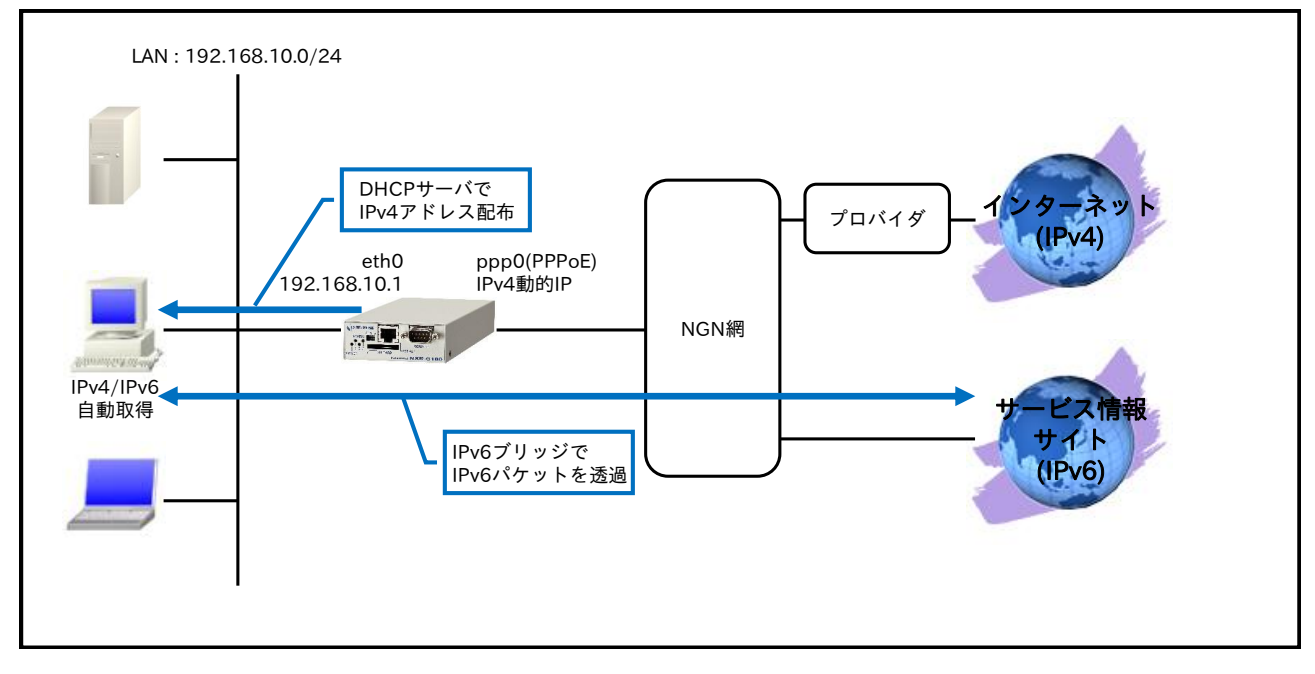

 IPv6 でサービス情報サイトにアクセスできるようにするため、IPv6 ブリッジを有効にします。これ によりルータ配下の端末は NGN 網から広告されるプレフィックス情報を元に IPv6 アドレスを自動 生成することができます。

## 【設定データ】

|                | 設定内容                    |                  |
|----------------|-------------------------|------------------|
| LAN 側インタフェース   | ethernet0のIPアドレス        | 192.168.10.1/24  |
|                | PPPoE クライアント(ethernet1) | ppp0             |
|                | ppp0のIPv4アドレス           | 動的 IP アドレス       |
|                | IP マスカレード               | 有効               |
| WAN 側インタフェース   | SPI フィルタ                | 有効               |
|                | IPv4 TCP MSS 自動調整       | オート              |
|                | IPv4 ISP 接続用ユーザ ID      | test1@example.jp |
|                | IPv4 ISP 接続用パスワード       | test1pass        |
| フタティックルート      | 宛先 IP アドレス              | 0.0.0/0          |
| ××)199%        | ゲートウェイ(インタフェース)         | ppp0             |
|                | IPv4 アドレス払い出し範囲(始点)     | 192.168.10.200   |
| DHCP #         | IPv4 アドレス払い出し範囲(終点)     | 192.168.10.210   |
| Differ 9 7     | ゲートウェイ                  | 192.168.10.1     |
|                | プライマリ DNS サーバ           | 192.168.10.1     |
| IDre JII we st | 対色インタフェーフ               | ethernet0        |
|                | 対象インタフェース               | ethernet1        |
| DNS            | サービス                    | 有効               |
| FastFowarding  |                         | 有效               |

## 【設定例】

nxrg100#configure terminal Enter configuration commands, one per line. End with CNTL/Z. nxrg100(config)#interface ethernet 0 nxrg100(config-if)#ip address 192.168.10.1/24 nxrg100(config-if)#exit nxrg100(config)#dhcp-server 1 nxrg100(config-dhcps)#network 192.168.10.0/24 range 192.168.10.200 192.168.10.210 nxrg100(config-dhcps)#gateway 192.168.10.1 nxrg100(config-dhcps)#dns-server 192.168.10.1 nxrg100(config-dhcps)#exit nxrg100(config)#ipv6 bridge ethernet 0 ethernet 1 nxrg100(config)#ip route 0.0.0.0/0 ppp 0 nxrg100(config)#ppp account username test1@example.jp password test1pass nxrg100(config)#interface ppp 0 nxrg100(config-ppp)#ip address negotiated nxrg100(config-ppp)#ip masquerade nxrg100(config-ppp)#ip spi-filter nxrg100(config-ppp)#ip tcp adjust-mss auto nxrg100(config-ppp)#ppp username test1@example.jp nxrg100(config-ppp)#exit nxrg100(config)#interface ethernet 1 nxrg100(config-if)#no ip address nxrg100(config-if)#pppoe-client ppp 0 nxrg100(config-if)#exit nxrg100(config)#dns nxrg100(config-dns)#service enable nxrg100(config-dns)#exit nxrg100(config)#fast-forwarding enable nxrg100(config)#exit nxrg100#save config

## 【設定例解説】

## 1. <LAN 側(ethernet0)インタフェース設定>

nxrg100(config)#interface ethernet 0
nxrg100(config-if)#ip address 192.168.10.1/24

ethernet0 インタフェースの IP アドレスを設定します。

## 2. <DHCP サーバ設定>

nxrg100(config)#**dhcp-server 1** nxrg100(config-dhcps)#**network 192.168.10.0/24 range 192.168.10.200 192.168.10.210** nxrg100(config-dhcps)#**gateway 192.168.10.1** nxrg100(config-dhcps)#**dns-server 192.168.10.1** 

DHCP サーバのサーバナンバを1とし、配布する IPv4 アドレス情報を設定します。

## 3. <IPv6 ブリッジ設定>

#### nxrg100(config)#ipv6 bridge ethernet 0 ethernet 1

IPv6 ブリッジするインタフェースを設定します。

4. <スタティックルート設定>

nxrg100(config)#**ip route 0.0.0/0 ppp 0** 

デフォルトルートを設定します。

## 5. <PPP アカウント設定>

nxrg100(config)#ppp account username test1@example.jp password test1pass

ppp0 インタフェースで使用する IPv4 ISP 接続用ユーザ ID,パスワードを設定します。

(F) ここで設定したアカウントは ppp0 インタフェースの設定で利用します。

## 6. <WAN 側(ppp0)インタフェース設定>

nxrg100(config)#interface ppp 0
nxrg100(config-ppp)#ip address negotiated

ppp0 インタフェースの IPv4 アドレスが動的 IP アドレスの場合は、negotiated を設定します。

(☞) IP アドレスに negotiated を設定した場合は、プロバイダ等から払い出された IP アドレス(IPCP で取得した IP アドレス)を利用します。

nxrg100(config-ppp)#**ip masquerade** nxrg100(config-ppp)#**ip spi-filter** nxrg100(config-ppp)#**ip tcp adjust-mss auto** 

IP マスカレード、ステートフルパケットインスペクションを有効に設定します。また、IPv4 TCP MSS の

調整機能をオートに設定します。

nxrg100(config-ppp)#ppp username test1@example.jp

IPv4 ISP 接続用ユーザ ID を設定します。

## 7. <ethernet1 インタフェース設定>

nxrg100(config)#interface ethernet 1
nxrg100(config-if)#no ip address
nxrg100(config-if)#pppoe-client ppp 0

PPPoE クライアントとして ppp0 インタフェースを使用できるように設定します。

## 8. <DNS 設定>

nxrg100(config)#**dns** nxrg100(config-dns)#**service enable** 

DNS サービスを有効にします。

## 9. <ファストフォワーディングの有効化>

#### nxrg100(config)#fast-forwarding enable

ファストフォワーディングを有効にします。ファストフォワーディングを設定することによりパケット転送 の高速化を行うことができます。

(IF) ファストフォワーディングの詳細および利用時の制約については、NXR,WXR シリーズのユーザーズ

ガイド(CLI版)に記載されているファストフォワーディングの解説をご参照ください。

## 【端末の設定例】

|      | アドレス        |                  |
|------|-------------|------------------|
| IPv4 | サブネットマスク    | DUCD H. NAC 取得   |
|      | デフォルトゲートウェイ | DHCPリーバがら取得      |
|      | DNS サーバ     |                  |
|      | プレフィックス     | NGN 網から取得        |
| ID-C | アドレス        | プレフィックス情報を元に自動生成 |
| IPVO | デフォルトゲートウェイ | NCN 網かた 取得       |
|      | DNS サーバ     | INGIN 胸から取付      |

## 2. IPv6 PPPoE 設定

2-1. IPv6 PPPoE 接続設定

2-2. IPv4+IPv6 PPPoE 接続設定

## 2-1. IPv6 PPPoE 接続設定

NTT 東日本/西日本が提供するフレッツ光ネクスト回線を利用して IPv6 PPPoE によるインターネット接続 を行います。

【構成図】

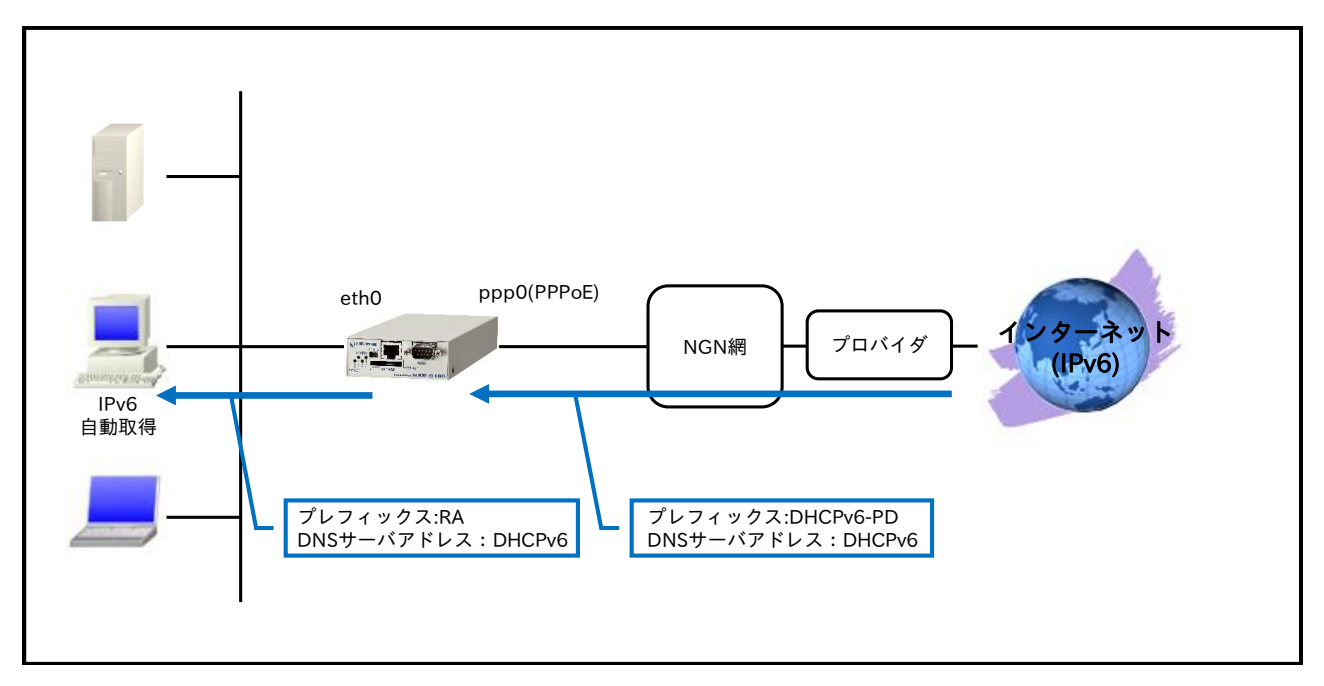

- ・ IPv6 プレフィックスおよび DNS サーバアドレスは DHCPv6 で取得します。
- ・ ルータ配下の端末に IPv6 プレフィックスは RA で DNS サーバアドレスは DHCPv6 で広告します。
- ・ IPv6 インターネット接続と NGN 網内の IPv6 サービスを同時に利用することはできません。

【設定データ】

|               | 設定内容                   |         |                     |
|---------------|------------------------|---------|---------------------|
|               | ethernet0 の IPv4 アドレス  |         | 無効                  |
|               | ethernet0 の IPv6 アドレス  |         | dhcpv6pd ::1/64     |
| LAN 側インタフェース  | RA 送信                  |         | 有効                  |
|               | Oフラグ(other-config-flag | ()      | 有効                  |
|               | DHCPv6 サーバ             | サーバ名    | ipv6dhcps           |
|               | PPPoE クライアント(ether     | rnet1)  | ppp0                |
|               | ppp0の IPv4 アドレス        |         | 無効                  |
|               | IPCP                   |         | 無効                  |
|               | IPv6CP                 |         | 有効                  |
| WANU          | DHCPv6 クライアント          | クライアント名 | ipv6dhcpc           |
| WAIN 個インタフェース | IPv6 アクセスグループ          | in      | ppp0_in             |
|               | IPv6 SPI フィルタ          |         | 有効                  |
|               | IPv6 MSS 自動調整          |         | オート                 |
|               | ISP 接続用ユーザ ID          |         | test1@v6.example.jp |
|               | ISP 接続用パスワード           |         | test1pass           |
| フタティックルート     | 宛先 IPv6 アドレス           |         | ::/0                |
| ××)19972=F    | ゲートウェイ(インタフェー          | -ス)     | ppp0                |
| IDVG JAILA    | ルール名                   |         | ppp0_in             |
|               | ppp0_in                | 動作      | 許可                  |

|               |                | 送信元 IPv6 アドレス | any                 |
|---------------|----------------|---------------|---------------------|
|               |                | 宛先 IPv6 アドレス  | any                 |
|               |                | プロトコル         | UDP                 |
|               |                | 送信元ポート        | any                 |
|               |                | 宛先ポート         | 546                 |
|               | 名前             |               | ipv6dhcps           |
| DHCPv6 サーバ    | option-send    |               | DNS サーバ             |
|               | DNS サーバ        | IPv6 アドレス     | DHCPv6 取得プレフィックス::1 |
|               | 名前             |               | ipv6dhcpc           |
| DHCPv6 クライアント | ia-pd          | 名前            | dhcpv6pd            |
|               | option-request |               | DNS サーバ             |
| DNC           | サービス           |               | 有効                  |
| DINO          | EDNS           |               | 有効                  |

## 【 設定例 】

nxrg100#configure terminal Enter configuration commands, one per line. End with CNTL/Z. nxrg100(config)#ipv6 dhcp-client ipv6dhcpc nxrg100(config-dhcp6c)#ia-pd dhcpv6pd nxrg100(config-dhcp6c)#option-request dns-servers nxrg100(config-dhcp6c)#exit nxrg100(config)#ipv6 dhcp-server ipv6dhcps nxrg100(config-dhcp6s)#option-send dns-server address [DHCPv6 で取得したプレフィックス::1] nxrg100(config-dhcp6s)#exit nxrg100(config)#interface ethernet 0 nxrg100(config-if)#no ip address nxrg100(config-if)#ipv6 address dhcpv6pd ::1/64 nxrg100(config-if)#ipv6 nd send-ra nxrg100(config-if)#ipv6 nd other-config-flag nxrg100(config-if)#ipv6 dhcp server ipv6dhcps nxrg100(config-if)#exit nxrg100(config)#ipv6 route ::/0 ppp 0 nxrg100(config)#ipv6 access-list ppp0\_in permit any any udp any 546 nxrg100(config)#ppp account username test1@v6.example.jp password test1pass nxrg100(config)#interface ppp 0 nxrg100(config-ppp)#no ip address nxrg100(config-ppp)#no ppp ipcp enable nxrg100(config-ppp)#ppp ipv6cp enable nxrg100(config-ppp)#ipv6 dhcp client ipv6dhcpc nxrg100(config-ppp)#ipv6 access-group in ppp0\_in nxrg100(config-ppp)#ipv6 spi-filter nxrg100(config-ppp)#ipv6 tcp adjust-mss auto nxrg100(config-ppp)#ppp username test1@v6.example.jp nxrg100(config-ppp)#exit nxrg100(config)#interface ethernet 1 nxrg100(config-if)#no ip address nxrg100(config-if)#pppoe-client ppp 0 nxrg100(config-if)#exit nxrg100(config)#dns nxrg100(config-dns)#service enable nxrg100(config-dns)#edns-query enable nxrg100(config-dns)#exit nxrg100(config)#exit nxrg100#save config

【設定例解説】

## 1. <DHCPv6 クライアント設定>

#### nxrg100(config)#ipv6 dhcp-client ipv6dhcpc

DHCPv6 クライアント設定の名前を定義します。

nxrg100(config-dhcp6c)#ia-pd dhcpv6pd

Identity Association for Prefix Delegation(IAPD)を有効にし IPv6 プレフィックスの名前を定義します。

nxrg100(config-dhcp6c)#**option-request dns-servers** 

DHCPv6 サーバに対して DNS サーバアドレスの通知を要求するように設定します。

## 2. <DHCPv6 サーバ設定>

nxrg100(config)#ipv6 dhcp-server ipv6dhcps

DHCPv6 サーバ設定の名前を定義します。

nxrg100(config-dhcp6s)#**option-send dns-server address [DHCPv6 で取得したプレフィックス::1]** 

DHCPv6 Reply 送信時に、DNS サーバアドレスを通知するように設定します。

(☞) この設定例では DNS サーバアドレスにルータの LAN 側 IPv6 アドレスを固定で設定しています。

## 3. <LAN 側(ethernet0)インタフェース設定>

nxrg100(config)#interface ethernet 0
nxrg100(config-if)#no ip address

ethernet0 インタフェースの IPv4 アドレスを無効にします。

(m) この設定例では IPv6 のみの利用を想定しています。

nxrg100(config-if)#ipv6 address dhcpv6pd ::1/64

ethernet0 インタフェースの IPv6 アドレスを設定します。

(☞) DHCPv6 クライアントで取得した IPv6 プレフィックスを使用し、プレフィックス以降は::1/64 とします。

nxrg100(config-if)#**ipv6 nd send-ra** 

IPv6 RA(Router Advertisement)を送信するように設定します。

nxrg100(config-if)#ipv6 nd other-config-flag

RA パケットの O フラグ(other-config-flag)を設定します。

nxrg100(config-if)#ipv6 dhcp server ipv6dhcps

DHCPv6 サーバ名を指定し、DHCPv6 サーバを有効に設定します。

4. <スタティックルート設定>

nxrg100(config)#ipv6 route ::/0 ppp 0

IPv6 デフォルトルートを設定します。

#### 5. <IPv6 アクセスリスト設定>

#### nxrg100(config)#ipv6 access-list ppp0\_in permit any any udp any 546

IPv6 アクセスリスト名を ppp0\_in とし、宛先 UDP ポート 546 番(DHCPv6 クライアント)を許可します。 なお、この IPv6 アクセスリスト設定は ppp0 インタフェース設定で登録します。

(☞) IPv6 アクセスリストを設定しただけではフィルタとして有効にはなりません。フィルタリングしたい インタフェースでの登録が必要になります。

#### 6. <PPP アカウント設定>

nxrg100(config)#ppp account username test1@v6.example.jp password test1pass

ppp0 インタフェースで使用する IPv6 ISP 接続用ユーザ ID,パスワードを設定します。

(F) ここで設定したアカウントは ppp0 インタフェースの設定で利用します。

#### 7. <WAN 側(ppp0)インタフェース設定>

nxrg100(config)#interface ppp 0 nxrg100(config-ppp)#no ip address

ppp0インタフェースの IPv4 アドレスを無効に設定します。

#### nxrg100(config-ppp)#**no ppp ipcp enable**

IPCP を無効に設定します。

nxrg100(config-ppp)#**ppp ipv6cp enable** 

IPv6CPを有効に設定します。

nxrg100(config-ppp)#ipv6 dhcp client ipv6dhcpc

DHCPv6 クライアント名を指定し、DHCPv6 クライアントを有効にします。

nxrg100(config-ppp)#ipv6 access-group in ppp0\_in

IPv6 アクセスリスト ppp0\_in を in フィルタに適用します。

nxrg100(config-ppp)#**ipv6 spi-filter** 

IPv6 ステートフルパケットインスペクションを有効に設定します。

nxrg100(config-ppp)#ipv6 tcp adjust-mss auto

IPv6 TCP MSS の調整機能をオートに設定します。

nxrg100(config-ppp)#ppp username test1@v6.example.jp

IPv6 ISP 接続用ユーザ ID を設定します。

8. <ethernet1 インタフェース設定>

nxrg100(config)#interface ethernet 1
nxrg100(config-if)#no ip address
nxrg100(config-if)#pppoe-client ppp 0

PPPoE クライアントとして ppp0 インタフェースを使用できるように設定します。

## 9. <DNS 設定>

nxrg100(config)#**dns** 

nxrg100(config-dns)#service enable

DNS サービスを有効にします。

#### nxrg100(config-dns)#edns-query enable

EDNS を有効にします。

## 【端末の設定例】

|      | プレフィックス     | ルータから RA で取得     |
|------|-------------|------------------|
| ID-G | アドレス        | プレフィックス情報を元に自動生成 |
| IPVO | デフォルトゲートウェイ | ルータから RA で取得     |
|      | DNS サーバ     | ルータから DHCPv6 で取得 |

## 2-2. IPv4+IPv6 PPPoE 接続設定

NTT 東日本/西日本が提供するフレッツ光ネクスト回線で IPv4 および IPv6 の PPPoE を同時に接続しま す。これにより IPv4 および IPv6 のインターネットを同時に利用することができます。

【構成図】

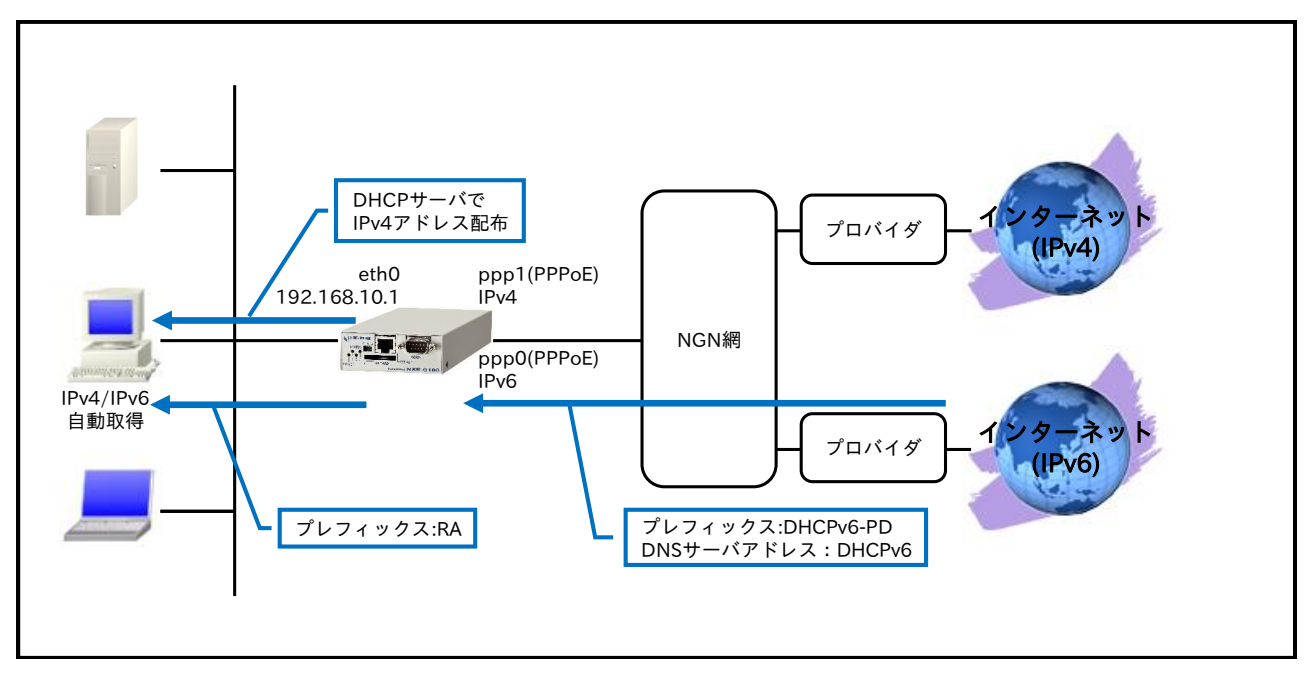

- ・ IPv6 プレフィックスおよび DNS サーバアドレスは DHCPv6 で取得します。
- ・ ルータ配下の端末に対して IPv4 アドレスは DHCP で配布します。また IPv6 プレフィックスは RA で広告します。

(m) この設定例では IPv6 の DNS サーバアドレスを広告しません。

・ IPv6 インターネット接続と NGN 網内の IPv6 サービスを同時に利用することはできません。

## 【設定データ】

| 設定項目         |                   |                    |          | 設定内容                |
|--------------|-------------------|--------------------|----------|---------------------|
|              | ethernet0のIPv4アドリ | 192.168.10.1/24    |          |                     |
| LAN 側インタフェース | ethernet0のIPv6アドリ | dhcpv6pd ::1/64    |          |                     |
|              | RA 送信             |                    |          | 有効                  |
|              | PPPoE クライアント(eth  | hernet1)           |          | ppp0,ppp1           |
|              | ppp0 インタフェース      | ppp0のIPv4アド        | レス       | 無効                  |
|              | (IPv6 側)          | IPCP               |          | 無効                  |
|              |                   | IPv6CP             |          | 有効                  |
|              |                   | DHCPv6 クライ         | クライアント名  | ipv6dhcpc           |
|              |                   | アント                |          |                     |
| WAN 側インタフェース |                   | IPv6 アクセスグ         | in       | ppp0_in             |
|              |                   | ループ                |          |                     |
|              |                   | IPv6 SPI フィルタ      |          | 有効                  |
|              |                   | IPv6 MSS 自動調整      | <u> </u> | オート                 |
|              |                   | IPv6 ISP 接続用ユーザ ID |          | test1@v6.example.jp |
|              |                   | IPv6 ISP 接続用パスワード  |          | test1pass           |
|              | ppp1 インタフェース      | ppp1の IPv4アド       | レス       | 動的 IP アドレス          |

|               | (IPv4 側)            | IP マスカレード          | 有効               |
|---------------|---------------------|--------------------|------------------|
|               |                     | IPv4 SPI フィルタ      | 有効               |
|               |                     | IPv4 MSS 自動調整      | オート              |
|               |                     | IPv4 ISP 接続用ユーザ ID | test1@example.jp |
|               |                     | IPv4 ISP 接続用パスワード  | test1pass        |
|               | NT a 1              | 宛先 IPv6 アドレス       | ::/0             |
| フクティックリット     | NO.1                | ゲートウェイ(インタフェース)    | ppp0             |
| スタナイックルート     | N <sub>2</sub> 9    | 宛先 IPv4 アドレス       | 0.0.0.0/0        |
|               | N0.2                | ゲートウェイ(インタフェース)    | ppp1             |
|               | ルール名                | • · ·              | ppp0_in          |
|               |                     | 動作                 | 許可               |
|               | ppp0_in             | 送信元 IPv6 アドレス      | any              |
| IPv6 フィルタ     |                     | 宛先 IPv6 アドレス       | any              |
|               |                     | プロトコル              | UDP              |
|               |                     | 送信元ポート             | any              |
|               |                     | 宛先ポート              | 546              |
|               | 名前                  | ·                  | ipv6dhcpc        |
| DHCPv6 クライアント | ia-pd               | 名前                 | dhcpv6pd         |
|               | option-request      |                    | DNS サーバ          |
|               | IPv4 アドレス払い出し範囲(始点) |                    | 192.168.10.200   |
|               | IPv4 アドレス払い出し範囲(終点) |                    | 192.168.10.210   |
| DHCP          | ゲートウェイ              |                    | 192.168.10.1     |
|               | プライマリ DNS サーバ       |                    | 192.168.10.1     |
| DNC           | サービス                |                    | 有効               |
| DINS          | EDNS                |                    | 有効               |
| FastFowarding |                     |                    | 有効               |

## 【 設定例 】

nxrg100#configure terminal Enter configuration commands, one per line. End with CNTL/Z. nxrg100(config)#ipv6 dhcp-client ipv6dhcpc nxrg100(config-dhcp6c)#ia-pd dhcpv6pd nxrg100(config-dhcp6c)#option-request dns-servers nxrg100(config-dhcp6c)#exit nxrg100(config)#interface ethernet 0 nxrg100(config-if)#ip address 192.168.10.1/24 nxrg100(config-if)#ipv6 address dhcpv6pd ::1/64 nxrg100(config-if)#ipv6 nd send-ra nxrg100(config-if)#exit nxrg100(config)#dhcp-server 1 nxrg100(config-dhcps)#network 192.168.10.0/24 range 192.168.10.200 192.168.10.210 nxrg100(config-dhcps)#gateway 192.168.10.1 nxrg100(config-dhcps)#dns-server 192.168.10.1 nxrg100(config-dhcps)#exit nxrg100(config)#ipv6 route ::/0 ppp 0 nxrg100(config)#ip route 0.0.0.0/0 ppp 1 nxrg100(config)#ipv6 access-list ppp0\_in permit any any udp any 546 nxrg100(config)#ppp account username test1@v6.example.jp password test1pass nxrg100(config)#ppp account username test1@example.jp password test1pass nxrg100(config)#interface ppp 0 nxrg100(config-ppp)#no ip address nxrg100(config-ppp)#no ppp ipcp enable nxrg100(config-ppp)#ppp ipv6cp enable nxrg100(config-ppp)#ipv6 dhcp client ipv6dhcpc nxrg100(config-ppp)#ipv6 access-group in ppp0\_in nxrg100(config-ppp)#ipv6 spi-filter nxrg100(config-ppp)#ipv6 tcp adjust-mss auto nxrg100(config-ppp)#ppp username test1@v6.example.jp nxrg100(config-ppp)#exit nxrg100(config)#interface ppp 1

nxrg100(config-ppp)#ip address negotiated nxrg100(config-ppp)#ip masquerade nxrg100(config-ppp)#ip spi-filter nxrg100(config-ppp)#ip tcp adjust-mss auto nxrg100(config-ppp)#ppp username test1@example.jp nxrg100(config-ppp)#exit nxrg100(config)#interface ethernet 1 nxrg100(config-if)#no ip address nxrg100(config-if)#pppoe-client ppp 0 nxrg100(config-if)#pppoe-client ppp 1 nxrg100(config-if)#exit nxrg100(config)#dns nxrg100(config-dns)#service enable nxrg100(config-dns)#edns-query enable nxrg100(config-dns)#exit nxrg100(config)#fast-forwarding enable nxrg100(config)#exit nxrg100#save config

## 【 設定例解説 】

1. <DHCPv6 クライアント設定>

 $nxrg100(config) \# ipv6 \ dhcp-client \ ipv6dhcpc$ 

DHCPv6 クライアント設定の名前を定義します。

nxrg100(config-dhcp6c)#ia-pd dhcpv6pd

Identity Association for Prefix Delegation(IAPD)を有効にし IPv6 プレフィックスの名前を定義します。

nxrg100(config-dhcp6c)#option-request dns-servers

DHCPv6 サーバに対して DNS サーバアドレスの通知を要求するように設定します。

## 2. <LAN 側(ethernet0)インタフェース設定>

nxrg100(config)#interface ethernet 0 nxrg100(config-if)#ip address 192.168.10.1/24

ethernet0 インタフェースの IPv4 アドレスを設定します。。

nxrg100(config-if)#ipv6 address dhcpv6pd ::1/64

ethernet0 インタフェースの IPv6 アドレスを設定します。

(☞) DHCPv6 クライアントで取得した IPv6 プレフィックスを使用し、プレフィックス以降は::1/64 とします。

nxrg100(config-if)#**ipv6 nd send-ra** 

IPv6 RA(Router Advertisement)を送信するように設定します。

## 3. <DHCP サーバ設定>

nxrg100(config)#**dhcp-server 1** 

nxrg100(config-dhcps)#network 192.168.10.0/24 range 192.168.10.200 192.168.10.210 nxrg100(config-dhcps)#gateway 192.168.10.1 nxrg100(config-dhcps)#dns-server 192.168.10.1 DHCP サーバのサーバナンバを1とし、配布する IPv4 アドレス情報を設定します。

#### 4. <スタティックルート設定>

#### nxrg100(config)#**ipv6 route ::/0 ppp 0**

IPv6 デフォルトルートを設定します。

#### nxrg100(config)#**ip route 0.0.0.0/0 ppp 1**

IPv4 デフォルトルートを設定します。

#### 5. <IPv6 アクセスリスト設定>

nxrg100(config)#ipv6 access-list ppp0\_in permit any any udp any 546

IPv6 アクセスリスト名を ppp0\_in とし、宛先 UDP ポート 546 番(DHCPv6 クライアント)を許可します。

なお、この IPv6 アクセスリスト設定は ppp0 インタフェース設定で登録します。

(☞) IPv6 アクセスリストを設定しただけではフィルタとして有効にはなりません。フィルタリングしたい インタフェースでの登録が必要になります。

#### 6. <PPP アカウント設定>

nxrg100(config)#ppp account username test1@v6.example.jp password test1pass

ppp0 インタフェースで使用する IPv6 ISP 接続用ユーザ ID,パスワードを設定します。 (☞) ここで設定したアカウントは ppp0 インタフェースの設定で利用します。

nxrg100(config)#ppp account username test1@example.jp password test1pass

ppp1 インタフェースで使用する IPv4 ISP 接続用ユーザ ID,パスワードを設定します。

(☞) ここで設定したアカウントは ppp1 インタフェースの設定で利用します。

## 7. <WAN 側(ppp0)インタフェース設定>

nxrg100(config)#interface ppp 0
nxrg100(config-ppp)#no ip address

ppp0 インタフェースの IPv4 アドレスを無効に設定します。

#### nxrg100(config-ppp)#no ppp ipcp enable

IPCP を無効に設定します。

#### nxrg100(config-ppp)#**ppp ipv6cp enable**

IPv6CP を有効に設定します。

#### nxrg100(config-ppp)#ipv6 dhcp client ipv6dhcpc

DHCPv6 クライアント名を指定し、DHCPv6 クライアントを有効にします。

nxrg100(config-ppp)#ipv6 access-group in ppp0\_in

IPv6 アクセスリスト ppp0\_in を in フィルタに適用します。

nxrg100(config-ppp)#**ipv6 spi-filter** 

IPv6 ステートフルパケットインスペクションを有効に設定します。

nxrg100(config-ppp)#ipv6 tcp adjust-mss auto

IPv6 TCP MSS の調整機能をオートに設定します。

nxrg100(config-ppp)#ppp username test1@v6.example.jp

IPv6 ISP 接続用ユーザ ID を設定します。

## 8. <WAN 側(ppp1)インタフェース設定>

nxrg100(config)#interface ppp 1
nxrg100(config-ppp)#ip address negotiated

ppp1 インタフェースの IPv4 アドレスが動的 IP アドレスの場合は、negotiated を設定します。

nxrg100(config-ppp)#ip masquerade nxrg100(config-ppp)#ip spi-filter nxrg100(config-ppp)#ip tcp adjust-mss auto

IP マスカレード、ステートフルパケットインスペクションを有効に設定します。また、IPv4 TCP MSS の

調整機能をオートに設定します。

nxrg100(config-ppp)#ppp username test1@example.jp

IPv4 ISP 接続用ユーザ ID を設定します。

#### 9. <ethernet1 インタフェース設定>

nxrg100(config)#interface ethernet 1
nxrg100(config-if)#no ip address
nxrg100(config-if)#pppoe-client ppp 0
nxrg100(config-if)#pppoe-client ppp 1

PPPoE クライアントとして ppp0,ppp1 インタフェースを使用できるように設定します。

#### 10. <DNS 設定>

nxrg100(config)#**dns** nxrg100(config-dns)#**service enable** 

DNS サービスを有効にします。

nxrg100(config-dns)#edns-query enable

EDNS を有効にします。

## 11. <ファストフォワーディングの有効化>

nxrg100(config)#fast-forwarding enable

ファストフォワーディングを有効にします。ファストフォワーディングを設定することによりパケット転送 の高速化を行うことができます。

(**☞**) ファストフォワーディングの詳細および利用時の制約については、NXR,WXR シリーズのユーザーズ ガイド(CLI版)に記載されているファストフォワーディングの解説をご参照ください。

## 【端末の設定例】

|      | アドレス                       |                  |
|------|----------------------------|------------------|
| ID4  | サブネットマスク                   | DUCD H. NAC 取得   |
| 124  | 74 デフォルトゲートウェイ DHCP サーハから电 | DHCFリーバがら取得      |
|      | DNS サーバ                    |                  |
|      | プレフィックス                    | ルータから RA で取得     |
| IPv6 | アドレス                       | プレフィックス情報を元に自動生成 |
|      | デフォルトゲートウェイ                | ルータから RA で取得     |

## 3. IPv6 IPoE 設定

- 3-1. IPv6 IPoE(RA)接続設定
- 3-2. IPv6 IPoE(DHCPv6-PD)接続設定
- 3-3. IPv4 PPPoE+IPv6 IPoE(RA)接続設定
- 3-4. IPv4 PPPoE+IPv6 IPoE(DHCPv6-PD)接続設定

## 3-1. IPv6 IPoE(RA)接続設定

NTT 東日本/西日本が提供するフレッツ光ネクスト回線で IPv6 IPoE によるインターネット接続を行いま す。なお、この設定例ではひかり電話契約なしの場合を想定しています。

【構成図】

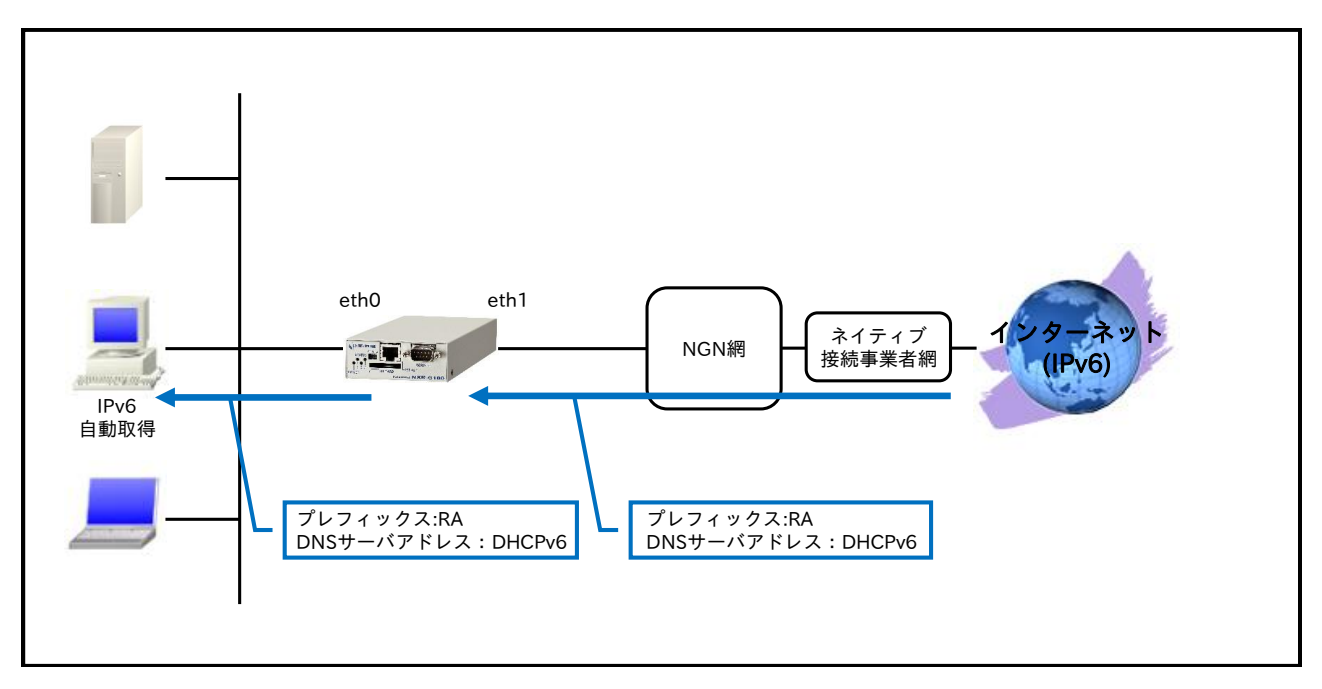

- ・ ひかり電話契約なしの場合、IPv6 プレフィックスは RA で DNS サーバアドレスは DHCPv6 で取得します。
- ・ ルータ配下の端末に IPv6 プレフィックスは RA で DNS サーバアドレスは DHCPv6 で広告します。

## 【設定データ】

| 設定項目         |                       |                       |               | 設定内容          |
|--------------|-----------------------|-----------------------|---------------|---------------|
|              | ethernet0 o           | ethernet0 の IPv4 アドレス |               | 無効            |
|              | ethernet0 の IPv6 アドレス |                       | 自動設定          |               |
| LAN 側インタフェース | RA 送信                 |                       | 有効            |               |
|              | O フラグ(ot              | her-config-flag       | ·)            | 有効            |
|              | DHCPv6 サ              | ーバ                    | サーバ名          | ipv6dhcps     |
|              | ethernet1 o           | )IPv4 アドレス            | ζ             | 無効            |
|              | RA プロキシ               | ,<br>,                |               | 有効(ethernet0) |
| WAN 側インタフェース | DHCPv6 クライアント         |                       | クライアント名       | ipv6dhcpc     |
|              | IPv6 アクセスグループ in      |                       | in            | eth1_in       |
|              | IPv6 SPI フィルタ         |                       | 有効            |               |
|              | ルール名                  |                       |               | eth1_in       |
|              |                       |                       | 動作            | 許可            |
|              |                       | No 1                  | 送信元 IPv6 アドレス | any           |
|              |                       | 10.1                  | 宛先 IPv6 アドレス  | any           |
| IPv6 フィルタ    | oth1 in               |                       | プロトコル         | ICMPv6        |
|              | eun_m                 |                       | 動作            | 許可            |
|              |                       | No 2                  | 送信元 IPv6 アドレス | any           |
|              |                       | INO.2                 | 宛先 IPv6 アドレス  | any           |
|              |                       |                       | プロトコル         | UDP           |

|               |                  | 送信元ポート    | any       |
|---------------|------------------|-----------|-----------|
|               |                  | 宛先ポート     | 546       |
|               | 名前               |           | ipv6dhcps |
| DHCPv6 サーバ    | option-send      |           | DNS サーバ   |
|               | DNS サーバ          | 取得インタフェース | ethernet1 |
|               | 名前               |           | ipv6dhcpc |
| DHCPv6 クライアント | information-only |           | 有効        |
|               | option-request   |           | DNS サーバ   |
| DNC           | サービス             |           | 有効        |
| DING          | EDNS             |           | 有効        |

## 【設定例】

nxrg100#configure terminal Enter configuration commands, one per line. End with CNTL/Z. nxrg100(config)#ipv6 dhcp-client ipv6dhcpc nxrg100(config-dhcp6c)#information-only enable nxrg100(config-dhcp6c)#option-request dns-servers nxrg100(config-dhcp6c)#exit nxrg100(config)#ipv6 dhcp-server ipv6dhcps nxrg100(config-dhcp6s)#option-send dns-server add dhcp-client ethernet 1 nxrg100(config-dhcp6s)#exit nxrg100(config)#interface ethernet 0 nxrg100(config-if)#no ip address nxrg100(config-if)#ipv6 address autoconfig nxrg100(config-if)#ipv6 nd send-ra nxrg100(config-if)#ipv6 nd other-config-flag nxrg100(config-if)#ipv6 dhcp server ipv6dhcps nxrg100(config-if)#exit nxrg100(config)#ipv6 access-list eth1\_in permit any any icmpv6 nxrg100(config)#ipv6 access-list eth1\_in permit any any udp any 546 nxrg100(config)#interface ethernet 1 nxrg100(config-if)#no ip address nxrg100(config-if)#ipv6 nd accept-ra proxy ethernet 0 nxrg100(config-if)#ipv6 dhcp client ipv6dhcpc nxrg100(config-if)#ipv6 access-group in eth1\_in nxrg100(config-if)#ipv6 spi-filter nxrg100(config-if)#exit nxrg100(config)#dns nxrg100(config-dns)#service enable nxrg100(config-dns)#edns-query enable nxrg100(config-dns)#exit nxrg100(config)#exit nxrg100#save config

## 【設定例解説】

1. <DHCPv6 クライアント設定>

nxrg100(config)#ipv6 dhcp-client ipv6dhcpc

DHCPv6 クライアント設定の名前を定義します。

nxrg100(config-dhcp6c)#information-only enable

information-only 機能を有効に設定します。

nxrg100 (config-dhcp6c) # option-request dns-servers

DHCPv6 サーバに対して DNS サーバアドレスの通知を要求するように設定します。

#### 2. <DHCPv6 サーバ設定>

#### nxrg100(config)#ipv6 dhcp-server ipv6dhcps

DHCPv6 サーバ設定の名前を定義します。

nxrg100(config-dhcp6s)#option-send dns-server add dhcp-client ethernet 1

DHCPv6 Reply 送信時に、DNS サーバアドレスを通知するように設定します。

(m) この設定例では DHCPv6 クライアントで取得した DNS サーバアドレスを広告します。

#### 3. <LAN 側(ethernet0)インタフェース設定>

nxrg100(config)#interface ethernet 0
nxrg100(config-if)#no ip address

ethernet0 インタフェースの IPv4 アドレスを無効にします。

(m) この設定例では IPv6 のみの利用を想定しています。

#### nxrg100(config-if)#ipv6 address autoconfig

ethernet0 インタフェースの IPv6 アドレスを設定します。

#### nxrg100(config-if)#**ipv6 nd send-ra**

IPv6 RA(Router Advertisement)を送信するように設定します。

#### nxrg100(config-if)#ipv6 nd other-config-flag

RA パケットの O フラグ(other-config-flag)を設定します。

#### nxrg100(config-if)#ipv6 dhcp server ipv6dhcps

DHCPv6 サーバ名を指定し、DHCPv6 サーバを有効に設定します。

#### 4. <IPv6 アクセスリスト設定>

nxrg100(config)#ipv6 access-list eth1\_in permit any any icmpv6 nxrg100(config)#ipv6 access-list eth1\_in permit any any udp any 546

IPv6 アクセスリスト名を eth1\_in とし、ICMPv6 および宛先 UDP ポート 546 番(DHCPv6 クライアント) を許可します。

なお、この IPv6 アクセスリスト設定は ethernet1 インタフェース設定で登録します。

(☞) IPv6 アクセスリストを設定しただけではフィルタとして有効にはなりません。フィルタリングしたい インタフェースでの登録が必要になります。

#### 5. <WAN 側(ethernet1)インタフェース設定>

nxrg100(config)#interface ethernet 1 nxrg100(config-if)#no ip address

ethernet1 インタフェースの IPv4 アドレスを無効に設定します。

nxrg100(config-if)#ipv6 nd accept-ra proxy ethernet 0

RA プロキシを有効に設定します。

(☞) RA プロキシは受信した RA パケット内のプレフィックス情報を指定したインタフェースに対して代理 で送信する機能です。

#### nxrg100(config-if)#ipv6 dhcp client ipv6dhcpc

DHCPv6 クライアント名を指定し、DHCPv6 クライアントを有効にします。

#### nxrg100(config-if)#ipv6 access-group in eth1\_in

IPv6 アクセスリスト eth1\_in を in フィルタに適用します。

#### nxrg100(config-if)#**ipv6 spi-filter**

IPv6 ステートフルパケットインスペクションを有効に設定します。

## 6. <DNS 設定>

nxrg100(config)#**dns** nxrg100(config-dns)#**service enable** 

DNS サービスを有効にします。

nxrg100(config-dns)#**edns-query enable** 

EDNS を有効にします。

#### 【端末の設定例】

|       | プレフィックス     | ルータから RA で取得     |
|-------|-------------|------------------|
| ID:rG | アドレス        | プレフィックス情報を元に自動生成 |
| IPVO  | デフォルトゲートウェイ | ルータから RA で取得     |
|       | DNS サーバ     | ルータから DHCPv6 で取得 |

## 3-2. IPv6 IPoE(DHCPv6-PD)接続設定

NTT 東日本/西日本が提供するフレッツ光ネクスト回線で IPv6 IPoE によるインターネット接続を行いま す。なお、この設定例ではひかり電話契約ありの場合を想定しています。

【構成図】

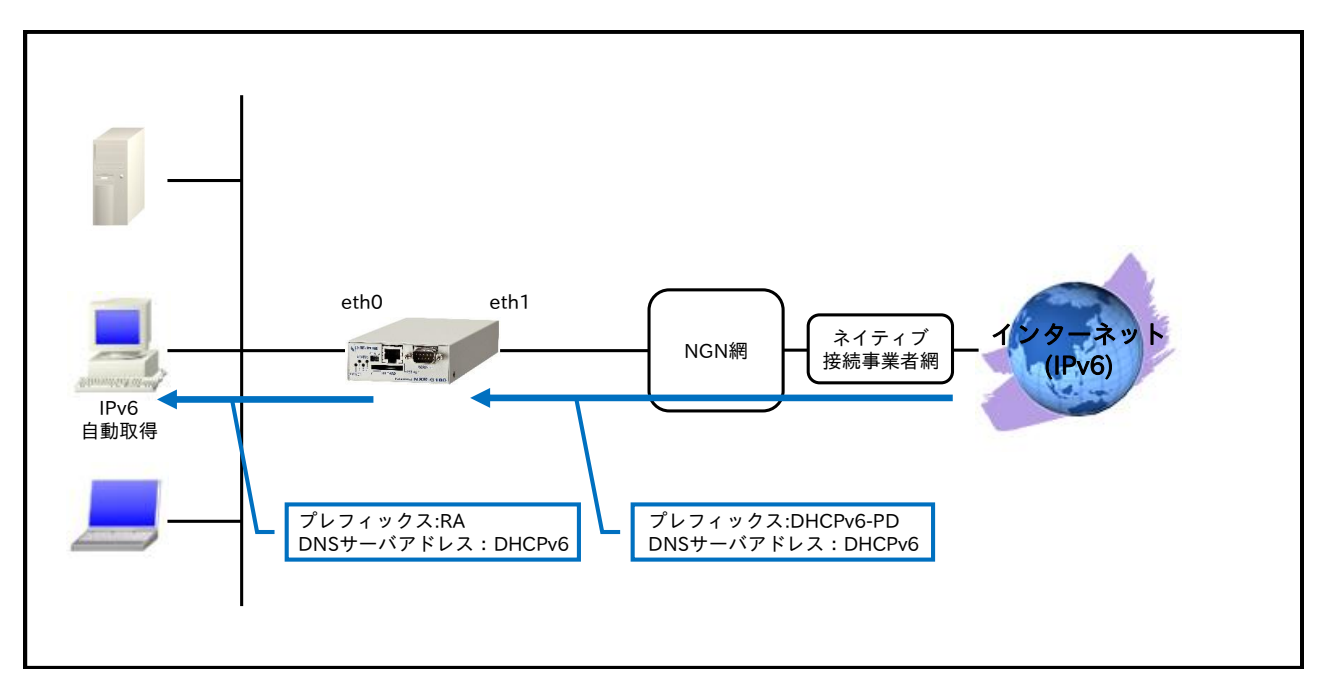

- ・ ひかり電話契約ありの場合 IPv6 プレフィックス、DNS サーバアドレスは DHCPv6 で取得します。
- ・ ルータ配下の端末に IPv6 プレフィックスは RA で DNS サーバアドレスは DHCPv6 で広告します。

【 設定データ 】

|              | 設定内容                  |                          |                       |           |
|--------------|-----------------------|--------------------------|-----------------------|-----------|
|              | ethernet0 の IPv4 アドレス |                          |                       | 無効        |
|              | ethernet0 の IPv6 アドレス |                          | dhcpv6pd ::/64 eui-64 |           |
| LAN 側インタフェース | RA 送信                 |                          |                       | 有効        |
|              | O フラグ(oth             | O フラグ(other-config-flag) |                       | 有効        |
|              | DHCPv6 サ・             | ーバ                       | サーバ名                  | ipv6dhcps |
|              | ethernet1 の           | ) IPv4 アドレス              | ζ                     | 無効        |
|              | RA 受信                 | RA受信                     |                       | 有効        |
| WAN 側インタフェース | DHCPv6 クライアント         |                          | クライアント名               | ipv6dhcpc |
|              | IPv6 アクセ              | スグループ                    | in                    | eth1_in   |
|              | IPv6 SPI フィルタ         |                          |                       | 有効        |
|              | ルール名                  |                          |                       | eth1_in   |
|              |                       | No.1                     | 動作                    | 許可        |
|              |                       |                          | 送信元 IPv6 アドレス         | any       |
|              |                       |                          | 宛先 IPv6 アドレス          | any       |
|              |                       |                          | プロトコル                 | ICMPv6    |
| IPv6 フィルタ    | oth 1 in              | No.2                     | 動作                    | 許可        |
|              | etn1_in               |                          | 送信元 IPv6 アドレス         | any       |
|              |                       |                          | 宛先 IPv6 アドレス          | any       |
|              |                       |                          | プロトコル                 | UDP       |
|              |                       |                          | 送信元ポート                | any       |
|              |                       |                          | 宛先ポート                 | 546       |

|               | 名前             |           | ipv6dhcps |
|---------------|----------------|-----------|-----------|
| DHCPv6 サーバ    | option-send    |           | DNS サーバ   |
|               | DNS サーバ        | 取得インタフェース | ethernet1 |
|               | 名前             |           | ipv6dhcpc |
| DHCPv6 クライアント | ia-pd          | 名前        | dhcpv6pd  |
|               | option-request |           | DNS サーバ   |
| DNS           | サービス           |           | 有効        |
| DINS          | EDNS           |           | 有効        |

## 【 設定例 】

nxrg100#configure terminal Enter configuration commands, one per line. End with CNTL/Z. nxrg100(config)#ipv6 dhcp-client ipv6dhcpc nxrg100(config-dhcp6c)#ia-pd dhcpv6pd nxrg100(config-dhcp6c)#option-request dns-servers nxrg100(config-dhcp6c)#exit nxrg100(config)#ipv6 dhcp-server ipv6dhcps nxrg100(config-dhcp6s)#option-send dns-server add dhcp-client ethernet 1 nxrg100(config-dhcp6s)#exit nxrg100(config)#interface ethernet 0 nxrg100(config-if)#no ip address nxrg100(config-if)#ipv6 address dhcpv6pd ::/64 eui-64 nxrg100(config-if)#ipv6 nd send-ra nxrg100(config-if)#ipv6 nd other-config-flag nxrg100(config-if)#ipv6 dhcp server ipv6dhcps nxrg100(config-if)#exit nxrg100(config)#ipv6 access-list eth1\_in permit any any icmpv6 nxrg100(config)#ipv6 access-list eth1\_in permit any any udp any 546 nxrg100(config)#interface ethernet 1 nxrg100(config-if)#no ip address nxrg100(config-if)#ipv6 nd accept-ra nxrg100(config-if)#ipv6 dhcp client ipv6dhcpc nxrg100(config-if)#ipv6 access-group in eth1\_in nxrg100(config-if)#ipv6 spi-filter nxrg100(config-if)#exit nxrg100(config)#dns nxrg100(config-dns)#service enable nxrg100(config-dns)#edns-query enable nxrg100(config-dns)#exit nxrg100(config)#exit nxrg100#save config

## 【設定例解説】

## 1. <DHCPv6 クライアント設定>

nxrg100(config)#ipv6 dhcp-client ipv6dhcpc

DHCPv6 クライアント設定の名前を定義します。

#### nxrg100(config-dhcp6c)#ia-pd dhcpv6pd

Identity Association for Prefix Delegation(IAPD)を有効にし IPv6 プレフィックスの名前を定義します。

#### nxrg100(config-dhcp6c)#option-request dns-servers

DHCPv6 サーバに対して DNS サーバアドレスの通知を要求するように設定します。

## 2. <DHCPv6 サーバ設定>

#### nxrg100(config)#ipv6 dhcp-server ipv6dhcps

DHCPv6 サーバ設定の名前を定義します。

nxrg100(config-dhcp6s)#option-send dns-server add dhcp-client ethernet 1

DHCPv6 Reply 送信時に、DNS サーバアドレスを通知するように設定します。

(m) この設定例では DHCPv6 クライアントで取得した DNS サーバアドレスを広告します。

## 3. <LAN 側(ethernet0)インタフェース設定>

nxrg100(config)#interface ethernet 0
nxrg100(config-if)#no ip address

ethernet0 インタフェースの IPv4 アドレスを無効にします。

(☞) この設定例では IPv6 のみの利用を想定しています。

#### nxrg100(config-if)#ipv6 address dhcpv6pd ::/64 eui-64

ethernet0 インタフェースの IPv6 アドレスを設定します。

(☞) DHCPv6 クライアントで取得した IPv6 プレフィックスを使用し、プレフィックス以降はインタフェース ID によって自動生成します。

#### nxrg100(config-if)#**ipv6 nd send-ra**

IPv6 RA(Router Advertisement)を送信するように設定します。

#### nxrg100(config-if)#ipv6 nd other-config-flag

RA パケットの O フラグ(other-config-flag)を設定します。

#### nxrg100(config-if)#ipv6 dhcp server ipv6dhcps

DHCPv6 サーバ名を指定し、DHCPv6 サーバを有効に設定します。

## 4. <IPv6 アクセスリスト設定>

nxrg100(config) #ipv6 access-list eth1\_in permit any any icmpv6 nxrg100(config) #ipv6 access-list eth1\_in permit any any udp any 546

IPv6 アクセスリスト名を eth1\_in とし、ICMPv6 および宛先 UDP ポート 546 番(DHCPv6 クライアント) を許可します。

なお、この IPv6 アクセスリスト設定は ethernet1 インタフェース設定で登録します。

(☞) IPv6 アクセスリストを設定しただけではフィルタとして有効にはなりません。フィルタリングしたい インタフェースでの登録が必要になります。

## 5. <WAN 側(ethernet1)インタフェース設定>

nxrg100(config)#interface ethernet 1
nxrg100(config-if)#no ip address

ethernet1 インタフェースの IPv4 アドレスを無効に設定します。

#### nxrg100(config-if)#**ipv6 nd accept-ra**

RA を受信するように設定します。

#### nxrg100(config-if)#ipv6 dhcp client ipv6dhcpc

DHCPv6 クライアント名を指定し、DHCPv6 クライアントを有効にします。

#### nxrg100(config-if)#**ipv6 access-group in eth1\_in**

IPv6 アクセスリスト eth1\_in を in フィルタに適用します。

#### nxrg100(config-if)#**ipv6 spi-filter**

IPv6 ステートフルパケットインスペクションを有効に設定します。

## 6. <DNS 設定>

nxrg100(config)#**dns** 

nxrg100(config-dns)#**service enable** 

DNS サービスを有効にします。

nxrg100(config-dns)#edns-query enable

EDNS を有効にします。

#### 【端末の設定例】

|      | プレフィックス     | ルータから RA で取得     |
|------|-------------|------------------|
| ID-G | アドレス        | プレフィックス情報を元に自動生成 |
| IPvo | デフォルトゲートウェイ | ルータから RA で取得     |
|      | DNS サーバ     | ルータから DHCPv6 で取得 |

## 3-3. IPv4 PPPoE+IPv6 IPoE(RA)接続設定

NTT 東日本/西日本が提供するフレッツ光ネクスト回線で IPv4 は PPPoE、IPv6 は IPoE を同時に接続しま す。これにより IPv4 および IPv6 のインターネットを同時に利用することができます。なお、この設定例 ではひかり電話契約なしの場合を想定しています。

#### 【構成図】

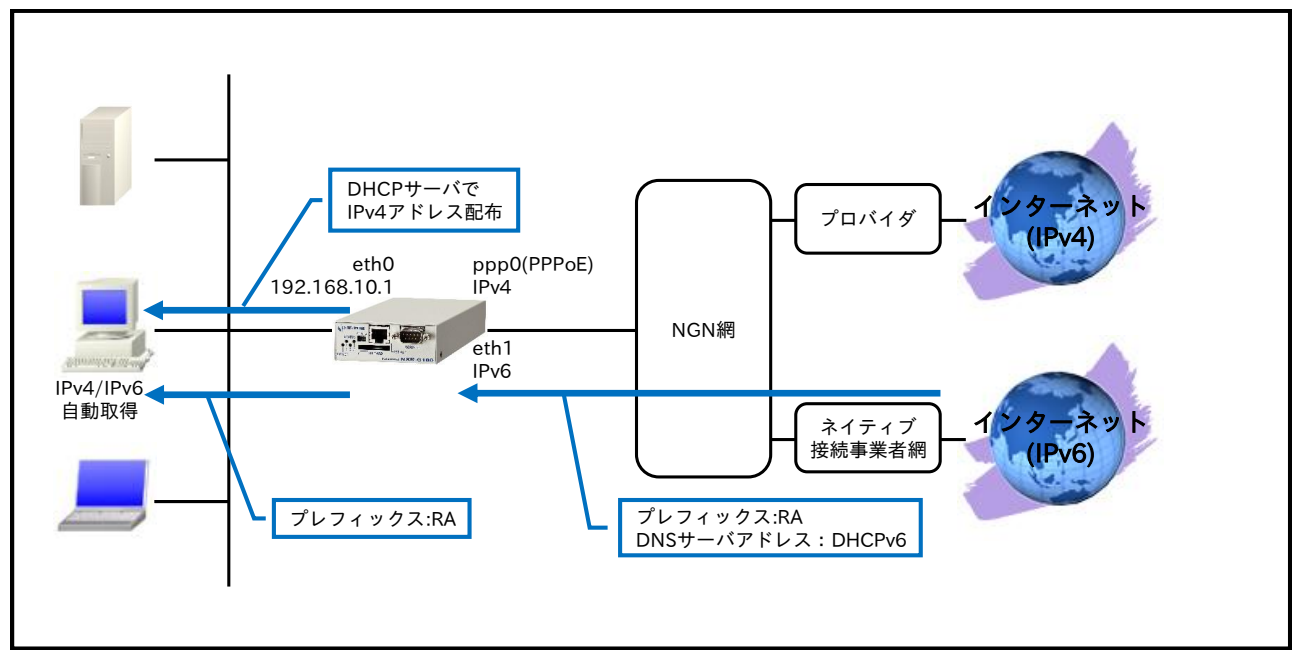

- ・ ひかり電話契約なしの場合、IPv6 プレフィックスは RA で、DNS サーバアドレスは DHCPv6 で取得します。
- ルータ配下の端末に対して IPv4 アドレスは DHCP で配布します。IPv6 プレフィックスは RA で広告します。

(m) この設定例では IPv6 の DNS サーバアドレスを広告しません。

#### 【 設定データ 】

|              | 設定内容                             |                       |         |                 |
|--------------|----------------------------------|-----------------------|---------|-----------------|
|              | ethernet0 の IPv4 アドレス            |                       |         | 192.168.10.1/24 |
| LAN 側インタフェース | ethernet0 の IPv6 アドレス            |                       |         | 自動設定            |
|              | RA 送信                            |                       |         | 有効              |
|              |                                  | ethernet1 の IPv4 アドレス |         | 無効              |
|              | ethernet1<br>インタフェース<br>(IPv6 側) | RA プロキシ               |         | 有効(ethernet0)   |
|              |                                  | DHCPv6<br>クライアント      | クライアント名 | ipv6dhcpc       |
| WAN 側インタフェース |                                  | IPv6<br>アクセスグループ      | in      | eth1_in         |
|              |                                  | IPv6 SPI フィルタ         |         | 有効              |
|              | PPPoE クライアント(ethernet1)          |                       |         | ppp0            |
|              | ppp0 インタフェース                     | ppp0の IPv4 アドレス       |         | 動的 IP アドレス      |
|              | (IPv4 側)                         | IP マスカレード             |         | 有効              |
|              |                                  | IPv4 SPI フィルタ         |         | 有効              |

#### 3. IPv6 IPoE 設定 3-3. IPv4 PPPoE+IPv6 IPoE(RA)接続設定

|               |                     | IPv4 MSS 自動調整      |               | オート              |
|---------------|---------------------|--------------------|---------------|------------------|
|               |                     | IPv4 ISP 接続用ユーザ ID |               | test1@example.jp |
|               |                     | IPv4 ISP 接続用パ      | スワード          | test1pass        |
| フクティックリット     | 宛先 IPv4 アドレス        |                    |               | 0.0.0.0/0        |
| XX919972-F    | ゲートウェイ(インタフ         | エース)               |               | ppp0             |
|               | ルール名                |                    |               | eth1_in          |
|               |                     |                    | 動作            | 許可               |
|               |                     | NT. 1              | 送信元 IPv6 アドレス | any              |
|               | eth1_in             | NO.1               | 宛先 IPv6 アドレス  | any              |
|               |                     |                    | プロトコル         | ICMPv6           |
| IPv6 フィルタ     |                     |                    | 動作            | 許可               |
|               |                     |                    | 送信元 IPv6 アドレス | any              |
|               |                     | No.2               | 宛先 IPv6 アドレス  | any              |
|               |                     |                    | プロトコル         | UDP              |
|               |                     |                    | 送信元ポート        | any              |
|               |                     |                    | 宛先ポート         | 546              |
|               | 名前                  |                    |               | ipv6dhcpc        |
| DHCPv6 クライアント | information-only    |                    |               | 有効               |
|               | option-request      | DNS サーバ            |               |                  |
|               | IPv4 アドレス払い出し範囲(始点) |                    |               | 192.168.10.200   |
| DUCD # 18     | IPv4 アドレス払い出し       | 192.168.10.210     |               |                  |
| DHCP 5-1      | ゲートウェイ              | 192.168.10.1       |               |                  |
|               | プライマリ DNS サーバ       |                    |               | 192.168.10.1     |
| DNC           | サービス                |                    |               | 有効               |
| DN2           | EDNS                |                    |               | 有効               |
| FastFowarding |                     |                    | 有効            |                  |

#### 【 設定例 】

nxrg100#configure terminal Enter configuration commands, one per line. End with CNTL/Z. nxrg100(config)#ipv6 dhcp-client ipv6dhcpc nxrg100(config-dhcp6c)#information-only enable nxrg100(config-dhcp6c)#option-request dns-servers nxrg100(config-dhcp6c)#exit nxrg100(config)#interface ethernet 0 nxrg100(config-if)#ip address 192.168.10.1/24 nxrg100(config-if)#ipv6 address autoconfig nxrg100(config-if)#ipv6 nd send-ra nxrg100(config-if)#exit nxrg100(config)#dhcp-server 1 nxrg100(config-dhcps)#network 192.168.10.0/24 range 192.168.10.200 192.168.10.210 nxrg100(config-dhcps)#gateway 192.168.10.1 nxrg100(config-dhcps)#dns-server 192.168.10.1 nxrg100(config-dhcps)#exit nxrg100(config)#ip route 0.0.0.0/0 ppp 0 nxrg100(config)#ipv6 access-list eth1 in permit any any icmpv6 nxrg100(config)#ipv6 access-list eth1\_in permit any any udp any 546 nxrg100(config)#ppp account username test1@example.jp password test1pass nxrg100(config)#interface ppp 0 nxrg100(config-ppp)#ip address negotiated nxrg100(config-ppp)#ip masquerade nxrg100(config-ppp)#ip spi-filter nxrg100(config-ppp)#ip tcp adjust-mss auto nxrg100(config-ppp)#ppp username test1@example.jp nxrg100(config-ppp)#exit nxrg100(config)#interface ethernet 1

nxrg100(config-if)#no ip address

nxrg100(config-if)#ipv6 nd accept-ra proxy ethernet 0

nxrg100(config-if)#ipv6 dhcp client ipv6dhcpc

nxrg100(config-if)#ipv6 spi-filter nxrg100(config-if)#pppoe-client ppp 0 nxrg100(config-if)#exit nxrg100(config)#dns nxrg100(config-dns)#service enable nxrg100(config-dns)#edns-query enable nxrg100(config-dns)#exit nxrg100(config)#fast-forwarding enable nxrg100(config)#exit nxrg100(config)#exit nxrg100(sonfig)#exit

## 【設定例解説】

## 1. <DHCPv6 クライアント設定>

nxrg100(config)#ipv6 dhcp-client ipv6dhcpc

DHCPv6 クライアント設定の名前を定義します。

nxrg100(config-dhcp6c)#information-only enable

information-only 機能を有効に設定します。

nxrg100(config-dhcp6c)#option-request dns-servers

DHCPv6 サーバに対して DNS サーバアドレスの通知を要求するように設定します。

## 2. <LAN 側(ethernet0)インタフェース設定>

nxrg100(config)#**interface ethernet 0** nxrg100(config-if)#**ip address 192.168.10.1/24** 

ethernet0 インタフェースの IPv4 アドレスを設定します。

#### nxrg100(config-if)#ipv6 address autoconfig

ethernet0 インタフェースの IPv6 アドレスを設定します。

#### nxrg100(config-if)#**ipv6 nd send-ra**

IPv6 RA(Router Advertisement)を送信するように設定します。

## 3. <DHCP サーバ設定>

nxrg100(config)#**dhcp-server 1** nxrg100(config-dhcps)#**network 192.168.10.0/24 range 192.168.10.200 192.168.10.210** nxrg100(config-dhcps)#**gateway 192.168.10.1** nxrg100(config-dhcps)#**dns-server 192.168.10.1** 

DHCP サーバのサーバナンバを1とし、配布する IPv4 アドレス情報を設定します。

## 4. <スタティックルート設定>

nxrg100(config)#ip route 0.0.0.0/0 ppp 0

IPv4 デフォルトルートを設定します。

#### 5. <IPv6 アクセスリスト設定>

nxrg100(config)#**ipv6 access-list eth1\_in permit any any icmpv6** nxrg100(config)#**ipv6 access-list eth1\_in permit any any udp any 546** 

IPv6 アクセスリスト名を eth1\_in とし、ICMPv6 および宛先 UDP ポート 546 番(DHCPv6 クライアント) を許可します。

なお、この IPv6 アクセスリスト設定は ethernet1 インタフェース設定で登録します。

(☞) IPv6 アクセスリストを設定しただけではフィルタとして有効にはなりません。フィルタリングしたい インタフェースでの登録が必要になります。

#### 6. <PPP アカウント設定>

nxrg100(config)#ppp account username test1@example.jp password test1pass

ppp0 インタフェースで使用する IPv4 ISP 接続用ユーザ ID,パスワードを設定します。

(☞) ここで設定したアカウントは ppp0 インタフェースの設定で利用します。

## 7. <WAN 側(ppp0)インタフェース設定>

nxrg100(config)#**interface ppp 0** nxrg100(config-ppp)#**ip address negotiated** 

ppp0 インタフェースの IPv4 アドレスが動的 IP アドレスの場合は、negotiated を設定します。

nxrg100(config-ppp)#ip masquerade nxrg100(config-ppp)#ip spi-filter nxrg100(config-ppp)#ip tcp adjust-mss auto

IP マスカレード、ステートフルパケットインスペクションを有効に設定します。また、IPv4 TCP MSS の

調整機能をオートに設定します。

nxrg100(config-ppp)#ppp username test1@example.jp

IPv4 ISP 接続用ユーザ ID を設定します。

## 8. < WAN 側(ethernet1)インタフェース設定>

nxrg100(config)#interface ethernet 1
nxrg100(config-if)#no ip address

ethernet1 インタフェースの IPv4 アドレスを無効に設定します。

nxrg100(config-if)#ipv6 nd accept-ra proxy ethernet 0

RA プロキシを有効に設定します。

(☞) RA プロキシは受信した RA パケット内のプレフィックス情報を、指定したインタフェースに対して代理で送信する機能です。

nxrg100(config-if)#ipv6 dhcp client ipv6dhcpc

DHCPv6 クライアント名を指定し、DHCPv6 クライアントを有効にします。

nxrg100(config-if)#ipv6 access-group in eth1\_in

IPv6 アクセスリスト eth1\_in を in フィルタに適用します。

nxrg100(config-if)#ipv6 spi-filter

IPv6 ステートフルパケットインスペクションを有効に設定します。

#### nxrg100(config-if)#pppoe-client ppp 0

PPPoE クライアントとして ppp0 インタフェースを使用できるように設定します。

#### 9. <DNS 設定>

nxrg100(config)#**dns** nxrg100(config-dns)#**service enable** 

DNS サービスを有効にします。

nxrg100(config-dns)#edns-query enable

EDNS を有効にします。

#### 10. <ファストフォワーディングの有効化>

#### nxrg100(config)#**fast-forwarding enable**

ファストフォワーディングを有効にします。ファストフォワーディングを設定することによりパケット転送 の高速化を行うことができます。

(☞) ファストフォワーディングの詳細および利用時の制約については、NXR,WXR シリーズのユーザーズ ガイド(CLI版)に記載されているファストフォワーディングの解説をご参照ください。

#### 【端末の設定例】

| ID 4 | アドレス        |                  |  |
|------|-------------|------------------|--|
|      | サブネットマスク    | DUCD H. いかこ 取須   |  |
| IPV4 | デフォルトゲートウェイ | 「DHCPリーハから取得     |  |
|      | DNS サーバ     |                  |  |
|      | プレフィックス     | ルータから RA で取得     |  |
| IPv6 | アドレス        | プレフィックス情報を元に自動生成 |  |
|      | デフォルトゲートウェイ | ルータから RA で取得     |  |

## 3-4. IPv4 PPPoE+IPv6 IPoE(DHCPv6-PD)接続設定

NTT 東日本/西日本が提供するフレッツ光ネクスト回線で IPv4 は PPPoE、IPv6 は IPoE を同時に接続しま す。これにより IPv4 および IPv6 のインターネットを同時に利用することができます。なお、この設定例 ではひかり電話契約ありの場合を想定しています。

#### 【構成図】

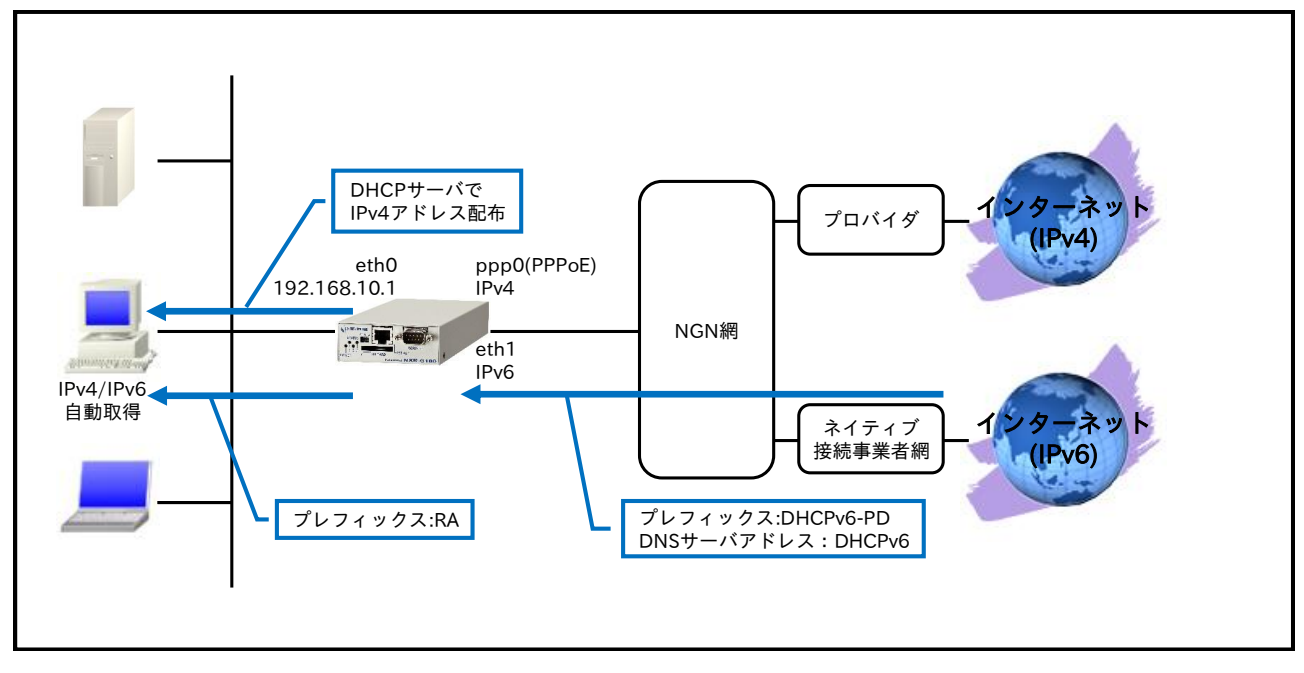

- ・ ひかり電話契約ありの場合 IPv6 プレフィックス、DNS サーバアドレスは DHCPv6 で取得します。
- ・ ルータ配下の端末に対して IPv4 アドレスは DHCP で配布します。IPv6 プレフィックスは RA で広告します。

(☞) この設定例では IPv6 の DNS サーバアドレスを広告しません。。

## 【設定データ】

| 設定項目          |                                  |                       |         | 設定内容                     |
|---------------|----------------------------------|-----------------------|---------|--------------------------|
|               | ethernet0 の IPv4 アドレス            |                       |         | 192.168.10.1/24          |
| LAN 側インタフェース  | ethernet0 の IPv6 アドレス            |                       |         | dhcpv6pd ::/64<br>eui-64 |
|               | RA 送信                            |                       |         | 有効                       |
|               |                                  | ethernet1 の IPv4 アドレス |         | 無効                       |
|               | ethernet1<br>インタフェース<br>(IPv6 側) | RA 受信                 |         | 有効                       |
|               |                                  | DHCPv6<br>クライアント      | クライアント名 | ipv6dhcpc                |
|               |                                  | IPv6<br>アクセスグループ      | in      | eth1_in                  |
| WAIN 側インタフェース |                                  | IPv6 SPI フィルタ         |         | 有効                       |
|               | PPPoE クライアント(ethernet1)          |                       |         | ppp0                     |
|               | ppp0 インタフェース                     | ppp0 の IPv4 アドレス      |         | 動的 IP アドレス               |
|               | (IPv4 側)                         | IP マスカレード             |         | 有効                       |
|               |                                  | IPv4 SPI フィルタ         |         | 有効                       |
|               | IPv4 MSS 自動調整                    |                       | オート     |                          |
#### 3. IPv6 IPoE 設定 3-4. IPv4 PPPoE+IPv6 IPoE(DHCPv6-PD)接続設定

|               |                | IPv4 ISP 接続用ユ  | test1@example.jp |        |
|---------------|----------------|----------------|------------------|--------|
|               |                | IPv4 ISP 接続用パ  | test1pass        |        |
| フクティックリット     | 宛先 IPv4 アドレス   | 0.0.0/0        |                  |        |
| スタリイックルード     | ゲートウェイ(インタフ    | ppp0           |                  |        |
|               | ルール名           | eth1_in        |                  |        |
|               |                |                | 動作               | 許可     |
|               |                | No 1           | 送信元 IPv6 アドレス    | any    |
|               |                | INO.1          | 宛先 IPv6 アドレス     | any    |
| IPv6 フィルタ     | eth1_in        |                | プロトコル            | ICMPv6 |
|               |                |                | 動作               | 許可     |
|               |                |                | 送信元 IPv6 アドレス    | any    |
|               |                | N. O           | 宛先 IPv6 アドレス     | any    |
|               |                | NO.2           | プロトコル            | UDP    |
|               |                |                | 送信元ポート           | any    |
|               |                |                | 宛先ポート            | 546    |
|               | 名前             | ipv6dhcpc      |                  |        |
| DHCPv6 クライアント | ia-pd          | dhcpv6pd       |                  |        |
|               | option-request | DNS サーバ        |                  |        |
|               | IPv4 アドレス払い出し  | 192.168.10.200 |                  |        |
| DUCD          | IPv4 アドレス払い出し  | 192.168.10.210 |                  |        |
| DHCP J = /    | ゲートウェイ         | 192.168.10.1   |                  |        |
|               | プライマリ DNS サーバ  | 192.168.10.1   |                  |        |
| DNS           | サービス           |                |                  | 有効     |
| DINS          | EDNS           |                |                  | 有効     |
| FastFowarding | 有効             |                |                  |        |

### 【 設定例 】

nxrg100#configure terminal Enter configuration commands, one per line. End with CNTL/Z. nxrg100(config)#ipv6 dhcp-client ipv6dhcpc nxrg100(config-dhcp6c)#ia-pd dhcpv6pd nxrg100(config-dhcp6c)#option-request dns-servers nxrg100(config-dhcp6c)#exit nxrg100(config)#interface ethernet 0 nxrg100(config-if)#ip address 192.168.10.1/24 nxrg100(config-if)#ipv6 address dhcpv6pd ::/64 eui-64 nxrg100(config-if)#ipv6 nd send-ra nxrg100(config-if)#exit nxrg100(config)#dhcp-server 1 nxrg100(config-dhcps)#network 192.168.10.0/24 range 192.168.10.200 192.168.10.210 nxrg100(config-dhcps)#gateway 192.168.10.1 nxrg100(config-dhcps)#dns-server 192.168.10.1 nxrg100(config-dhcps)#exit nxrg100(config)#ip route 0.0.0.0/0 ppp 0 nxrg100(config)#ipv6 access-list eth1\_in permit any any icmpv6 nxrg100(config)#ipv6 access-list eth1\_in permit any any udp any 546 nxrg100(config)#ppp account username test1@example.jp password test1pass nxrg100(config)#interface ppp 0 nxrg100(config-ppp)#ip address negotiated nxrg100(config-ppp)#ip masquerade nxrg100(config-ppp)#ip spi-filter nxrg100(config-ppp)#ip tcp adjust-mss auto nxrg100(config-ppp)#ppp username test1@example.jp nxrg100(config-ppp)#exit nxrg100(config)#interface ethernet 1 nxrg100(config-if)#no ip address nxrg100(config-if)#ipv6 nd accept-ra nxrg100(config-if)#ipv6 dhcp client ipv6dhcpc nxrg100(config-if)#ipv6 access-group in eth1\_in nxrg100(config-if)#ipv6 spi-filter

nxrg100(config-if)#pppoe-client ppp 0 nxrg100(config-if)#exit nxrg100(config)#dns nxrg100(config-dns)#service enable nxrg100(config-dns)#edns-query enable nxrg100(config-dns)#exit nxrg100(config)#fast-forwarding enable nxrg100(config)#exit nxrg100(config)#exit nxrg100#save config

## 【設定例解説】

1. <DHCPv6 クライアント設定>

nxrg100(config)#ipv6 dhcp-client ipv6dhcpc

DHCPv6 クライアント設定の名前を定義します。

nxrg100(config-dhcp6c)#ia-pd dhcpv6pd

Identity Association for Prefix Delegation(IAPD)を有効にし IPv6 プレフィックスの名前を定義します。

nxrg100(config-dhcp6c)#option-request dns-servers

DHCPv6 サーバに対して DNS サーバアドレスの通知を要求するように設定します。

### 2. <LAN 側(ethernet0)インタフェース設定>

nxrg100(config)#**interface ethernet 0** nxrg100(config-if)#**ip address 192.168.10.1/24** 

ethernet0 インタフェースの IPv4 アドレスを設定します。

nxrg100(config-if)#ipv6 address dhcpv6pd ::/64 eui-64

ethernet0 インタフェースの IPv6 アドレスを設定します。

(☞) DHCPv6 クライアントで取得した IPv6 プレフィックスを使用し、プレフィックス以降はインタフェース ID によって自動生成します。

nxrg100(config-if)#**ipv6 nd send-ra** 

IPv6 RA(Router Advertisement)を送信するように設定します。

## 3. <DHCP サーバ設定>

nxrg100(config)#**dhcp-server 1** nxrg100(config-dhcps)#**network 192.168.10.0/24 range 192.168.10.200 192.168.10.210** nxrg100(config-dhcps)#**gateway 192.168.10.1** nxrg100(config-dhcps)#**dns-server 192.168.10.1** 

DHCP サーバのサーバナンバを1とし、配布する IPv4 アドレス情報を設定します。

#### 4. <スタティックルート設定>

nxrg100(config)#**ip route 0.0.0.0/0 ppp 0** 

IPv4 デフォルトルートを設定します。

#### 5. <IPv6 アクセスリスト設定>

nxrg100(config)#**ipv6 access-list eth1\_in permit any any icmpv6** nxrg100(config)#**ipv6 access-list eth1\_in permit any any udp any 546** 

IPv6 アクセスリスト名を eth1\_in とし、ICMPv6 および宛先 UDP ポート 546 番(DHCPv6 クライアント) を許可します。

なお、この IPv6 アクセスリスト設定は ethernet1 インタフェース設定で登録します。

(☞) IPv6 アクセスリストを設定しただけではフィルタとして有効にはなりません。フィルタリングしたい インタフェースでの登録が必要になります。

#### 6. <PPP アカウント設定>

nxrg100(config)#ppp account username test1@example.jp password test1pass

ppp0 インタフェースで使用する IPv4 ISP 接続用ユーザ ID,パスワードを設定します。

(☞) ここで設定したアカウントは ppp0 インタフェースの設定で利用します。

#### 7. <WAN 側(ppp0)インタフェース設定>

nxrg100(config)#**interface ppp 0** nxrg100(config-ppp)#**ip address negotiated** 

ppp0 インタフェースの IPv4 アドレスが動的 IP アドレスの場合は、negotiated を設定します。

nxrg100(config-ppp)#ip masquerade nxrg100(config-ppp)#ip spi-filter nxrg100(config-ppp)#ip tcp adjust-mss auto

IP マスカレード、ステートフルパケットインスペクションを有効に設定します。また、IPv4 TCP MSS の

調整機能をオートに設定します。

nxrg100(config-ppp)#ppp username test1@example.jp

IPv4 ISP 接続用ユーザ ID を設定します。

## 8. < WAN 側(ethernet1)インタフェース設定>

nxrg100(config)#interface ethernet 1
nxrg100(config-if)#no ip address

ethernet1 インタフェースの IPv4 アドレスを無効に設定します。

nxrg100(config-if)#**ipv6 nd accept-ra** 

RA を受信するように設定します。

#### nxrg100(config-if)#ipv6 dhcp client ipv6dhcpc

DHCPv6 クライアント名を指定し、DHCPv6 クライアントを有効にします。

#### nxrg100(config-if)#ipv6 access-group in eth1\_in

IPv6 アクセスリスト eth1\_in を in フィルタに適用します。

nxrg100(config-if)#**ipv6 spi-filter** 

IPv6 ステートフルパケットインスペクションを有効に設定します。

#### nxrg100(config-if)#pppoe-client ppp 0

PPPoE クライアントとして ppp0 インタフェースを使用できるように設定します。

#### 9. <DNS 設定>

nxrg100(config)#**dns** nxrg100(config-dns)#**service enable** 

DNS サービスを有効にします。

#### nxrg100(config-dns)#edns-query enable

EDNS を有効にします。

### 10. <ファストフォワーディングの有効化>

#### nxrg100(config)#**fast-forwarding enable**

ファストフォワーディングを有効にします。ファストフォワーディングを設定することによりパケット転送 の高速化を行うことができます。

(**PF**) ファストフォワーディングの詳細および利用時の制約については、NXR,WXR シリーズのユーザーズ ガイド(CLI版)に記載されているファストフォワーディングの解説をご参照ください。。

#### 【端末の設定例】

| IPv4 | アドレス        |                  |  |  |
|------|-------------|------------------|--|--|
|      | サブネットマスク    | DHCP サーバから取得     |  |  |
|      | デフォルトゲートウェイ |                  |  |  |
|      | DNS サーバ     |                  |  |  |
|      | プレフィックス     | ルータから RA で取得     |  |  |
| IPv6 | アドレス        | プレフィックス情報を元に自動生成 |  |  |
|      | デフォルトゲートウェイ | ルータから RA で取得     |  |  |

# 4. IPv6 IPsec 設定

- 4-1. IPv6 PPPoE IPsec 接続設定
- 4-2. IPv6 IPoE(RA)IPsec 接続設定(ネームの利用)
- 4-3. IPv6 IPoE(DHCPv6-PD)IPsec 接続設定

## 4-1. IPv6 PPPoE IPsec 接続設定

NTT 東日本/西日本が提供するフレッツ光ネクスト回線で IPv6 PPPoE 接続を行います。そして、それを利用して拠点間で IPv4 over IPv6 の IPsec 接続を行います。

【構成図】

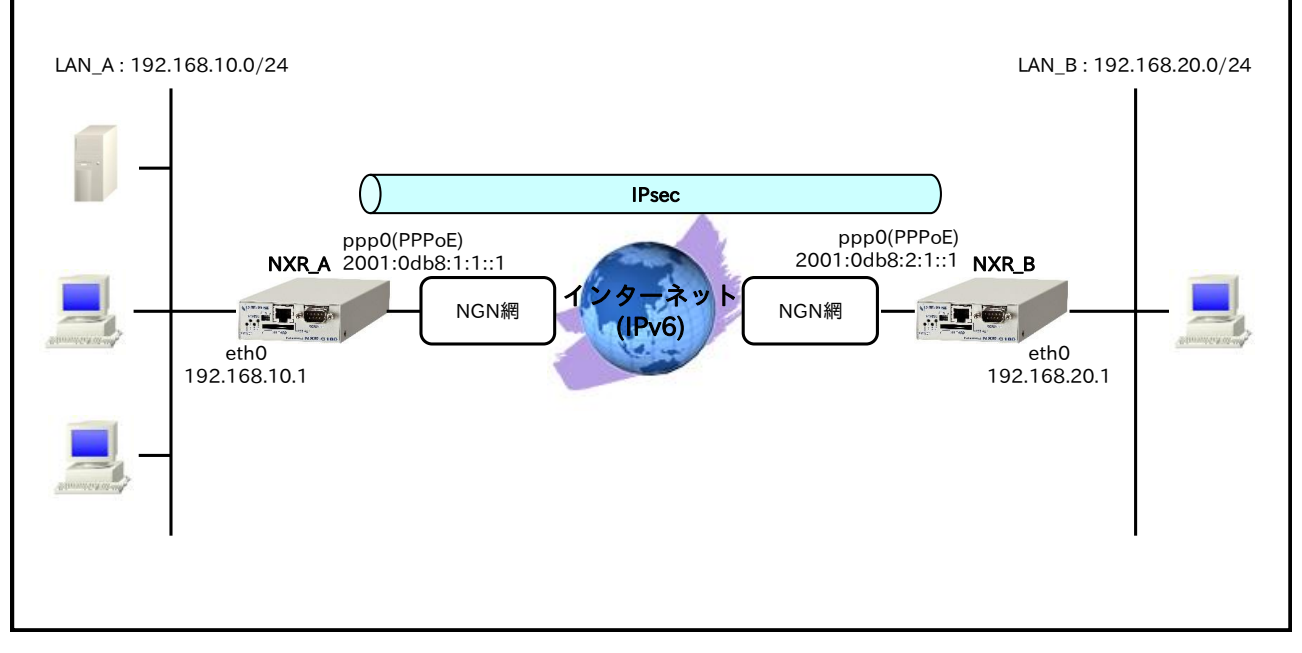

- ルータ NXR\_A には固定でプレフィックス「2001:0db8:1:1::/56」が、ルータ NXR\_B には固定でプレフィックス「2001:0db8:2:1::/56」が割り当てられるものとします。
- この設定例では Route Based IPsec を利用します。
- ・ この設定例ではルータ配下の端末からインターネットへアクセスすることはできません。

【 設定データ 】

#### 〔NXR\_A の設定〕

|              | 設定内容                  |                     |          |
|--------------|-----------------------|---------------------|----------|
| ホスト名         | NXR_A                 |                     |          |
| LAN 側インタフェース | ethernet0のIPv4アドレス    | 192.168.10.1/24     |          |
|              | PPPoE クライアント(ether    | met1)               | ppp0     |
|              | ppp0 の IPv4 アドレス      | 無効                  |          |
|              | ppp0の IPv6 アドレス       | dhcpv6pd ::1/64     |          |
|              | IPCP                  | 無効                  |          |
|              | IPv6CP                | 有効                  |          |
| WAN 側インタフェース | DHCPv6 クライアント<br>(PD) | クライアント名             | dhcpv6pd |
|              | IPv6 アクセスグループ         | in                  | ppp0_in  |
|              | IPv6 SPI フィルタ         | 有効                  |          |
|              | IPv6 TCP MSS 自動調整     | オート                 |          |
|              | ISP 接続用ユーザ ID         | test1@v6.example.jp |          |
|              | ISP 接続用パスワード          | test1pass           |          |
|              | IPsec ローカルポリシー        |                     | 1        |

|              | No.1          |          | 宛生 IPv4 アドレス                                                              | 192 168 20 0/24  |
|--------------|---------------|----------|---------------------------------------------------------------------------|------------------|
|              |               |          | ゲートウェイ(インタフェース)                                                           | tunnel1          |
| スタティックルート    |               |          | ディスタンス                                                                    | 1                |
|              |               |          | 宛先 IPv4 アドレス                                                              | 192 168 20 0/24  |
|              | No 2          |          | ゲートウェイ(インタフェース)                                                           | null             |
|              | -             |          | <u>ディスタンス</u>                                                             | 254              |
|              | No.3          |          | 方子 ババックバー<br>広告 IPv6 アドレス                                                 | /0               |
|              |               |          | $f = \frac{1}{1} \sqrt{1} \sqrt{1} \sqrt{1} \sqrt{1} \sqrt{1} \sqrt{1} 1$ |                  |
|              | 儿一儿夕          |          | 9 T921 (19972 A)                                                          | ppp0             |
|              | 70 70-11      |          | <i>••••</i>                                                               | ppp0_m           |
|              |               |          | 助<br>下<br>送信 デ ID v6 スドレス                                                 | 町 円<br>のわい       |
|              |               |          | 区信ル IFV0 ノトレス<br>雇生 ID-re マドレフ                                            | ally             |
|              |               | No.1     | 死亡 IFVO ノトレス                                                              |                  |
|              |               |          |                                                                           | UDP              |
|              |               |          |                                                                           | any              |
|              |               |          | 2 2000 2000 2000 2000 2000 2000 2000 2                                    | 546              |
|              |               |          | <u> </u> 劉作                                                               | 計可               |
| IPv6 フィルタ    | ni Oqqq       |          | 送信元 IPv6 アドレス                                                             | 2001:0db8:2:1::1 |
|              | 111 -         | No.2     | 宛先 IPv6 アドレス                                                              | 2001:0db8:1:1::1 |
|              |               |          | フロトコル                                                                     | UDP              |
|              |               |          | 送信元ポート                                                                    | 500              |
|              |               |          | 宛先ポート                                                                     | 500              |
|              |               |          | 動作                                                                        | 許可               |
|              |               | No 3     | 送信元 IPv6 アドレス                                                             | 2001:0db8:2:1::1 |
|              |               | 110.0    | 宛先 IPv6 アドレス                                                              | 2001:0db8:1:1::1 |
|              |               |          | プロトコル                                                                     | 50(ESP)          |
|              | IPsec アクセスリスト |          | リスト名                                                                      | ipsec_acl        |
|              |               |          | 送信元 IPv4 アドレス                                                             | any              |
|              |               |          | 宛先 IPv4 アドレス                                                              | any              |
|              | IPsec ㅁㅡ      | カルポリシー]  | address                                                                   | ipv6             |
|              |               |          | 名前                                                                        | NXR_B            |
|              |               |          | 認証方式                                                                      | pre-share        |
|              |               |          | 認証鍵                                                                       | ipseckey         |
|              |               |          | 認証アルゴリズム                                                                  | sha1             |
|              |               |          | 暗号化アルゴリズム                                                                 | aes128           |
|              |               |          | DH グループ                                                                   | 5                |
|              | IPsec ISAF    | KMP ポリシー | 1 ライフタイム                                                                  | 10800秒           |
|              |               |          | ISAKMPモード                                                                 | メインモード           |
| IPsec        |               |          | リモートアドレス                                                                  | 2001:0db8:2:1::1 |
|              |               |          | 再送間隔                                                                      | 30 秒             |
|              |               |          | DPD リトライ回数                                                                | 3 回              |
|              |               |          | 動作                                                                        | restart          |
|              |               |          | ローカルポリシー                                                                  | 1                |
|              |               |          | 名前                                                                        | NXR B            |
|              |               |          | ネゴシエーションモード                                                               | <br>オート          |
|              |               |          | 認証アルゴリズム                                                                  | shal             |
|              |               |          | 暗号化アルゴリズム                                                                 | aes128           |
|              | IPsecトン       | ネルポリシー]  | PFS                                                                       | 有効(グループ5)        |
|              |               |          | ライフタイム                                                                    | 3600秒            |
|              |               |          | ISAKMP ポリシー                                                               | 1                |
|              |               |          | IPsec アクセスリスト                                                             | ipsec acl        |
|              | IFSec ノクセスリスト |          |                                                                           | IPsec(IPv6)      |
| トンネル1インタフェース | トンネルプ         | ロテクション   |                                                                           | ipsec policy 1   |
|              | IPv4 TCP I    | MSS 自動調整 |                                                                           | オート              |
| 1            |               | 山口口利明正   |                                                                           |                  |

## 〔NXR\_Bの設定〕

|               | 設定内容                    |                 |
|---------------|-------------------------|-----------------|
| ホスト名          |                         | NXR_B           |
| LAN 側インタフェース  | ethernet0の IPv4 アドレス    | 192.168.20.1/24 |
| WANT 御インタファーフ | PPPoE クライアント(ethernet1) | ppp0            |
| WAIN 他インダフェース | ppp0のIPv4アドレス           | 無効              |

#### 4. IPv6 IPsec 設定 4-1. IPv6 PPPoE IPsec 接続設定

| nnn O IPv6 7 KLZ dhenvend ··1/64 |                    |                  |                                |                   |  |  |  |  |
|----------------------------------|--------------------|------------------|--------------------------------|-------------------|--|--|--|--|
|                                  | ppp0 0 IP          | V0 / F V A       | dncpv6pa ::1/64                |                   |  |  |  |  |
|                                  | IPCP               |                  |                                | 無効                |  |  |  |  |
|                                  | IPv6CP             |                  | I                              | 有郊                |  |  |  |  |
|                                  | DHCPv6 2<br>(PD)   | <b>&gt;</b> イアント | クライアント名                        | dhcpv6pd          |  |  |  |  |
|                                  | IPv6 アクセ           | ェスグループ           | in                             | ppp0_in           |  |  |  |  |
|                                  | IPv6 SPI 7         | 7ィルタ             | ·                              | 有効                |  |  |  |  |
|                                  | IPv6 TCP I         | MSS 自動調整         |                                | オート               |  |  |  |  |
|                                  | ISP 接続用            | ユーザ ID           | test2@v6.example.jp            |                   |  |  |  |  |
|                                  | ISP 接続用            | パスワード            | test2pass                      |                   |  |  |  |  |
|                                  | IPsec P-           | カルポリシー           | 1                              |                   |  |  |  |  |
|                                  | 11.000             |                  | 宛生 IPv4 アドレス                   | 192 168 10 0/24   |  |  |  |  |
|                                  | No.1 ゲ<br>デ        |                  | ゲートウェイ(インタフェース)                | tunnell           |  |  |  |  |
|                                  |                    |                  | ディスタンス                         | 1                 |  |  |  |  |
| フタティックルート                        |                    |                  | 宛先 IPv4 アドレス                   | 192.168.10.0/24   |  |  |  |  |
| XX)19970-F                       | No.2               |                  | ゲートウェイ(インタフェース)                | null              |  |  |  |  |
|                                  |                    |                  | ディスタンス                         | 254               |  |  |  |  |
|                                  |                    |                  | 宛先 IPv6 アドレス                   | ::/0              |  |  |  |  |
|                                  | No.3               |                  | ゲートウェイ(インタフェース)                | ppp0              |  |  |  |  |
|                                  | ルールタ               |                  |                                | ppp0 in           |  |  |  |  |
|                                  |                    |                  | 動作                             | <u></u>           |  |  |  |  |
|                                  |                    |                  | - ジョー<br>洋信示 IPv6 マドレフ         | ні <sup>г</sup> л |  |  |  |  |
|                                  |                    |                  | 込 伯 ル II VU ノ ドレヘ              |                   |  |  |  |  |
|                                  | 1                  | No.1             | <u>タモt元 IFVO ノトレム</u><br>プロトラッ |                   |  |  |  |  |
|                                  |                    |                  |                                | UDP               |  |  |  |  |
|                                  |                    |                  | 送信元ホート                         | any               |  |  |  |  |
|                                  |                    |                  | 宛先ボート                          | 546               |  |  |  |  |
|                                  |                    |                  | 動作                             | 許可                |  |  |  |  |
| IPv6 フィルタ                        | nnn0 in            |                  | 送信元 IPv6 アドレス                  | 2001:0db8:1:1::1  |  |  |  |  |
|                                  | ppp0_111           | No 2             | 宛先 IPv6 アドレス                   | 2001:0db8:2:1::1  |  |  |  |  |
|                                  |                    | NO.2             | プロトコル                          | UDP               |  |  |  |  |
|                                  |                    |                  | 送信元ポート                         | 500               |  |  |  |  |
|                                  |                    |                  | 宛先ポート                          | 500               |  |  |  |  |
|                                  |                    |                  | 動作                             | 許可                |  |  |  |  |
|                                  |                    | No.3             | 送信元 IPv6 アドレス                  | 2001:0db8:1:1::1  |  |  |  |  |
|                                  |                    |                  | 宛先 IPv6 アドレス                   | 2001:0db8:2:1::1  |  |  |  |  |
|                                  |                    |                  | プロトコル                          | 50(ESP)           |  |  |  |  |
|                                  |                    |                  | リストタ                           | insec acl         |  |  |  |  |
|                                  | IPsoc アカ           | ヤフリフト            | ジバーム<br>洋信売 IPv/ アドレス          | any               |  |  |  |  |
|                                  | II SEC / / EX /X P |                  | 広山ル II Vモノ ドレス                 |                   |  |  |  |  |
|                                  | IDago H.           | <u> カルポリシー1</u>  |                                | inuc              |  |  |  |  |
|                                  | IFsec D -          | <u> </u>         | aduless                        |                   |  |  |  |  |
|                                  |                    |                  | 白則                             | INAK_A            |  |  |  |  |
|                                  | 1                  |                  |                                | pre-snare         |  |  |  |  |
|                                  | 1                  |                  | 認証鍵                            | прескеу           |  |  |  |  |
|                                  | 1                  |                  | 認証アルコリスム                       | shal              |  |  |  |  |
|                                  | 1                  |                  | 暗号化アルゴリズム                      | aes128            |  |  |  |  |
|                                  |                    |                  | DHクループ                         | 5                 |  |  |  |  |
|                                  | IPsec ISAF         | KMP ポリシー1        | ライフタイム                         | 10800秒            |  |  |  |  |
|                                  |                    |                  | ISAKMPモード                      | メインモード            |  |  |  |  |
| IPsec                            |                    |                  | リモートアドレス                       | 2001:0db8:1:1::1  |  |  |  |  |
|                                  |                    |                  | 再送間隔                           | 30 秒              |  |  |  |  |
|                                  |                    |                  | DPD リトライ回数                     | 3 回               |  |  |  |  |
|                                  |                    |                  | 動作                             | restart           |  |  |  |  |
|                                  |                    |                  | ローカルポリシー                       | 1                 |  |  |  |  |
|                                  |                    |                  | 名前                             | NXR A             |  |  |  |  |
|                                  | 1                  |                  | ネゴシエーションモード                    |                   |  |  |  |  |
|                                  | 1                  |                  | 認証アルゴリズム                       | sha1              |  |  |  |  |
|                                  | 1                  |                  | 暗号化アルゴリズム                      | aes128            |  |  |  |  |
|                                  | IPsecトン            | ネルポリシー1          | PFS                            | 右効(グループ 5)        |  |  |  |  |
|                                  |                    |                  | ライフタイト                         | 3600 秒            |  |  |  |  |
|                                  |                    |                  | ISAKMD #USA                    | 1                 |  |  |  |  |
|                                  |                    |                  |                                |                   |  |  |  |  |
|                                  | 1.1.2.2            | 18               | IFSEC ノクセムリスト                  | IDsec(ID_C)       |  |  |  |  |
| トンネルエインタフェース                     | トンネルモ              | ート               |                                | IPsec(IPvb)       |  |  |  |  |

| トンネルプロテクション       | ipsec policy 1 |
|-------------------|----------------|
| IPv4 TCP MSS 自動調整 | オート            |

## 【設定例】

Г

## 〔NXR\_A の設定〕

| nxrg100#configure terminal                                                                  |
|---------------------------------------------------------------------------------------------|
| Enter configuration commands one per line End with CNTL/Z                                   |
| nyrg100(config)#hostname NXR A                                                              |
| NXR A(config)#interface ethernat ()                                                         |
| NXC_A(config) if this address 102 168 101/24                                                |
| NXR_A(confight)#ID address 192.106.10.1/24                                                  |
| NXR_A(config-ii)#exit                                                                       |
| NXR_A(conig)#ip route 192.168.20.0/24 tunnel 1 1                                            |
| NXR_A(config)#ip route 192.168.20.0/24 null 254                                             |
| NXR_A(config)#ipv6 route ::/0 ppp 0                                                         |
| NXR_A(config)#ipv6 access-list ppp0_in permit any any udp any 546                           |
| NXR_A(config)#ipv6 access-list ppp0_in permit 2001:0db8:2:1::1 2001:0db8:1:1::1 udp 500 500 |
| NXR_A(config)#ipv6 access-list ppp0_in permit 2001:0db8:2:1::1 2001:0db8:1:1::1 50          |
| NXR_A(config)#ipsec access-list ipsec_acl ip any any                                        |
| NXR_A(config)#ipsec local policy 1                                                          |
| NXR_A(config-ipsec-local)#address ipv6                                                      |
| NXR_A(config-ipsec-local)#exit                                                              |
| NXR_A(config)#ipsec isakmp policy 1                                                         |
| NXR A(config-ipsec-isakmp)#description NXR B                                                |
| NXR A(config-ipsec-isakmp)#authentication pre-share ipseckey                                |
| NXR A(config-ipsec-isakmp)#hash sha1                                                        |
| NXR A(config-insec-isakmp)#encryption aes128                                                |
| NXR_A(config.insec-isakmn)#group 5                                                          |
| NXR_A(config.insec.iselmn)/#lifetime 10800                                                  |
| NXR_A(config) insec is alwap/internet 10000                                                 |
| NVR_A (config insec is alwap/#rando address inv6 2001.0db8.2.11                             |
| NXR_A(configuresc-isakinp)#tendete aduress ivo 2001.0006.2.11                               |
| NXR_A(config-ipsec-isakinp)#keepailve 50 5 periodic restart                                 |
| NXR_A(config-ipsec-isakmp)#focal policy 1                                                   |
| NXR_A(conig-ipsec-isakmp)#exit                                                              |
| NXR_A(config)#ipsec tunnel policy 1                                                         |
| NXR_A(conig-ipsec-tunnel)#description NXR_B                                                 |
| NXR_A(config-ipsec-tunnel)#negotiation-mode auto                                            |
| NXR_A(config-ipsec-tunnel)#set transform esp-aes128 esp-sha1-hmac                           |
| NXR_A(config-ipsec-tunnel)#set pfs group5                                                   |
| NXR_A(config-ipsec-tunnel)#set sa lifetime 3600                                             |
| NXR_A(config-ipsec-tunnel)#set key-exchange isakmp 1                                        |
| NXR_A(config-ipsec-tunnel)#match address ipsec_acl                                          |
| NXR_A(config-ipsec-tunnel)#exit                                                             |
| NXR_A(config)#interface tunnel 1                                                            |
| NXR_A(config-tunnel)#tunnel mode ipsec ipv6                                                 |
| NXR_A(config-tunnel)#tunnel protection ipsec policy 1                                       |
| NXR_A(config-tunnel)#ip tcp adjust-mss auto                                                 |
| NXR_A(config-tunnel)#exit                                                                   |
| NXR_A(config)#ppp account username test1@v6.example.jp password test1pass                   |
| NXR_A(config)#interface ppp 0                                                               |
| NXR_A(config-ppp)#no ip address                                                             |
| NXR_A(config-ppp)#no ppp ipcp enable                                                        |
| NXR_A(config-ppp)#ppp ipv6cp enable                                                         |
| NXR_A(config-ppp)#ipv6 dhcp client pd dhcpv6pd                                              |
| NXR_A(config-ppp)#ipv6 address dhcpv6pd ::1/64                                              |
| NXR_A(config-ppp)#ipv6 access-group in ppp0 in                                              |
| NXR A(config-ppp)#ipv6 spi-filter                                                           |
| NXR A(config-ppp)#ipv6 tcp adjust-mss auto                                                  |
| NXR A(config-ppp)#ppp username test1@v6.example.ip                                          |
| NXR A(config-ppp)#ipsec policy 1                                                            |
| NXR A(config-ppp)#exit                                                                      |
|                                                                                             |

NXR\_A(config)#interface ethernet 1 NXR\_A(config-if)#no ip address NXR\_A(config-if)#pppoe-client ppp 0 NXR\_A(config-if)#exit NXR\_A(config)#exit NXR\_A#save config

## [NXR\_Bの設定]

nxrg100#configure terminal Enter configuration commands, one per line. End with CNTL/Z. nxrg100(config)#hostname NXR\_B NXR\_B(config)#interface ethernet 0 NXR B(config-if)#ip address 192.168.20.1/24 NXR\_B(config-if)#exit NXR B(config)#ip route 192.168.10.0/24 tunnel 1 1 NXR B(config)#ip route 192.168.10.0/24 null 254 NXR B(config)#ipv6 route ::/0 ppp 0 NXR B(config)#ipv6 access-list ppp0 in permit any any udp any 546 NXR B(config)#ipv6 access-list ppp0 in permit 2001:0db8:1:1::1 2001:0db8:2:1::1 udp 500 500 NXR B(config)#ipv6 access-list ppp0 in permit 2001:0db8:1:1::1 2001:0db8:2:1::1 50 NXR\_B(config)#ipsec access-list ipsec\_acl ip any any NXR B(config)#ipsec local policy 1 NXR\_B(config-ipsec-local)#address ipv6 NXR\_B(config-ipsec-local)#exit NXR B(config)#ipsec isakmp policy 1 NXR\_B(config-ipsec-isakmp)#description NXR\_A NXR\_B(config-ipsec-isakmp)#authentication pre-share ipseckey NXR B(config-ipsec-isakmp)#hash sha1 NXR B(config-ipsec-isakmp)#encryption aes128 NXR B(config-ipsec-isakmp)#group 5 NXR B(config-ipsec-isakmp)#lifetime 10800 NXR\_B(config-ipsec-isakmp)#isakmp-mode main NXR\_B(config-ipsec-isakmp)#remote address ipv6 2001:0db8:1:1::1 NXR\_B(config-ipsec-isakmp)#keepalive 30 3 periodic restart NXR\_B(config-ipsec-isakmp)#local policy 1 NXR\_B(config-ipsec-isakmp)#exit NXR\_B(config)#ipsec tunnel policy 1 NXR\_B(config-ipsec-tunnel)#description NXR\_A NXR\_B(config-ipsec-tunnel)#negotiation-mode auto NXR\_B(config-ipsec-tunnel)#set transform esp-aes128 esp-sha1-hmac NXR B(config-ipsec-tunnel)#set pfs group5 NXR B(config-ipsec-tunnel)#set sa lifetime 3600 NXR B(config-ipsec-tunnel)#set key-exchange isakmp 1 NXR B(config-ipsec-tunnel)#match address ipsec acl NXR\_B(config-ipsec-tunnel)#exit NXR\_B(config)#interface tunnel 1 NXR\_B(config-tunnel)#tunnel mode ipsec ipv6 NXR\_B(config-tunnel)#tunnel protection ipsec policy 1 NXR\_B(config-tunnel)#ip tcp adjust-mss auto NXR\_B(config-tunnel)#exit NXR\_B(config)#ppp account username test2@v6.example.jp password test2pass NXR\_B(config)#interface ppp 0 NXR B(config-ppp)#no ip address NXR\_B(config-ppp)#no ppp ipcp enable NXR B(config-ppp)#ppp ipv6cp enable NXR B(config-ppp)#ipv6 dhcp client pd dhcpv6pd NXR\_B(config-ppp)#ipv6 address dhcpv6pd ::1/64 NXR\_B(config-ppp)#ipv6 access-group in ppp0\_in NXR\_B(config-ppp)#ipv6 spi-filter NXR\_B(config-ppp)#ipv6 tcp adjust-mss auto NXR\_B(config-ppp)#ppp username test2@v6.example.jp

NXR\_B(config-ppp)#ipsec policy 1 NXR\_B(config-ppp)#exit NXR\_B(config)#interface ethernet 1 NXR\_B(config-if)#no ip address NXR\_B(config-if)#pppoe-client ppp 0 NXR\_B(config-if)#exit NXR\_B(config)#exit NXR\_B(save config)

#### 【 設定例解説 】

〔NXR\_A の設定〕

1. <ホスト名の設定>

nxrg100(config)#hostname NXR\_A

ホスト名を設定します。

2. <LAN 側(ethernet0)インタフェース設定>

NXR\_A(config)#interface ethernet 0 NXR\_A(config-if)#ip address 192.168.10.1/24

ethernet0 インタフェースの IPv4 アドレスを設定します。

#### 3. <スタティックルート設定>

NXR\_A(config)#ip route 192.168.20.0/24 tunnel 1 1 NXR\_A(config)#ip route 192.168.20.0/24 null 254

LAN\_B向けのルートを設定します。なお、IPsec SA 確立時はトンネル1インタフェースを、未確立時は

null インタフェースのルートを利用するように設定します。

(☞) null インタフェースを出力インタフェースとして設定した場合、パケットが出力されることはありません(ドロップされます)。

NXR\_A(config)#ipv6 route ::/0 ppp 0

IPv6 デフォルトルートを設定します。

## 4. <IPv6 アクセスリスト設定>

NXR\_A(config)#ipv6 access-list ppp0\_in permit any any udp any 546

IPv6 アクセスリスト名を ppp0\_in とし、宛先 UDP ポート 546 番(DHCPv6 クライアント)を許可します。

NXR\_A(config)#ipv6 access-list ppp0\_in permit 2001:0db8:2:1::1 2001:0db8:1:1::1 udp 500 500 NXR\_A(config)#ipv6 access-list ppp0\_in permit 2001:0db8:2:1::1 2001:0db8:1:1::1 50

IPv6 アクセスリスト名を ppp0\_in とし、送信元が NXR\_B の WAN 側 IPv6 アドレス 2001:0db8:2:1::1、 宛先が NXR\_A の WAN 側 IPv6 アドレス 2001:0db8:1:1::1 の IKE パケット(UDP ポート 500 番)、ESP パケット(プロトコル番号 50)を許可します。

なお、これら IPv6 アクセスリスト設定は ppp0 インタフェース設定で登録します。

(IF) IPv6 アクセスリストを設定しただけではフィルタとして有効にはなりません。フィルタリングしたい

インタフェースでの登録が必要になります。

#### 5. <IPsec アクセスリスト設定>

NXR\_A(config)#ipsec access-list ipsec\_acl ip any any

ipsec\_acl という名前の IPsec アクセスリストを設定します。なお、送信元 IPv4 アドレス,宛先 IPv4 アド レスともに any とします。

6. <IPsec ローカルポリシー設定>

NXR\_A(config)#ipsec local policy 1

NXR\_A(config-ipsec-local)#address ipv6

IPsec トンネルの送信元 IP アドレスを ipv6 と設定します。

#### 7. <IPsec ISAKMP ポリシー設定>

NXR\_A(config)#**ipsec isakmp policy 1** NXR\_A(config-ipsec-isakmp)#**description NXR\_B** NXR\_A(config-ipsec-isakmp)#**authentication pre-share ipseckey** 

ISAKMP ポリシーの説明として NXR\_B、認証方式として pre-share(事前共有鍵)を選択し事前共有鍵

ipseckeyを設定します。なお、事前共有鍵は NXR\_B と共通の値を設定します。

NXR\_A(config-ipsec-isakmp)#hash sha1 NXR\_A(config-ipsec-isakmp)#encryption aes128 NXR\_A(config-ipsec-isakmp)#group 5 NXR\_A(config-ipsec-isakmp)#lifetime 10800 NXR\_A(config-ipsec-isakmp)#isakmp-mode main

認証アルゴリズムとして sha1、暗号化アルゴリズムとして aes128, Diffie-Hellman(DH)グループとして group 5、ISAKMP SA のライフタイムとして 10800 秒、フェーズ 1 のネゴシエーションモードとしてメ インモードを設定します。

NXR\_A(config-ipsec-isakmp)**#remote address ipv6 2001:0db8:2:1::1** NXR\_A(config-ipsec-isakmp)**#keepalive 30 3 periodic restart** NXR\_A(config-ipsec-isakmp)**#local policy 1** 

リモートアドレスに NXR\_B の WAN 側 IPv6 アドレスを設定します。また、IKE KeepAlive(DPD)を監視 間隔 30 秒,リトライ回数 3 回とし keepalive 失敗時に SA を削除し IKE のネゴシエーションを開始するよ う設定します。そして、IPsec ローカルポリシー1 と関連づけを行います。

#### 8. <IPsec トンネルポリシー設定>

NXR\_A(config)#**ipsec tunnel policy 1** NXR\_A(config-ipsec-tunnel)#**description NXR\_B** NXR\_A(config-ipsec-tunnel)#**negotiation-mode auto** 

IPsec トンネルポリシーの説明として NXR\_B、ネゴシエーションモードとして auto を設定します。

NXR\_A(config-ipsec-tunnel)#**set transform esp-aes128 esp-sha1-hmac** NXR\_A(config-ipsec-tunnel)#**set pfs group5** NXR\_A(config-ipsec-tunnel)#**set sa lifetime 3600** 

暗号化アルゴリズムとして aes128、認証アルゴリズムとして sha1、PFS を有効にし、かつ DH グループ

として group5、IPsec SA のライフタイムとして 3600 秒を設定します。

NXR\_A(config-ipsec-tunnel)**#set key-exchange isakmp 1** NXR\_A(config-ipsec-tunnel)**#match address ipsec\_acl** 

ISAKMP ポリシー1 と関連づけを行い、IPsec アクセスリスト ipsec\_acl を設定します。

#### 9. <トンネル1インタフェース設定>

NXR\_A(config)#interface tunnel 1 NXR\_A(config-tunnel)#tunnel mode ipsec ipv6 NXR\_A(config-tunnel)#tunnel protection ipsec policy 1 NXR\_A(config-tunnel)#ip tcp adjust-mss auto

トンネル1インタフェースでトンネルモードを ipsec ipv6、使用するトンネルポリシーとして1を設定し

ます。また、IPv4 TCP MSS の調整機能をオートに設定します。

#### 10. <PPP アカウント設定>

NXR\_A(config)#ppp account username test1@v6.example.jp password test1pass

ppp0 インタフェースで使用する IPv6 ISP 接続用ユーザ ID,パスワードを設定します。

(☞) ここで設定したアカウントは ppp0 インタフェースの設定で利用します。

#### 11. <WAN 側(ppp0)インタフェース設定>

NXR\_A(config)#interface ppp 0 NXR\_A(config-ppp)#no ip address

ppp0 インタフェースの IPv4 アドレスを無効に設定します。

NXR\_A(config-ppp)#**no ppp ipcp enable** NXR\_A(config-ppp)#**ppp ipv6cp enable** 

IPCP を無効、IPv6CP を有効に設定します。

NXR\_A(config-ppp)#ipv6 dhcp client pd dhcpv6pd

DHCPv6-PD 名を指定し、DHCPv6-PD を有効にします。

NXR\_A(config-ppp)#ipv6 address dhcpv6pd ::1/64

ppp0 インタフェースの IPv6 アドレスを設定します。

(m) DHCPv6-PD で取得した IPv6 プレフィックスを使用し、プレフィックス以降は::1/64 とします。

NXR\_A(config-ppp)#ipv6 access-group in ppp0\_in

IPv6 アクセスリスト ppp0\_in を in フィルタに適用します。

NXR\_A(config-ppp)#**ipv6 spi-filter** 

IPv6 ステートフルパケットインスペクションを有効に設定します。

#### NXR\_A(config-ppp)#ipv6 tcp adjust-mss auto

IPv6 TCP MSS の調整機能をオートに設定します。

NXR\_A(config-ppp)**#ppp username test1@v6.example.jp** 

IPv6 ISP 接続用ユーザ ID を設定します。

NXR\_A(config-ppp)#ipsec policy 1

IPsec トンネルのエンドポイントとなるため IPsec ローカルポリシー1 を設定します。

#### 12. <ethernet1 インタフェース設定>

NXR\_A(config)#interface ethernet 1 NXR\_A(config-if)#no ip address NXR\_A(config-if)#pppoe-client ppp 0

PPPoE クライアントとして ppp0 インタフェースを使用できるように設定します。

#### 〔NXR\_Bの設定〕

#### 1. <ホスト名の設定>

nxrg100(config)#hostname NXR\_B

ホスト名を設定します。

#### 2. <LAN 側(ethernet0)インタフェース設定>

NXR\_B(config)#interface ethernet 0

NXR\_B(config-if)#ip address 192.168.20.1/24

ethernet0 インタフェースの IPv4 アドレスを設定します。

#### 3. <スタティックルート設定>

NXR\_B(config)#ip route 192.168.10.0/24 tunnel 1 1 NXR\_B(config)#ip route 192.168.10.0/24 null 254

LAN\_A向けのルートを設定します。なお、IPsec SA 確立時はトンネル1インタフェースを、未確立時は null インタフェースのルートを利用するように設定します。

(☞) null インタフェースを出力インタフェースとして設定した場合、パケットが出力されることはありません(ドロップされます)。

NXR\_B(config)#ipv6 route ::/0 ppp 0

IPv6 デフォルトルートを設定します。

#### 4. <IPv6 アクセスリスト設定>

NXR\_B(config)#ipv6 access-list ppp0\_in permit any any udp any 546

IPv6 アクセスリスト名を ppp0\_in とし、宛先 UDP ポート 546 番(DHCPv6 クライアント)を許可します。

NXR\_B(config)#ipv6 access-list ppp0\_in permit 2001:0db8:1:1::1 2001:0db8:2:1::1 udp 500 500 NXR\_B(config)#ipv6 access-list ppp0\_in permit 2001:0db8:1:1::1 2001:0db8:2:1::1 50

IPv6 アクセスリスト名を ppp0\_in とし、送信元が NXR\_A の WAN 側 IPv6 アドレス 2001:0db8:1:1::1、 宛先が NXR\_B の WAN 側 IPv6 アドレス 2001:0db8:2:1::1 の IKE パケット(UDP ポート 500 番)、ESP パケット(プロトコル番号 50)を許可します。 なお、これら IPv6 アクセスリスト設定は ppp0 インタフェース設定で登録します。 (☞) IPv6 アクセスリストを設定しただけではフィルタとして有効にはなりません。フィルタリングしたい

インタフェースでの登録が必要になります。

#### 5. <IPsec アクセスリスト設定>

NXR\_B(config)#ipsec access-list ipsec\_acl ip any any

ipsec\_acl という名前の IPsec アクセスリストを設定します。なお、送信元 IPv4 アドレス,宛先 IPv4 アド レスともに any とします。

6. <IPsec ローカルポリシー設定>

NXR\_B(config)#ipsec local policy 1 NXR\_B(config-ipsec-local)#address ipv6

IPsec トンネルの送信元 IP アドレスを ipv6 と設定します。

#### 7. <IPsec ISAKMP ポリシー設定>

NXR\_B(config)#**ipsec isakmp policy 1** NXR\_B(config-ipsec-isakmp)#**description NXR\_A** NXR\_B(config-ipsec-isakmp)#**authentication pre-share ipseckey** 

ISAKMP ポリシーの説明として NXR\_A、認証方式として pre-share(事前共有鍵)を選択し事前共有鍵

ipseckeyを設定します。なお、事前共有鍵は NXR\_A と共通の値を設定します。

NXR\_B(config-ipsec-isakmp)**#hash sha1** NXR\_B(config-ipsec-isakmp)**#encryption aes128** NXR\_B(config-ipsec-isakmp)**#group 5** NXR\_B(config-ipsec-isakmp)**#lifetime 10800** NXR\_B(config-ipsec-isakmp)**#isakmp-mode main** 

認証アルゴリズムとして sha1、暗号化アルゴリズムとして aes128, Diffie-Hellman(DH)グループとして group 5、ISAKMP SA のライフタイムとして 10800 秒、フェーズ 1 のネゴシエーションモードとしてメ インモードを設定します。

NXR\_B(config-ipsec-isakmp)#remote address ipv6 2001:0db8:1:1::1 NXR\_B(config-ipsec-isakmp)#keepalive 30 3 periodic restart NXR\_B(config-ipsec-isakmp)#local policy 1

リモートアドレスに NXR\_A の WAN 側 IPv6 アドレスを設定します。また、IKE KeepAlive(DPD)を監視 間隔 30 秒,リトライ回数 3 回とし keepalive 失敗時に SA を削除し IKE のネゴシエーションを開始するよ う設定します。そして、IPsec ローカルポリシー1 と関連づけを行います。

#### 8. <IPsec トンネルポリシー設定>

NXR\_B(config)**#ipsec tunnel policy 1** NXR\_B(config-ipsec-tunnel)**#description NXR\_A** NXR\_B(config-ipsec-tunnel)**#negotiation-mode auto** 

IPsec トンネルポリシーの説明として NXR\_A、ネゴシエーションモードとして auto を設定します。

NXR\_B(config-ipsec-tunnel)#**set transform esp-aes128 esp-sha1-hmac** NXR\_B(config-ipsec-tunnel)#**set pfs group5** NXR\_B(config-ipsec-tunnel)#**set sa lifetime 3600** 

暗号化アルゴリズムとして aes128、認証アルゴリズムとして sha1、PFS を有効にし、かつ DH グループ として group5、IPsec SA のライフタイムとして 3600 秒を設定します。

NXR\_B(config-ipsec-tunnel)**#set key-exchange isakmp 1** NXR\_B(config-ipsec-tunnel)**#match address ipsec\_acl** 

ISAKMP ポリシー1 と関連づけを行い、IPsec アクセスリスト ipsec\_acl を設定します。

### 9. <トンネル1インタフェース設定>

NXR\_B(config)#interface tunnel 1 NXR\_B(config-tunnel)#tunnel mode ipsec ipv6 NXR\_B(config-tunnel)#tunnel protection ipsec policy 1 NXR\_B(config-tunnel)#ip tcp adjust-mss auto

トンネル1インタフェースでトンネルモードを ipsec ipv6、使用するトンネルポリシーとして1を設定し

ます。また、IPv4 TCP MSS の調整機能をオートに設定します。

### 10. <PPP アカウント設定>

NXR\_B(config)#ppp account username test2@v6.example.jp password test2pass

ppp0 インタフェースで使用する IPv6 ISP 接続用ユーザ ID,パスワードを設定します。

(☞) ここで設定したアカウントは ppp0 インタフェースの設定で利用します。

#### 11. <WAN 側(ppp0)インタフェース設定>

NXR\_B(config)#interface ppp 0 NXR\_B(config-ppp)#no ip address

ppp0インタフェースの IPv4 アドレスを無効に設定します。

NXR\_B(config-ppp)#no ppp ipcp enable NXR\_B(config-ppp)#ppp ipv6cp enable

IPCP を無効、IPv6CP を有効に設定します。

NXR\_B(config-ppp)#ipv6 dhcp client pd dhcpv6pd

DHCPv6-PD 名を指定し、DHCPv6-PD を有効にします。

NXR\_B(config-ppp)#ipv6 address dhcpv6pd ::1/64

ppp0 インタフェースの IPv6 アドレスを設定します。

(☞) DHCPv6-PD で取得した IPv6 プレフィックスを使用し、プレフィックス以降は::1/64 とします。

NXR\_B(config-ppp)#**ipv6 access-group in ppp0\_in** NXR\_B(config-ppp)#**ipv6 spi-filter** NXR\_B(config-ppp)#**ipv6 tcp adjust-mss auto** 

IPv6 アクセスリスト ppp0\_in を in フィルタに適用し、IPv6 ステートフルパケットインスペクションを有効に設定します。また IPv6 TCP MSS の調整機能をオートに設定します。

NXR\_B(config-ppp)**#ppp username test2@v6.example.jp** 

IPv6 ISP 接続用ユーザ ID を設定します。

 $NXR_B(config-ppp)#ipsec policy 1$ 

IPsec トンネルのエンドポイントとなるため IPsec ローカルポリシー1 を設定します。

#### 12. <ethernet1 インタフェース設定>

NXR\_B(config)#interface ethernet 1 NXR\_B(config-if)#no ip address NXR\_B(config-if)#pppoe-client ppp 0

PPPoE クライアントとして ppp0 インタフェースを使用できるように設定します。

#### 【端末の設定例】

|             | LAN_A の端末      | LAN_B の端末      |
|-------------|----------------|----------------|
| IP アドレス     | 192.168.10.100 | 192.168.20.100 |
| サブネットマスク    | 255.255.       | 255.0          |
| デフォルトゲートウェイ | 192.168.10.1   | 192.168.20.1   |

## 4-2. IPv6 IPoE(RA)IPsec 接続設定(ネームの利用)

NTT 東日本/西日本が提供するフレッツ光ネクスト回線で IPv6 IPoE 接続を行います。そして、それを利用 して拠点間で IPv4 over IPv6 の IPsec 接続を行います。なお、この設定例ではひかり電話契約なしの場合 を想定しており、かつ NGN 網内で VPN を行います。

【構成図】

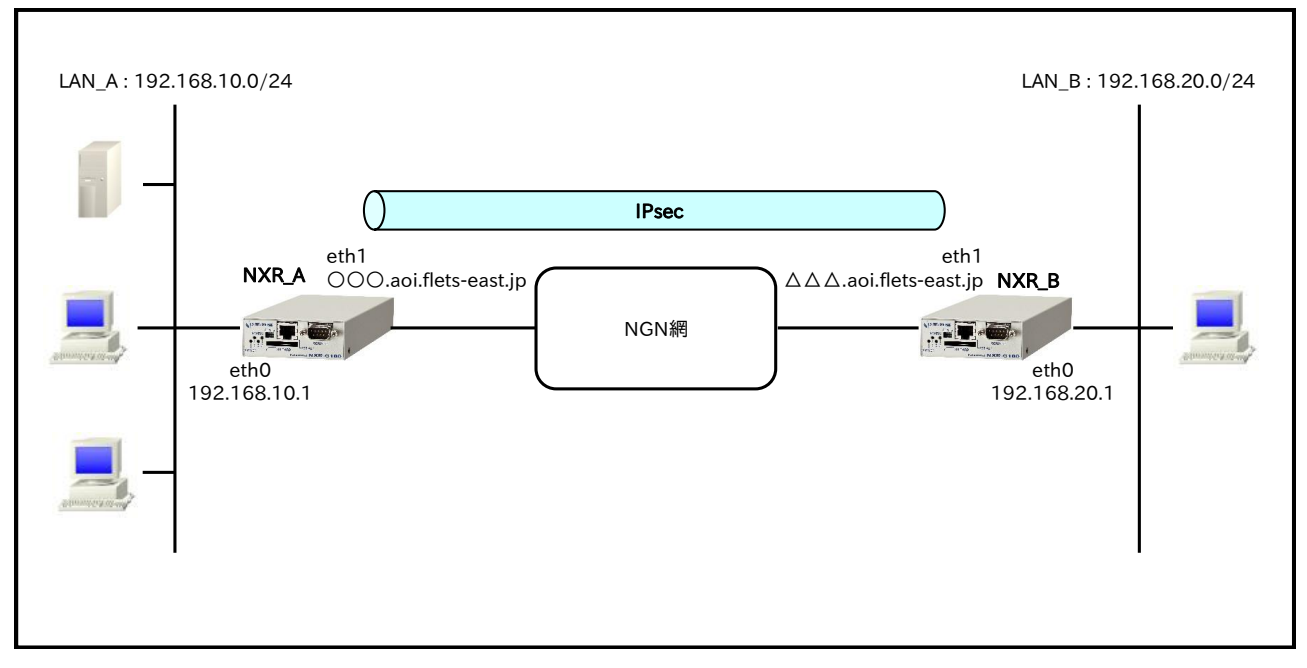

・ この設定例はフレッツ v6 オプションの「ネーム」の利用を想定しています。よって、事前に「ネーム」の登録が必要です。

(☞) 「ネーム」を利用して NTT 東日本,西日本間で通信することはできません。

- ・ ルータ NXR\_A,B ともに対向ルータの FQDN の名前解決後、IPsec 接続を開始します。よって名前解 決ができない場合、IPsec 接続を開始することができませんのでご注意ください。
- ・ この設定例では Route Based IPsec を利用します。

#### 【設定データ】

### 〔NXR\_A の設定〕

|                     |                    | 設定内容            |         |  |                 |
|---------------------|--------------------|-----------------|---------|--|-----------------|
| ホスト名                |                    | NXR_A           |         |  |                 |
| LAN 側インタフェース        | ethernet0 の IPv4 ア | 192.168.10.1/24 |         |  |                 |
|                     | ethernet1 の IPv4 ア |                 | 無効      |  |                 |
|                     | ethernet1 の IPv6 ア |                 | 自動設定    |  |                 |
| WANI側インタフェーフ        | DHCPv6 クライアン       | arepsilon       | クライアント名 |  | ipv6dhcpc       |
| WAN 例 「 ン タ ノ エ ー ハ | IPv6 アクセスグルー       | プ               | in      |  | eth1_in         |
|                     | IPv6 SPI フィルタ      |                 | 有効      |  |                 |
|                     | IPsec ローカルポリシ      |                 | 1       |  |                 |
|                     |                    | 宛先 IPv4 アドレス    |         |  | 192.168.20.0/24 |
| スタティックルート           | No.1               | ゲートウェイ(インタフェース) |         |  | tunnel1         |
|                     |                    | ディスク            | タンス     |  | 1               |

4. IPv6 IPsec 設定

4-2. IPv6 IPoE(RA)IPsec 接続設定(ネームの利用)

|               |                    |              | 宛先 IP                                        | v4 アドレス               | 192 168 20 0/24                          |
|---------------|--------------------|--------------|----------------------------------------------|-----------------------|------------------------------------------|
|               | No.2               |              | ゲートウェイ(インタフェース)                              |                       | null                                     |
|               |                    |              | <u>-                                    </u> |                       | 254                                      |
|               | ルール名               |              | / ///                                        |                       | eth1 in                                  |
|               |                    |              |                                              | 動作                    |                                          |
|               |                    |              |                                              | - 当日<br>送信元 IPv6 アドレス | any                                      |
|               |                    | No.1         |                                              | 気生 IDv6 アドレフ          | any                                      |
|               |                    |              |                                              | プロトコル                 |                                          |
|               |                    |              |                                              | ノロトコル                 | 1CMFV0<br>計可                             |
|               |                    |              |                                              | 助作<br>送信二 IDG スドレス    | 計刊                                       |
|               |                    |              |                                              | 送信儿 IPV0 ノトレス         | ally                                     |
|               |                    | No.2         |                                              | 死光 IPV0 ノトレス          |                                          |
|               |                    |              |                                              |                       | UDP                                      |
|               |                    |              |                                              | 広信元小一下  応告 2 1        |                                          |
| IPv6 77 MX    | eth1 in            |              |                                              | 処先ホート                 | 546                                      |
|               | _                  |              |                                              | 動作                    | 許可                                       |
|               |                    |              |                                              | 送信元 IPv6 アドレス         | any                                      |
|               |                    | No.3         |                                              | 宛先 IPv6 アドレス          | any                                      |
|               |                    | 11010        |                                              | プロトコル                 | UDP                                      |
|               |                    |              |                                              | 送信元ポート                | 500                                      |
|               |                    |              |                                              | 宛先ポート                 | 500                                      |
|               |                    |              |                                              | 動作                    | 許可                                       |
|               |                    | No 4         |                                              | 送信元 IPv6 アドレス         | any                                      |
|               |                    | 110.4        |                                              | 宛先 IPv6 アドレス          | any                                      |
|               |                    |              |                                              | プロトコル                 | 50(ESP)                                  |
|               | IPsec アクセスリスト      |              |                                              | リスト名                  | ipsec_acl                                |
|               |                    |              | `                                            | 送信元 IPv4 アドレス         | any                                      |
|               |                    |              |                                              | 宛先 IPv4 アドレス          | any                                      |
|               | IPsec ローカルポリシー1    |              |                                              | address               | ipv6                                     |
|               |                    |              |                                              | 名前                    | NXR_B                                    |
|               |                    |              |                                              | 認証方式                  | pre-share                                |
|               |                    |              |                                              | 認証鍵                   | ipseckev                                 |
|               |                    |              |                                              | 認証アルゴリズム              | shal                                     |
|               |                    |              |                                              | 暗号化アルゴリズム             | aes128                                   |
|               |                    |              |                                              | DHグループ                | 5                                        |
|               | IPsec ISAKMP ポリシー1 |              | シー1                                          | ライフタイム                | 10800 秒                                  |
|               |                    |              |                                              | ISAKMPŦード             | メインモード                                   |
| IPsec         |                    |              |                                              | リモートアドレス              | $\wedge \wedge \wedge$ and flets-east in |
| II See        |                    |              |                                              | 正洋問隔                  | 30 秒                                     |
|               |                    |              |                                              | DPD リトライ同数            | 3 🗇                                      |
|               |                    |              |                                              | DID 71771回级<br>動作     | o <u>m</u>                               |
|               |                    |              |                                              | リーカルギリシー              |                                          |
|               |                    |              |                                              | な声                    | I<br>NVD D                               |
|               |                    |              |                                              |                       |                                          |
|               |                    |              |                                              | ネコジェージョンモート           |                                          |
|               |                    |              |                                              | 認証ノルコリスム              | shal                                     |
|               | IPsec トンネル         | レポリシ         | -1                                           | 暗号化アルコリスム             | aes128                                   |
|               |                    |              |                                              | PFS                   | 有効(グループ5)                                |
|               |                    |              |                                              | 71/314                | 3600 秒                                   |
|               |                    |              |                                              | ISAKMP ホリシー           | 1                                        |
|               |                    | 18           |                                              | IPsec アクセスリスト         | ipsec_acl                                |
|               | トンネルモー             | ۲<br>- ۲     |                                              |                       | IPsec(IPv6)                              |
| トンネル1インタフェース  | トンネルブロラ            | <u> アクショ</u> | ョン                                           |                       | ipsec policy 1                           |
|               | IPv4 TCP MS        | S自動          | 調整                                           |                       | オート                                      |
|               | 名前                 |              |                                              |                       | ipv6dhcpc                                |
| DHCPv6 クライアント | information-only   |              |                                              |                       | 有効                                       |
|               | option-reques      | st           |                                              |                       | DNS サーバ                                  |
| DNS           | サービス               |              |                                              |                       | 有効                                       |
|               | EDNS               | 有効           |                                              |                       |                                          |

## 〔NXR\_Bの設定〕

|              | 設定内容            |         |                       |                                                                   |                       |
|--------------|-----------------|---------|-----------------------|-------------------------------------------------------------------|-----------------------|
| ホスト名         | NXR_B           |         |                       |                                                                   |                       |
| LAN 側インタフェース | ethernet0の1     | IPv4 ア  | 192.168.20.1/24       |                                                                   |                       |
|              | ethernet1の      | 無効      |                       |                                                                   |                       |
|              | ethernet1 Ø     | IPv6 7  | 白動設定                  |                                                                   |                       |
|              | DHCPv6 25       | イマン     | 1 <b>P</b> / <b>N</b> | クライアントタ                                                           | inv6dhcpc             |
| WAN 側インタフェース | IPv6 アクセス       | ガルー     | -<br>プ                | in                                                                | oth1 in               |
|              |                 | レタ      | /                     | 111                                                               |                       |
|              | IProp II - 1    | レチリン    | ·/                    |                                                                   | 1                     |
|              | II SEC II ///   | V M 9 . | 一 扇土 ID               | イマドレフ                                                             | 102168100/24          |
|              | No.1<br>ディスタ    |         |                       | $\nabla 4 \int \nabla \nabla A$                                   | 192.108.10.0/24       |
|              |                 |         |                       | $j \pm 1 (1 \neq 3 \neq -3)$                                      | 1                     |
| スタティックルート    |                 |         |                       | × / A                                                             | 1                     |
|              | NL O            |         | - 死先 IP               |                                                                   | 192.168.10.0/24       |
|              | No.2            |         | ケート                   | <u>ノエヿ (1 ンダノエース)</u>                                             | null                  |
|              |                 |         | アイスク                  | <i>タンス</i>                                                        | 254                   |
|              | ルール名            | 1       |                       |                                                                   | eth1_in               |
|              |                 |         |                       | 動作                                                                | 許可                    |
|              |                 | No 1    |                       | 送信元 IPv6 アドレス                                                     | any                   |
|              |                 | 110.1   |                       | 宛先 IPv6 アドレス                                                      | any                   |
|              |                 |         |                       | プロトコル                                                             | ICMPv6                |
|              |                 |         |                       | 動作                                                                | 許可                    |
|              |                 |         |                       | 送信元 IPv6 アドレス                                                     | any                   |
|              |                 | No 2    | )                     | 宛先 IPv6 アドレス                                                      | any                   |
|              |                 | 10.2    |                       | プロトコル                                                             | UDP                   |
|              |                 |         |                       | 送信元ポート                                                            | any                   |
| IPv6 フィルタ    |                 |         |                       | 宛先ポート                                                             | 546                   |
|              | eth1_in -       |         |                       | 動作                                                                | 許可                    |
|              |                 |         |                       | 送信元 IPv6 アドレス                                                     | any                   |
|              |                 |         |                       | 宛先 IPv6 アドレス                                                      | anv                   |
|              |                 | No.3    | 5                     | プロトコル                                                             | UDP                   |
|              |                 |         |                       | 送信元ポート                                                            | 500                   |
|              |                 |         |                       | 宛先ポート                                                             | 500                   |
|              |                 |         |                       | 動作                                                                |                       |
|              |                 |         |                       | 送信元 IPv6 アドレス                                                     | any                   |
|              |                 | No.4    |                       | 短出 IPv6 アドレス                                                      | any                   |
|              |                 |         |                       | プロトコル                                                             | 50(FSP)               |
|              |                 |         |                       | リストタ                                                              | ipsec acl             |
|              | IPsec アクセスリスト   |         |                       | ノハー石<br>洋信元 IPv/ アドレフ                                             |                       |
|              |                 |         |                       | 反信ル II Vモノーレハ<br>扇生 IDvd マドレフ                                     | any                   |
|              |                 |         |                       | addross                                                           | ipy6                  |
|              | II SEC II ///   | V M 9 . |                       | address<br>夕击                                                     |                       |
|              |                 |         |                       | <br>-<br>-<br>初<br>-<br>-<br>-<br>-<br>-<br>-<br>-<br>-<br>-<br>- | NAR_A                 |
|              |                 |         |                       | 彩 証 力 式<br>刻 訂 如#                                                 | pre-share             |
|              |                 |         |                       | 認証理                                                               | Ipseckey              |
|              |                 |         |                       | 認証ノルコリスム                                                          | sna1                  |
|              |                 |         |                       | 「「「一」「「」」「」」「「」」「「」」<br>「「」」「」」                                   | aes128                |
|              |                 | ال 19 م | N. 1                  |                                                                   | 5<br>10000 #b         |
|              | IPsec ISAKM     | Pホリ     | シート                   | 717814                                                            | 10800秒                |
| IPsec        |                 |         |                       | ISAKMPt-F                                                         | メインモード                |
|              |                 |         |                       | リモートアドレス                                                          | OOO.aoi.flets-east.jp |
|              |                 |         |                       | 再送間隔                                                              | 30 秒                  |
|              |                 |         |                       | DPD リトライ回数                                                        | 3 回                   |
|              |                 |         |                       |                                                                   | restart               |
|              |                 |         |                       | ローカルボリシー                                                          | 1                     |
|              |                 |         |                       | 名前                                                                | NXR_A                 |
|              |                 |         |                       | ネゴシエーションモード                                                       | オート                   |
|              | IPSec Lyzi      | レポリ、    | ン <b>一</b> 1          | 認証アルゴリズム                                                          | sha1                  |
|              | IPsec トンネルホリシー1 |         |                       | 暗号化アルゴリズム                                                         | aes128                |
|              |                 |         |                       | PFS                                                               | 有効(グループ 5)            |
|              |                 |         |                       | ライフタイム                                                            | 3600 秒                |

|               |                   | ISAKMP ポリシー   | 1              |
|---------------|-------------------|---------------|----------------|
|               |                   | IPsec アクセスリスト | ipsec_acl      |
| トンネル1インタフェース  | トンネルモード           |               | IPsec(IPv6)    |
|               | トンネルプロテクション       |               | ipsec policy 1 |
|               | IPv4 TCP MSS 自動調整 |               | オート            |
| DHCPv6 クライアント | 名前                |               | ipv6dhcpc      |
|               | information-only  |               | 有効             |
|               | option-request    |               | DNS サーバ        |
| DNS           | サービス              |               | 有効             |
|               | EDNS              |               | 有効             |

### 【設定例】

#### 〔NXR\_A の設定〕

nxrg100#configure terminal Enter configuration commands, one per line. End with CNTL/Z. nxrg100(config)#hostname NXR\_A NXR A(config)#ipv6 dhcp-client ipv6dhcpc NXR\_A(config-dhcp6c)#information-only enable NXR A(config-dhcp6c)#option-request dns-servers NXR A(config-dhcp6c)#exit NXR\_A(config)#interface ethernet 0 NXR\_A(config-if)#ip address 192.168.10.1/24 NXR A(config-if)#exit NXR\_A(config)#ip route 192.168.20.0/24 tunnel 1 1 NXR\_A(config)#ip route 192.168.20.0/24 null 254 NXR\_A(config)#ipv6 access-list eth1\_in permit any any icmpv6 NXR\_A(config)#ipv6 access-list eth1\_in permit any any udp any 546 NXR\_A(config)#ipv6 access-list eth1\_in permit any any udp 500 500 NXR A(config)#ipv6 access-list eth1 in permit any any 50 NXR A(config)#ipsec access-list ipsec acl ip any any NXR A(config)#ipsec local policy 1 NXR A(config-ipsec-local)#address ipv6 NXR\_A(config-ipsec-local)#exit NXR\_A(config)#ipsec isakmp policy 1 NXR\_A(config-ipsec-isakmp)#description NXR\_B NXR\_A(config-ipsec-isakmp)#authentication pre-share ipseckey NXR\_A(config-ipsec-isakmp)#hash sha1 NXR\_A(config-ipsec-isakmp)#encryption aes128 NXR\_A(config-ipsec-isakmp)#group 5 NXR\_A(config-ipsec-isakmp)#lifetime 10800 NXR A(config-ipsec-isakmp)#isakmp-mode main NXR A(config-ipsec-isakmp)#remote address ipv6  $\Delta\Delta\Delta$ .aoi.flets-east.jp NXR A(config-ipsec-isakmp)#keepalive 30 3 periodic restart NXR A(config-ipsec-isakmp)#local policy 1 NXR A(config-ipsec-isakmp)#exit NXR\_A(config)#ipsec tunnel policy 1 NXR\_A(config-ipsec-tunnel)#description NXR\_B NXR\_A(config-ipsec-tunnel)#negotiation-mode auto NXR\_A(config-ipsec-tunnel)#set transform esp-aes128 esp-sha1-hmac NXR\_A(config-ipsec-tunnel)#set pfs group5 NXR\_A(config-ipsec-tunnel)#set sa lifetime 3600 NXR\_A(config-ipsec-tunnel)#set key-exchange isakmp 1 NXR\_A(config-ipsec-tunnel)#match address ipsec\_acl NXR A(config-ipsec-tunnel)#exit NXR\_A(config)#interface tunnel 1 NXR A(config-tunnel)#tunnel mode ipsec ipv6 NXR A(config-tunnel)#tunnel protection ipsec policy 1 NXR\_A(config-tunnel)#ip tcp adjust-mss auto NXR\_A(config-tunnel)#exit NXR\_A(config)#interface ethernet 1

NXR\_A(config-if)#no ip address NXR\_A(config-if)#ipv6 address autoconfig NXR\_A(config-if)#ipv6 access-group in eth1\_in NXR\_A(config-if)#ipv6 dhcp client ipv6dhcpc NXR\_A(config-if)#ipsec policy 1 NXR\_A(config-if)#exit NXR\_A(config-if)#exit NXR\_A(config-dns)#service enable NXR\_A(config-dns)#edns-query enable NXR\_A(config-dns)#exit NXR\_A(config-dns)#exit NXR\_A(config)#exit NXR\_A(config)#exit NXR\_A(config)#exit NXR\_A(save config

### 〔NXR\_Bの設定〕

nxrg100#configure terminal Enter configuration commands, one per line. End with CNTL/Z. nxrg100(config)#hostname NXR B NXR B(config)#ipv6 dhcp-client ipv6dhcpc NXR\_B(config-dhcp6c)#information-only enable NXR B(config-dhcp6c)#option-request dns-servers NXR B(config-dhcp6c)#exit NXR\_B(config)#interface ethernet 0 NXR\_B(config-if)#ip address 192.168.20.1/24 NXR B(config-if)#exit NXR\_B(config)#ip route 192.168.10.0/24 tunnel 1 1 NXR\_B(config)#ip route 192.168.10.0/24 null 254 NXR B(config)#ipv6 access-list eth1 in permit any any icmpv6 NXR B(config)#ipv6 access-list eth1 in permit any any udp any 546 NXR B(config)#ipv6 access-list eth1 in permit any any udp 500 500 NXR B(config)#ipv6 access-list eth1 in permit any any 50 NXR\_B(config)#ipsec access-list ipsec\_acl ip any any NXR\_B(config)#ipsec local policy 1 NXR\_B(config-ipsec-local)#address ipv6 NXR\_B(config-ipsec-local)#exit NXR\_B(config)#ipsec isakmp policy 1 NXR\_B(config-ipsec-isakmp)#description NXR\_A NXR\_B(config-ipsec-isakmp)#authentication pre-share ipseckey NXR\_B(config-ipsec-isakmp)#hash sha1 NXR\_B(config-ipsec-isakmp)#encryption aes128 NXR B(config-ipsec-isakmp)#group 5 NXR B(config-ipsec-isakmp)#lifetime 10800 NXR B(config-ipsec-isakmp)#isakmp-mode main NXR B(config-ipsec-isakmp)#remote address ipv6 OOO.aoi.flets-east.jp NXR\_B(config-ipsec-isakmp)#keepalive 30 3 periodic restart NXR\_B(config-ipsec-isakmp)#local policy 1 NXR\_B(config-ipsec-isakmp)#exit NXR\_B(config)#ipsec tunnel policy 1 NXR\_B(config-ipsec-tunnel)#description NXR\_A NXR\_B(config-ipsec-tunnel)#negotiation-mode auto NXR\_B(config-ipsec-tunnel)#set transform esp-aes128 esp-sha1-hmac NXR\_B(config-ipsec-tunnel)#set pfs group5 NXR B(config-ipsec-tunnel)#set sa lifetime 3600 NXR B(config-ipsec-tunnel)#set kev-exchange isakmp 1 NXR B(config-ipsec-tunnel)#match address ipsec acl NXR B(config-ipsec-tunnel)#exit NXR\_B(config)#interface tunnel 1 NXR\_B(config-tunnel)#tunnel mode ipsec ipv6 NXR\_B(config-tunnel)#tunnel protection ipsec policy 1 NXR\_B(config-tunnel)#ip tcp adjust-mss auto NXR\_B(config-tunnel)#exit

NXR\_B(config)#interface ethernet 1 NXR\_B(config-if)#no ip address NXR\_B(config-if)#ipv6 address autoconfig NXR\_B(config-if)#ipv6 access-group in eth1\_in NXR\_B(config-if)#ipv6 dhcp client ipv6dhcpc NXR\_B(config-if)#ipv6 dhcp client ipv6dhcpc NXR\_B(config-if)#ipsec policy 1 NXR\_B(config-if)#exit NXR\_B(config)#dns NXR\_B(config-dns)#service enable NXR\_B(config-dns)#edns-query enable NXR\_B(config-dns)#exit NXR\_B(config)#exit NXR\_B(config)#exit NXR\_B(config)#exit NXR\_B(save config

## 【設定例解説】

〔NXR\_A の設定〕

1. <ホスト名の設定>

nxrg100(config)#hostname NXR\_A

ホスト名を設定します。

## 2. <DHCPv6 クライアント設定>

#### NXR\_A(config)#ipv6 dhcp-client ipv6dhcpc

DHCPv6 クライアント設定の名前を定義します。

#### NXR\_A(config-dhcp6c)#**information-only enable** NXR\_A(config-dhcp6c)#**option-request dns-servers**

information-only 機能を有効、DHCPv6 サーバに対して DNS サーバアドレスの通知を要求するように設 定します。

## 3. <LAN 側(ethernet0)インタフェース設定>

NXR\_A(config)#interface ethernet 0 NXR\_A(config-if)#ip address 192.168.10.1/24

ethernet0 インタフェースの IPv4 アドレスを設定します。

## 4. <スタティックルート設定>

NXR\_A(config)#ip route 192.168.20.0/24 tunnel 1 1 NXR\_A(config)#ip route 192.168.20.0/24 null 254

LAN\_B向けのルートを設定します。なお、IPsec SA確立時はトンネル1インタフェースを、未確立時は

null インタフェースのルートを利用するように設定します。

(☞) null インタフェースを出力インタフェースとして設定した場合、パケットが出力されることはありません(ドロップされます)。

#### 5. <IPv6 アクセスリスト設定>

NXR\_A(config)#ipv6 access-list eth1\_in permit any any icmpv6 NXR\_A(config)#ipv6 access-list eth1\_in permit any any udp any 546

IPv6 アクセスリスト名を eth1\_in とし、ICMPv6 および宛先 UDP ポート 546 番(DHCPv6 クライアント) を許可します。

NXR\_A(config)#ipv6 access-list eth1\_in permit any any udp 500 500 NXR\_A(config)#ipv6 access-list eth1\_in permit any any 50

IPv6 アクセスリスト名を eth1\_in とし、IKE パケット(UDP ポート 500 番)、ESP パケット(プロトコル番 号 50)を許可します。

なお、これら IPv6 アクセスリスト設定は ethernet1 インタフェース設定で登録します。

(☞) IPv6 アクセスリストを設定しただけではフィルタとして有効にはなりません。フィルタリングしたい インタフェースでの登録が必要になります。

## 6. <IPsec アクセスリスト設定>

NXR\_A(config)#ipsec access-list ipsec\_acl ip any any

ipsec\_acl という名前の IPsec アクセスリストを設定します。なお、送信元 IPv4 アドレス,宛先 IPv4 アド レスともに any とします。

### 7. <IPsec ローカルポリシー設定>

NXR\_A(config)#**ipsec local policy 1** NXR\_A(config-ipsec-local)#**address ipv6** 

IPsec トンネルの送信元 IP アドレスを ipv6 と設定します。

#### 8. <IPsec ISAKMP ポリシー設定>

NXR\_A(config)#**ipsec isakmp policy 1** NXR\_A(config-ipsec-isakmp)#**description NXR\_B** NXR\_A(config-ipsec-isakmp)#**authentication pre-share ipseckey** 

ISAKMP ポリシーの説明として NXR\_B、認証方式として pre-share(事前共有鍵)を選択し事前共有鍵

ipseckeyを設定します。なお、事前共有鍵は NXR\_B と共通の値を設定します。

NXR\_A(config-ipsec-isakmp)#hash sha1 NXR\_A(config-ipsec-isakmp)#encryption aes128 NXR\_A(config-ipsec-isakmp)#group 5 NXR\_A(config-ipsec-isakmp)#lifetime 10800 NXR\_A(config-ipsec-isakmp)#isakmp-mode main

認証アルゴリズムとして sha1、暗号化アルゴリズムとして aes128, Diffie-Hellman(DH)グループとして group 5、ISAKMP SA のライフタイムとして 10800 秒、フェーズ 1 のネゴシエーションモードとしてメ インモードを設定します。

NXR\_A(config-ipsec-isakmp)#**remote address ipv6 \Delta \Delta \Delta .aoi.flets-east.jp** NXR\_A(config-ipsec-isakmp)#**keepalive 30 3 periodic restart** NXR\_A(config-ipsec-isakmp)#**local policy 1** 

リモートアドレスに NXR\_B の FQDN を設定します。また、IKE KeepAlive(DPD)を監視間隔 30 秒,リト

ライ回数 3 回とし keepalive 失敗時に SA を削除し IKE のネゴシエーションを開始するよう設定します。 そして、IPsec ローカルポリシー1 と関連づけを行います。

### 9. <IPsec トンネルポリシー設定>

NXR\_A(config)#ipsec tunnel policy 1 NXR\_A(config-ipsec-tunnel)#description NXR\_B NXR\_A(config-ipsec-tunnel)#negotiation-mode auto

IPsec トンネルポリシーの説明として NXR\_B、ネゴシエーションモードとして auto を設定します。

NXR\_A(config-ipsec-tunnel)#**set transform esp-aes128 esp-sha1-hmac** NXR\_A(config-ipsec-tunnel)#**set pfs group5** NXR\_A(config-ipsec-tunnel)#**set sa lifetime 3600** 

暗号化アルゴリズムとして aes128、認証アルゴリズムとして sha1、PFS を有効にし、かつ DH グループ

として group5、IPsec SA のライフタイムとして 3600 秒を設定します。

ISAKMP ポリシー1 と関連づけを行い、IPsec アクセスリスト ipsec\_acl を設定します。

#### 10. <トンネル1インタフェース設定>

NXR\_A(config)#interface tunnel 1 NXR\_A(config-tunnel)#tunnel mode ipsec ipv6 NXR\_A(config-tunnel)#tunnel protection ipsec policy 1 NXR\_A(config-tunnel)#ip tcp adjust-mss auto

トンネル1インタフェースでトンネルモードを ipsec ipv6、使用するトンネルポリシーとして1を設定し

ます。また、IPv4 TCP MSS の調整機能をオートに設定します。

#### 11. <WAN 側(ethernet1)インタフェース設定>

NXR\_A(config)#interface ethernet 1 NXR\_A(config-if)#no ip address NXR\_A(config-if)#ipv6 address autoconfig

ethernet1 インタフェースの IPv4 アドレスを無効、IPv6 アドレスを自動設定に設定します。

#### NXR\_A(config-if)#ipv6 access-group in eth1\_in

IPv6 アクセスリスト eth1\_in を in フィルタに適用します。

#### NXR\_A(config-if)#ipv6 spi-filter

IPv6 ステートフルパケットインスペクションを有効に設定します。

#### NXR\_A(config-if)#ipv6 dhcp client ipv6dhcpc

DHCPv6 クライアント名を指定し、DHCPv6 クライアントを有効にします。

#### NXR\_A(config-if)#ipsec policy 1

IPsec トンネルのエンドポイントとなるため IPsec ローカルポリシー1 を設定します。

12. <DNS 設定>

NXR\_A(config)#**dns** NXR\_A(config-dns)#**service enable** 

DNS サービスを有効にします。

NXR\_A(config-dns)#edns-query enable

EDNS を有効にします。

〔NXR\_Bの設定〕

1. <ホスト名の設定>

nxrg100(config)#hostname NXR\_B

ホスト名を設定します。

#### 2. <DHCPv6 クライアント設定>

NXR\_B(config)#ipv6 dhcp-client ipv6dhcpc

DHCPv6 クライアント設定の名前を定義します。

NXR\_B(config-dhcp6c)**#information-only enable** NXR\_B(config-dhcp6c)**#option-request dns-servers** 

information-only 機能を有効、DHCPv6 サーバに対して DNS サーバアドレスの通知を要求するように設

定します。

## 3. <LAN 側(ethernet0)インタフェース設定>

NXR\_B(config)#interface ethernet 0 NXR\_B(config-if)#ip address 192.168.20.1/24

ethernet0 インタフェースの IPv4 アドレスを設定します。

#### 4. <スタティックルート設定>

NXR\_B(config)#ip route 192.168.10.0/24 tunnel 1 1 NXR\_B(config)#ip route 192.168.10.0/24 null 254

LAN\_A向けのルートを設定します。なお、IPsec SA 確立時はトンネル1インタフェースを、未確立時は null インタフェースのルートを利用するように設定します。

(☞) null インタフェースを出力インタフェースとして設定した場合、パケットが出力されることはありません(ドロップされます)。

5. <IPv6 アクセスリスト設定>

NXR\_B(config)#ipv6 access-list eth1\_in permit any any icmpv6 NXR\_B(config)#ipv6 access-list eth1\_in permit any any udp any 546

IPv6 アクセスリスト名を eth1\_in とし、ICMPv6 および宛先 UDP ポート 546 番(DHCPv6 クライアント) を許可します。

62 / 134

 $\label{eq:NXR_B} \begin{array}{l} \mathrm{NXR_B(config)\#ipv6} \text{ access-list eth1\_in permit any any udp 500 500} \\ \mathrm{NXR_B(config)\#ipv6} \text{ access-list eth1\_in permit any any 50} \end{array}$ 

IPv6 アクセスリスト名を eth1\_in とし、IKE パケット(UDP ポート 500 番)、ESP パケット(プロトコル番 号 50)を許可します。

なお、これら IPv6 アクセスリスト設定は ethernet1 インタフェース設定で登録します。

(☞) IPv6 アクセスリストを設定しただけではフィルタとして有効にはなりません。フィルタリングしたい インタフェースでの登録が必要になります。

## 6. <IPsec アクセスリスト設定>

NXR\_B(config)#ipsec access-list ipsec\_acl ip any any

ipsec\_acl という名前の IPsec アクセスリストを設定します。なお、送信元 IPv4 アドレス,宛先 IPv4 アド レスともに any とします。

## 7. <IPsec ローカルポリシー設定>

NXR\_B(config)#**ipsec local policy 1** NXR\_B(config-ipsec-local)#**address ipv6** 

IPsec トンネルの送信元 IP アドレスを ipv6 と設定します。

## 8. <IPsec ISAKMP ポリシー設定>

NXR\_B(config)#**ipsec isakmp policy 1** NXR\_B(config-ipsec-isakmp)#**description NXR\_A** NXR\_B(config-ipsec-isakmp)#**authentication pre-share ipseckey** 

ISAKMP ポリシーの説明として NXR\_A、認証方式として pre-share(事前共有鍵)を選択し、事前共有鍵 ipseckey を設定します。なお、事前共有鍵は NXR\_A と共通の値を設定します。

NXR\_B(config-ipsec-isakmp)#hash sha1 NXR\_B(config-ipsec-isakmp)#encryption aes128 NXR\_B(config-ipsec-isakmp)#group 5 NXR\_B(config-ipsec-isakmp)#lifetime 10800 NXR\_B(config-ipsec-isakmp)#isakmp-mode main

認証アルゴリズムとして sha1、暗号化アルゴリズムとして aes128, Diffie-Hellman(DH)グループとして group 5、ISAKMP SA のライフタイムとして 10800 秒、フェーズ 1 のネゴシエーションモードとしてメ インモードを設定します。

NXR\_B(config-ipsec-isakmp)#remote address ipv6 OOO.aoi.flets-east.jp NXR\_B(config-ipsec-isakmp)#keepalive 30 3 periodic restart NXR\_B(config-ipsec-isakmp)#local policy 1

リモートアドレスに NXR\_A の FQDN を設定します。また、IKE KeepAlive(DPD)を監視間隔 30 秒,リト ライ回数 3 回とし keepalive 失敗時に SA を削除し IKE のネゴシエーションを開始するよう設定します。 そして、IPsec ローカルポリシー1 と関連づけを行います。

#### 9. <IPsec トンネルポリシー設定>

NXR\_B(config)#**ipsec tunnel policy 1** NXR\_B(config-ipsec-tunnel)#**description NXR\_A** NXR\_B(config-ipsec-tunnel)#**negotiation-mode auto** 

IPsec トンネルポリシーの説明として NXR\_A、ネゴシエーションモードとして auto を設定します。

NXR\_B(config-ipsec-tunnel)#**set transform esp-aes128 esp-sha1-hmac** NXR\_B(config-ipsec-tunnel)#**set pfs group5** NXR\_B(config-ipsec-tunnel)#**set sa lifetime 3600** 

暗号化アルゴリズムとして aes128、認証アルゴリズムとして sha1、PFS を有効にし、かつ DH グループ

として group5、IPsec SA のライフタイムとして 3600 秒を設定します。

NXR\_B(config-ipsec-tunnel)**#set key-exchange isakmp 1** NXR\_B(config-ipsec-tunnel)**#match address ipsec\_acl** 

ISAKMP ポリシー1 と関連づけを行い、IPsec アクセスリスト ipsec\_acl を設定します。

#### 10. <トンネル1インタフェース設定>

NXR\_B(config)#interface tunnel 1 NXR\_B(config-tunnel)#tunnel mode ipsec ipv6 NXR\_B(config-tunnel)#tunnel protection ipsec policy 1 NXR\_B(config-tunnel)#ip tcp adjust-mss auto

トンネル1インタフェースでトンネルモードを ipsec ipv6、使用するトンネルポリシーとして1を設定し

ます。また、IPv4 TCP MSS の調整機能をオートに設定します。

#### 11. <WAN 側(ethernet1)インタフェース設定>

NXR\_B(config)#interface ethernet 1 NXR\_B(config-if)#no ip address NXR\_B(config-if)#ipv6 address autoconfig

ethernet1 インタフェースの IPv4 アドレスを無効、IPv6 アドレスを自動設定に設定します。

NXR\_B(config-if)#**ipv6 access-group in eth1\_in** NXR\_B(config-if)#**ipv6 spi-filter** 

IPv6 アクセスリスト eth1\_in を in フィルタに適用し、IPv6 ステートフルパケットインスペクションを有

効に設定します。

NXR\_B(config-if)#ipv6 dhcp client ipv6dhcpc

DHCPv6 クライアント名を指定し、DHCPv6 クライアントを有効にします。

NXR\_B(config-if)#ipsec policy 1

IPsec トンネルのエンドポイントとなるため IPsec ローカルポリシー1 を設定します。

#### 12. <DNS 設定>

NXR\_B(config)#**dns** 

NXR\_B(config-dns)#service enable

DNS サービスを有効にします。

NXR\_B(config-dns)#edns-query enable

EDNS を有効にします。

## 【端末の設定例】

|             | LAN_A の端末      | LAN_B の端末      |  |
|-------------|----------------|----------------|--|
| IPアドレス      | 192.168.10.100 | 192.168.20.100 |  |
| サブネットマスク    | 255.255.255.0  |                |  |
| デフォルトゲートウェイ | 192.168.10.1   | 192.168.20.1   |  |

## 4-3. IPv6 IPoE(DHCPv6-PD)IPsec 接続設定

NTT 東日本/西日本が提供するフレッツ光ネクスト回線で IPv6 IPoE 接続を行います。そして、それを利用 して拠点間で IPv4 over IPv6 の IPsec 接続を行います。なお、この設定例ではひかり電話契約ありの場合 を想定しています。

【構成図】

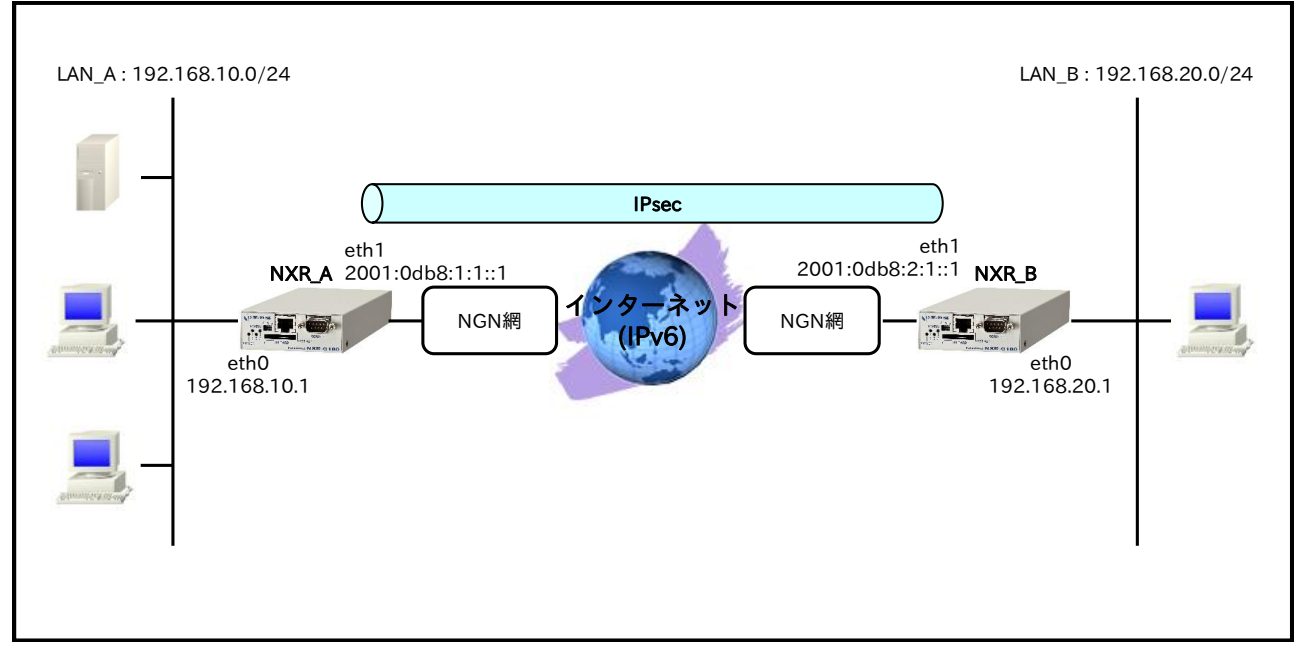

- ルータ NXR\_A には固定でプレフィックス「2001:0db8:1:1::/60」が、ルータ NXR\_B には固定でプレフィックス「2001:0db8:2:1::/60」が割り当てられるものとします。
- ・ この設定例では Route Based IPsec を利用します。
- ・ この設定例ではルータ配下の端末からインターネットへアクセスすることはできません。

#### 【 設定データ 】

### 〔NXR\_A の設定〕

|              | 設定内容               |                 |                 |
|--------------|--------------------|-----------------|-----------------|
| ホスト名         | NXR_A              |                 |                 |
| LAN 側インタフェース | ethernet0 の IPv4 ア | 192.168.10.1/24 |                 |
| WAN 側インタフェース | ethernet1 の IPv4 ア | 無効              |                 |
|              | ethernet1 の IPv6 ア | dhcpv6pd ::1/64 |                 |
|              | RA 受信              | 有効              |                 |
|              | DHCPv6 クライアン       | dhcpv6pd        |                 |
|              | IPv6 アクセスグルー       | eth1_in         |                 |
|              | IPv6 SPI フィルタ      | 有効              |                 |
|              | IPsec ローカルポリシ      | 1               |                 |
| スタティックルート    | No.1               | 宛先 IPv4 アドレス    | 192.168.20.0/24 |
|              |                    | ゲートウェイ(インタフェース) | tunnel1         |
|              |                    | ディスタンス          | 1               |
|              | No 2               | 宛先 IPv4 アドレス    | 192.168.20.0/24 |
|              | 110.2              | ゲートウェイ(インタフェース) | null            |

#### 4. IPv6 IPsec 設定 4-3. IPv6 IPoE(DHCPv6-PD)IPsec 接続設定

|              |                   |                  | ディス   | タンス                                                                                                    |                                  | 254                                                                                                    |  |  |
|--------------|-------------------|------------------|-------|----------------------------------------------------------------------------------------------------|----------------------------------|----------------------------------------------------------------------------------------------------|--|--|
|              | ルール名              |                  | 7172  | 11222                                                                                                    |                                  | ethl in                                                                                                    |  |  |
|              |                   | 1                |       | 動作                                                                                                    |                                  |                                                                                                    |  |  |
|              |                   | No.1             |       | 勤TP<br>送信量                                                                                                    | IDv6 アドレフ                        |                                                                                                    |  |  |
|              |                   |                  |       | 应伯几<br>扇生 II                                                                                                    | Dr.G.Z.KLZ                       | ally                                                                                                    |  |  |
|              |                   |                  |       | パロト                                                                                                    |                                  |                                                                                                    |  |  |
|              |                   |                  |       | ノロト                                                                                                    | 7/1                              |                                                                                                    |  |  |
|              |                   |                  |       | 1917F                                                                                                    | ロクマドレフ                           | 計り                                                                                                    |  |  |
|              |                   |                  |       | 达 信 兀                                                                                                    | IPV6 ノトレス                        | any                                                                                                    |  |  |
|              |                   | No.2             | 処先日   | PV6JFVA                                                                                                    | any                              |                                                                                                    |  |  |
|              | ethl in           |                  | フロト   |                                                                                                    | UDP                              |                                                                                                    |  |  |
|              |                   |                  | 达信元   | <u>ホート</u>                                                                                                    | any                              |                                                                                                    |  |  |
| IPv6 フィルタ    |                   |                  |       | 宛先ボ                                                                                                    | ート                               | 546                                                                                                    |  |  |
|              | ourr_m            |                  |       | 動作                                                                                                    |                                  | 許可                                                                                                    |  |  |
|              |                   |                  |       | 送信元                                                                                                    | IPv6 アドレス                        | 2001:0db8:2:1::1                                                                                                    |  |  |
|              |                   | No 3             |       | 宛先 II                                                                                                    | Pv6 アドレス                         | 2001:0db8:1:1::1                                                                                                    |  |  |
|              |                   | 110.0            |       | プロト                                                                                                    | コル                               | UDP                                                                                                    |  |  |
|              |                   |                  |       | 送信元                                                                                                    | ポート                              | 500                                                                                                    |  |  |
|              |                   |                  |       | 宛先ポ                                                                                                    | パート                              | 500                                                                                                    |  |  |
|              |                   |                  |       | 動作                                                                                                    |                                  | 許可                                                                                                    |  |  |
|              |                   | No.4             |       | 送信元                                                                                                    | IPv6 アドレス                        | 2001:0db8:2:1::1                                                                                                    |  |  |
|              |                   | N0.4             |       | 宛先 II                                                                                                    | Pv6 アドレス                         | 2001:0db8:1:1::1                                                                                                    |  |  |
|              |                   |                  |       | プロト                                                                                                    | コル                               | 50(ESP)                                                                                                    |  |  |
|              |                   |                  |       | リスト                                                                                                    | 名                                | ipsec acl                                                                                                    |  |  |
|              | IPsec アクセス        | 、リスト             |       | 送信元                                                                                                    | IPv4 アドレス                        | anv                                                                                                    |  |  |
|              |                   |                  |       | 宛先 II                                                                                                    | Pv4 アドレス                         | anv                                                                                                    |  |  |
|              | IPsec ローカル        | レポリシ             | /-1   | addre                                                                                                    | SS                               | ipy6                                                                                                    |  |  |
|              | 11.500            | • > •            | -     | 名前                                                                                                    |                                  | NXR B                                                                                                    |  |  |
|              |                   |                  |       | 認証方                                                                                                    | 走                                | pre-share                                                                                                    |  |  |
|              |                   |                  |       | 認証領                                                                                                    | 1                                | inseckey                                                                                                    |  |  |
|              |                   |                  |       | 認証ア                                                                                                    | <br>'ルゴリズム                       | shal                                                                                                    |  |  |
|              |                   |                  |       |                                                                                                    | アルゴリズム                           | aes128                                                                                                    |  |  |
|              |                   |                  |       |                                                                                                    | ループ                              | 5                                                                                                    |  |  |
|              | IDece ISAKM       | 2/-1             | 5/7   | カイト                                                                                                    | 10800 秒                          |                                                                                                    |  |  |
|              | If sec ISARM      | sec ISAKMP ポリシー1 |       |                                                                                                    |                                  | 10800 杉                                                                                                    |  |  |
| IDaoo        |                   |                  |       | 送信元 IPv4 アドレス       any         宛先 IPv4 アドレス       any         address       ipv6         名前       NXR_B         認証方式       pre-share         認証鍵       ipseckey         認証アルゴリズム       sha1         暗号化アルゴリズム       aes128         DH グループ       5         ライフタイム       10800 秒         ISAKMP モード       メインモード         リモートアドレス       2001:0db8:2:1::1         再送間隔       30 秒         DPD       リトライ回数       3 回         動作       restart         ローカルポリシー       1 |                                  |                                                                                                    |  |  |
| Irsec        |                   |                  |       | 9-2-                                                                                                    | 市洋明原                             | 許可         高アドレス         any         ブドレス         any         UDP         ト         any         546         許可         6アドレス         2001:0db8:2:1::1         アドレス         2001:0db8:1:1::1         アドレス         2001:0db8:1:1::1         アドレス         2001:0db8:1:1::1         アドレス         2001:0db8:1:1::1         アドレス         2001:0db8:1:1::1         アドレス         2001:0db8:1:1::1         アドレス         2001:0db8:1:1::1         アドレス         2001:0db8:1:1::1         アドレス         2001:0db8:1:1::1         アドレス         10×0         A アドレス         2001:0db8:2:1::1         ゴリズム         aes128         プ         5         ム         10800 秒         ニード         メインモード         ドレス         2001:0db8:2:1::1         30 秒         >ライ回数         第         アドレス         2001:0db8: |  |  |
|              |                   |                  |       | סחת                                                                                                    | 円込用欄                             | <u>30 将</u>                                                                                                    |  |  |
|              |                   |                  |       | עיזע                                                                                                    | <u> フトノ</u> 1 凹 <u></u> 叙<br>動 応 | う凹<br>vogtovt                                                                                                    |  |  |
|              |                   |                  |       |                                                                                                    | 判作 <br>                          |                                                                                                    |  |  |
|              |                   |                  |       | ローカ                                                                                                    | ルホリンー                            |                                                                                                    |  |  |
|              |                   |                  |       | 名則                                                                                                    |                                  | NAR_B                                                                                                    |  |  |
|              |                   |                  |       | ネコシ                                                                                                    | <u> エージョンモード</u>                 | オート                                                                                                    |  |  |
|              |                   |                  |       | shal                                                                                                    |                                  |                                                                                                    |  |  |
|              | IPsec トンネル        | レポリシ             | /-1   |                                                                                                    | アルゴリズム                           | aes128                                                                                                    |  |  |
|              |                   |                  | -     | PFS                                                                                                    |                                  | 有効(クルーブ 5)                                                                                                    |  |  |
|              |                   |                  |       | ライフ                                                                                                    | タイム                              | 3600 秒                                                                                                    |  |  |
|              |                   |                  |       | ISAKN                                                                                                    | AP ポリシー                          | 1                                                                                                    |  |  |
|              |                   |                  | IPsec | アクセスリスト                                                                                                    | ipsec_acl                        |                                                                                                    |  |  |
| トンネル1インタフェース | トンネルモード           |                  |       | IPsec(IPv6)                                                                                                    |                                  |                                                                                                    |  |  |
|              | トンネルプロテクション       |                  |       | ipsec policy 1                                                                                                    |                                  |                                                                                                    |  |  |
|              | IPv4 TCP MSS 自動調整 |                  |       |                                                                                                    |                                  | オート                                                                                                    |  |  |

## 〔NXR\_Bの設定〕

|              | 設定内容                  |                 |          |
|--------------|-----------------------|-----------------|----------|
| ホスト名         | NXR_B                 |                 |          |
| LAN 側インタフェース | ethernet0 の IPv4 アドレス | 192.168.20.1/24 |          |
| WAN 側インタフェース | ethernet1 の IPv4 アドレス | 無効              |          |
|              | ethernet1 の IPv6 アドレス | dhcpv6pd ::1/64 |          |
|              | RA 受信                 | 有効              |          |
|              | DHCPv6 クライアント(PD)     | クライアント名         | dhcpv6pd |
|              | IPv6 アクセスグループ         | in              | eth1_in  |

#### 4. IPv6 IPsec 設定 4-3. IPv6 IPoE(DHCPv6-PD)IPsec 接続設定

|              | IPv6 SPI フィルタ     |                                                                                                    |                                                                                                    |                                                                                                    | 有効                  |  |
|--------------|-------------------|----------------------------------------------------------------------------------------------------|----------------------------------------------------------------------------------------------------|----------------------------------------------------------------------------------------------------|---------------------|--|
|              | IPsec ローカルポリシー    |                                                                                                    |                                                                                                    |                                                                                                    | 1                   |  |
| スタティックルート    | <u> </u>          |                                                                                                    |                                                                                                    | v4 アドレス                                                                                                    | 192,168,10.0/24     |  |
|              | No.1              |                                                                                                    | ゲート                                                                                                    | ウェイ(インタフェース)                                                                                                    | tunnel1             |  |
|              |                   |                                                                                                    | ディス                                                                                                    | タンス                                                                                                    | 1                   |  |
|              |                   |                                                                                                    | 加生<br>IF                                                                                                 | <br>v4 アドレス                                                                                                    | 192 168 10 0/24     |  |
|              | No 2              |                                                                                                    | ゲート                                                                                                    | ウェイ(インタフェース)                                                                                                    | null                |  |
|              | 110.2             |                                                                                                    | ディス                                                                                                    | $\frac{1}{2}$                                                                                                    | 254                 |  |
|              | ルール名              |                                                                                                    | 747                                                                                                    |                                                                                                    | eth1 in             |  |
|              |                   |                                                                                                    |                                                                                                    | 動 <i>作</i>                                                                                                    |                     |  |
|              |                   |                                                                                                    |                                                                                                    | 助<br>一<br>ジー<br>ジー<br>ジー<br>ジー<br>ジー<br>シー<br>シー<br>シー<br>シー<br>シー<br>シー<br>シー<br>シー<br>シー<br>シ                                                                                                    |                     |  |
|              |                   | No.1                                                                                                    |                                                                                                    | 区信儿 IFVO ノトレス<br>富生 IDv6 マドレフ                                                                                                    | ally                |  |
|              |                   |                                                                                                    |                                                                                                    | プロトコル                                                                                                    | LCMD <sub>2</sub> 6 |  |
|              |                   |                                                                                                    |                                                                                                    | ノロトコル                                                                                                    | iCIMIF VO<br>ます     |  |
|              |                   |                                                                                                    |                                                                                                    | 割作<br>学会二 ID-C スドレス                                                                                                    | 計り                  |  |
|              |                   |                                                                                                    |                                                                                                    | 送信元 IPV6 プトレス                                                                                                    | any                 |  |
|              |                   | No.2                                                                                                    |                                                                                                    | 宛先 IPV6 アトレス                                                                                                    | any                 |  |
|              |                   |                                                                                                    |                                                                                                    |                                                                                                    | UDP                 |  |
|              |                   |                                                                                                    |                                                                                                    | 送信 ボルート                                                                                                    | any                 |  |
| IPv6 フィルタ    | eth1 in           |                                                                                                    |                                                                                                    | 処先ホート                                                                                                    | 546                 |  |
|              |                   |                                                                                                    |                                                                                                    | <u> </u>                                                                                                    | 許可                  |  |
|              |                   |                                                                                                    |                                                                                                    | 送信元 IPv6 アドレス                                                                                                    | 2001:0db8:1:1::1    |  |
|              |                   | No.3                                                                                                    |                                                                                                    | 宛先 IPv6 アドレス                                                                                                    | 2001:0db8:2:1::1    |  |
|              |                   | 110.0                                                                                                    |                                                                                                    | プロトコル                                                                                                    | UDP                 |  |
|              |                   |                                                                                                    |                                                                                                    | 送信元ポート                                                                                                    | 500                 |  |
|              |                   |                                                                                                    | 宛先ポート                                                                                                    | 500                                                                                                    |                     |  |
|              |                   |                                                                                                    |                                                                                                    | 動作                                                                                                    | 許可                  |  |
|              |                   | No 4                                                                                                    |                                                                                                    | 送信元 IPv6 アドレス                                                                                                    | 2001:0db8:1:1::1    |  |
|              |                   | N0.4                                                                                                    |                                                                                                    | 宛先 IPv6 アドレス                                                                                                    | 2001:0db8:2:1::1    |  |
|              |                   |                                                                                                    |                                                                                                    | プロトコル                                                                                                    | 50(ESP)             |  |
|              |                   | リスト名                                                                                                    |                                                                                                    | リスト名                                                                                                    | ipsec_acl           |  |
|              | IPsec アクセン        | スリスト                                                                                                    | •                                                                                                    | 送信元 IPv4 アドレス                                                                                                    | any                 |  |
|              |                   |                                                                                                    |                                                                                                    | 宛先 IPv4 アドレス                                                                                                    | any                 |  |
|              | IPsec ローカノ        | レポリシ                                                                                                    | /-1                                                                                                    | address                                                                                                    | ipv6                |  |
|              |                   |                                                                                                    |                                                                                                    | 名前                                                                                                    | NXR_A               |  |
|              |                   |                                                                                                    |                                                                                                    | 認証方式                                                                                                    | pre-share           |  |
|              |                   |                                                                                                    |                                                                                                    | 認証鍵                                                                                                    | ipseckev            |  |
|              |                   |                                                                                                    |                                                                                                    | 認証アルゴリズム                                                                                                    | shal                |  |
|              |                   |                                                                                                    | アートワエイ(インタフェース)         null           ディスタンス         254           ・・・・・・・・・・・・・・・・・・・・・・・・・・・・・・・・・・・・ |                                                                                                    |                     |  |
|              |                   |                                                                                                    |                                                                                                    | タンス       1 $\mathbb{P} 4 \ 7 \ F \ V \ X \ 7 \ F \ V \ X \ 7 \ F \ V \ 7 \ F \ V \ 7 \ F \ V \ 7 \ F \ V \ 7 \ F \ V \ 7 \ F \ V \ 7 \ F \ V \ 7 \ F \ V \ 7 \ F \ V \ 7 \ F \ V \ 7 \ F \ V \ 7 \ F \ V \ 7 \ F \ V \ 7 \ F \ V \ 7 \ F \ V \ 7 \ F \ V \ 7 \ F \ 7 \ F \ 7 \ F \ 7 \ F \ 7 \ F \ 7 \ F \ 7 \ F \ 7 \ F \ 7 \ F \ 7 \ F \ 7 \ F \ 7 \ F \ 7 \ F \ 7 \ F \ 7 \ F \ 7 \ F \ 7 \ F \ 7 \ F \ 7 \ F \ 7 \ F \ 7 \ F \ 7 \ F \ 7 \ F \ 7 \ 7$                                                                                                    |                     |  |
|              | IPsec ISAKM       | P ポリ                                                                                                    | シー1                                                                                                    | ライフタイム                                                                                                    | 10800 秒             |  |
|              |                   |                                                                                                    |                                                                                                    | ISAKMPモード                                                                                                    | メインモード              |  |
| IPsec        |                   | セスリスト送信元 IPv4 アドレス<br>知火any<br>any宛先 IPv4 アドレスany宛先 IPv4 アドレスanyaddressipv6名前NXR_A認証方式pre-share認証第ipseckey認証アルゴリズムsha1暗号化アルゴリズムaes128DH グループ5ライフタイム10800 秒ISAKMP モードメインモードリモートアドレス2001:0db8:1:1::再送問隔30 秒 |                                                                                                    |                                                                                                    | 2001:0db8:1:1::1    |  |
|              |                   |                                                                                                    |                                                                                                    | -トウェイ(インタフェース)       tunnell         マスタンス       1            iPv4 アドレス       192.168.10.0/24         ・トウェイ(インタフェース)       null         マスタンス       254         ・・ウェイ(インタフェース)       null         マスタンス       254         ・・ウェイ(インタフェース)       null         マスタンス       254         ・・ウェイ(インタフェース)       null         マスタンス       254         ・・ウェイ(インタフェース)       null         マスタンス       254         ・・ウェイ(インタフェース)       null         マスタンス       254         ・・ウェイ(インタフェース)       null         マスタンス       254         ・・ウェイ(インタフェース)       null         マスタンス       307         ジェート       第二         第二       第二         ジェート       第二         ジェート       ジェート         ジェート       ジェート         ジェート       ジェート         ジェート       ジェート         ジェート       ジェート         ジェート       ジェート         ジェート       ジェート         ジェート       ジェート         ジェート       ジェート         ジェート       ジェート         ジェート |                     |  |
|              |                   |                                                                                                    |                                                                                                    | DPD リトライ回数                                                                                                    | 3 回                 |  |
|              |                   |                                                                                                    |                                                                                                    | 動作                                                                                                    | restart             |  |
| トンネル1インタフェース |                   |                                                                                                    |                                                                                                    | ローカルポリシー                                                                                                    | 1                   |  |
|              |                   |                                                                                                    |                                                                                                    | 2前                                                                                                    | NYR A               |  |
|              |                   |                                                                                                    |                                                                                                    | ネゴシェーションチード                                                                                                    | +                   |  |
|              |                   |                                                                                                    |                                                                                                    |                                                                                                    | chal                |  |
|              |                   |                                                                                                    |                                                                                                    | 応証 / ルコリハム                                                                                                    |                     |  |
|              | IPsec トンネル        | レポリシ                                                                                                    | /-1                                                                                                    |                                                                                                    |                     |  |
|              |                   |                                                                                                    |                                                                                                    | 110<br>ライフタイト                                                                                                    |                     |  |
|              |                   |                                                                                                    |                                                                                                    | <u> 3000 作</u><br>1                                                                                                    |                     |  |
|              |                   |                                                                                                    |                                                                                                    | IDAKIVIF ホリンー                                                                                                    | 1                   |  |
|              | IPsec             |                                                                                                    |                                                                                                    | IPSec ノクセスリスト                                                                                                    |                     |  |
|              | ► アンイルセート         |                                                                                                    |                                                                                                    | IPsec(IPv6)                                                                                                    |                     |  |
|              | トンネルフロナクション       |                                                                                                    |                                                                                                    | ipsec policy 1                                                                                                    |                     |  |
|              | IPv4 TCP MSS 自動調整 |                                                                                                    |                                                                                                    |                                                                                                    | オート                 |  |

### 【設定例】

### 〔NXR\_A の設定〕

nxrg100#configure terminal Enter configuration commands, one per line. End with CNTL/Z. nxrg100(config)#hostname NXR\_A NXR\_A(config)#interface ethernet 0 NXR\_A(config-if)#ip address 192.168.10.1/24 NXR\_A(config-if)#exit NXR\_A(config)#ip route 192.168.20.0/24 tunnel 1 1 NXR\_A(config)#ip route 192.168.20.0/24 null 254 NXR\_A(config)#ipv6 access-list eth1\_in permit any any icmpv6 NXR A(config)#ipv6 access-list eth1 in permit any any udp any 546 NXR\_A(config)#ipv6 access-list eth1 in permit 2001:0db8:2:1::1 2001:0db8:1:1::1 udp 500 500 NXR\_A(config)#ipv6 access-list eth1\_in permit 2001:0db8:2:1::1 2001:0db8:1:1::1 50 NXR A(config)#ipsec access-list ipsec acl ip any any NXR\_A(config)#ipsec local policy 1 NXR A(config-ipsec-local)#address ipv6 NXR A(config-ipsec-local)#exit NXR\_A(config)#ipsec isakmp policy 1 NXR\_A(config-ipsec-isakmp)#description NXR\_B NXR A(config-ipsec-isakmp)#authentication pre-share ipseckey NXR\_A(config-ipsec-isakmp)#hash sha1 NXR A(config-ipsec-isakmp)#encryption aes128 NXR A(config-ipsec-isakmp)#group 5 NXR A(config-ipsec-isakmp)#lifetime 10800 NXR A(config-ipsec-isakmp)#isakmp-mode main NXR\_A(config-ipsec-isakmp)#remote address ipv6 2001:0db8:2:1::1 NXR\_A(config-ipsec-isakmp)#keepalive 30 3 periodic restart NXR\_A(config-ipsec-isakmp)#local policy 1 NXR A(config-ipsec-isakmp)#exit NXR\_A(config)#ipsec tunnel policy 1 NXR\_A(config-ipsec-tunnel)#description NXR\_B NXR\_A(config-ipsec-tunnel)#negotiation-mode auto NXR\_A(config-ipsec-tunnel)#set transform esp-aes128 esp-sha1-hmac NXR\_A(config-ipsec-tunnel)#set pfs group5 NXR A(config-ipsec-tunnel)#set sa lifetime 3600 NXR A(config-ipsec-tunnel)#set kev-exchange isakmp 1 NXR A(config-ipsec-tunnel)#match address ipsec acl NXR A(config-ipsec-tunnel)#exit NXR\_A(config)#interface tunnel 1 NXR\_A(config-tunnel)#tunnel mode ipsec ipv6 NXR\_A(config-tunnel)#tunnel protection ipsec policy 1 NXR\_A(config-tunnel)#ip tcp adjust-mss auto NXR\_A(config-tunnel)#exit NXR\_A(config)#interface ethernet 1 NXR\_A(config-if)#no ip address NXR\_A(config-if)#ipv6 dhcp client pd dhcpv6pd NXR A(config-if)#ipv6 address dhcpv6pd ::1/64 NXR A(config-if)#ipv6 nd accept-ra NXR A(config-if)#ipv6 access-group in eth1 in NXR A(config-if)#ipv6 spi-filter NXR\_A(config-if)#ipsec policy 1 NXR\_A(config-if)#exit NXR A(config)#exit NXR\_A#save config

### 〔NXR\_Bの設定〕

nxrg100#configure terminal Enter configuration commands, one per line. End with CNTL/Z. nxrg100(config)#hostname NXR B NXR B(config)#interface ethernet 0 NXR\_B(config-if)#ip address 192.168.20.1/24 NXR\_B(config-if)#exit NXR\_B(config)#ip route 192.168.10.0/24 tunnel 1 1 NXR\_B(config)#ip route 192.168.10.0/24 null 254 NXR\_B(config)#ipv6 access-list eth1\_in permit any any icmpv6 NXR\_B(config)#ipv6 access-list eth1\_in permit any any udp any 546 NXR\_B(config)#ipv6 access-list eth1\_in permit 2001:0db8:1:1::1 2001:0db8:2:1::1 udp 500 500 NXR\_B(config)#ipv6 access-list eth1\_in permit 2001:0db8:1:1::1 2001:0db8:2:1::1 50 NXR\_B(config)#ipsec access-list ipsec\_acl ip any any NXR\_B(config)#ipsec local policy 1 NXR\_B(config-ipsec-local)#address ipv6 NXR B(config-ipsec-local)#exit NXR\_B(config)#ipsec isakmp policy 1 NXR\_B(config-ipsec-isakmp)#description NXR\_A NXR\_B(config-ipsec-isakmp)#authentication pre-share ipseckey NXR\_B(config-ipsec-isakmp)#hash sha1 NXR\_B(config-ipsec-isakmp)#encryption aes128 NXR\_B(config-ipsec-isakmp)#group 5 NXR\_B(config-ipsec-isakmp)#lifetime 10800 NXR\_B(config-ipsec-isakmp)#isakmp-mode main NXR B(config-ipsec-isakmp)#remote address ipv6 2001:0db8:1:1::1 NXR\_B(config-ipsec-isakmp)#keepalive 30 3 periodic restart NXR B(config-ipsec-isakmp)#local policy 1 NXR B(config-ipsec-isakmp)#exit NXR\_B(config)#ipsec tunnel policy 1 NXR\_B(config-ipsec-tunnel)#description NXR\_A NXR\_B(config-ipsec-tunnel)#negotiation-mode auto NXR\_B(config-ipsec-tunnel)#set transform esp-aes128 esp-sha1-hmac NXR\_B(config-ipsec-tunnel)#set pfs group5 NXR\_B(config-ipsec-tunnel)#set sa lifetime 3600 NXR\_B(config-ipsec-tunnel)#set key-exchange isakmp 1 NXR\_B(config-ipsec-tunnel)#match address ipsec\_acl NXR\_B(config-ipsec-tunnel)#exit NXR\_B(config)#interface tunnel 1 NXR\_B(config-tunnel)#tunnel mode ipsec ipv6 NXR\_B(config-tunnel)#tunnel protection ipsec policy 1 NXR\_B(config-tunnel)#ip tcp adjust-mss auto NXR\_B(config-tunnel)#exit NXR\_B(config)#interface ethernet 1 NXR\_B(config-if)#no ip address NXR\_B(config-if)#ipv6 dhcp client pd dhcpv6pd NXR\_B(config-if)#ipv6 address dhcpv6pd ::1/64 NXR\_B(config-if)#ipv6 nd accept-ra NXR\_B(config-if)#ipv6 access-group in eth1\_in NXR\_B(config-if)#ipv6 spi-filter NXR\_B(config-if)#ipsec policy 1 NXR\_B(config-if)#exit NXR B(config)#exit NXR B#save config

【設定例解説】

[NXR\_A の設定]

#### 1. <ホスト名の設定>

nxrg100(config)#hostname NXR\_A

ホスト名を設定します。

### 2. <LAN 側(ethernet0)インタフェース設定>

NXR\_A(config)#interface ethernet 0

NXR\_A(config-if)#ip address 192.168.10.1/24

ethernet0 インタフェースの IPv4 アドレスを設定します。

## 3. <スタティックルート設定>

NXR\_A(config)#ip route 192.168.20.0/24 tunnel 1 1 NXR\_A(config)#ip route 192.168.20.0/24 null 254

LAN\_B向けのルートを設定します。なお、IPsec SA 確立時はトンネル1インタフェースを、未確立時は null インタフェースのルートを利用するように設定します。

(☞) null インタフェースを出力インタフェースとして設定した場合、パケットが出力されることはありません(ドロップされます)。

## 4. <IPv6 アクセスリスト設定>

 $\rm NXR\_A(config)\#ipv6$  access-list eth1\_in permit any any icmpv6  $\rm NXR\_A(config)\#ipv6$  access-list eth1\_in permit any any udp any 546

IPv6 アクセスリスト名を eth1\_in とし、ICMPv6 および宛先 UDP ポート 546 番(DHCPv6 クライアント) を許可します。

NXR\_A(config)#ipv6 access-list eth1\_in permit 2001:0db8:2:1::1 2001:0db8:1:1::1 udp 500 500 NXR\_A(config)#ipv6 access-list eth1\_in permit 2001:0db8:2:1::1 2001:0db8:1:1::1 50

IPv6 アクセスリスト名を eth1\_in とし、送信元が NXR\_B の WAN 側 IPv6 アドレス 2001:0db8:2:1::1、 宛先が NXR\_A の WAN 側 IPv6 アドレス 2001:0db8:1:1::1 の IKE パケット(UDP ポート 500 番)、ESP パケット(プロトコル番号 50)を許可します。

なお、これら IPv6 アクセスリスト設定は ethernet1 インタフェース設定で登録します。

(☞) IPv6 アクセスリストを設定しただけではフィルタとして有効にはなりません。フィルタリングしたい インタフェースでの登録が必要になります。

## 5. <IPsec アクセスリスト設定>

NXR\_A(config)#ipsec access-list ipsec\_acl ip any any

ipsec\_acl という名前の IPsec アクセスリストを設定します。なお、送信元 IPv4 アドレス,宛先 IPv4 アド レスともに any とします。

#### 6. <IPsec ローカルポリシー設定>

NXR\_A(config)#ipsec local policy 1

 $NXR\_A (config-ipsec-local) \# address ~ipv6$ 

IPsec トンネルの送信元 IP アドレスを ipv6 と設定します。

#### 7. <IPsec ISAKMP ポリシー設定>

NXR\_A(config)#**ipsec isakmp policy 1** NXR\_A(config-ipsec-isakmp)#**description NXR\_B** NXR\_A(config-ipsec-isakmp)#**authentication pre-share ipseckey** 

ISAKMP ポリシーの説明として NXR\_B、認証方式として pre-share(事前共有鍵)を選択し事前共有鍵

ipseckeyを設定します。なお、事前共有鍵は NXR\_B と共通の値を設定します。

NXR\_A(config-ipsec-isakmp)#hash sha1 NXR\_A(config-ipsec-isakmp)#encryption aes128 NXR\_A(config-ipsec-isakmp)#group 5 NXR\_A(config-ipsec-isakmp)#lifetime 10800 NXR\_A(config-ipsec-isakmp)#isakmp-mode main

認証アルゴリズムとして sha1、暗号化アルゴリズムとして aes128, Diffie-Hellman(DH)グループとして group 5、ISAKMP SA のライフタイムとして 10800 秒、フェーズ 1 のネゴシエーションモードとしてメ インモードを設定します。

NXR\_A(config-ipsec-isakmp)#**remote address ipv6 2001:0db8:2:1::1** NXR\_A(config-ipsec-isakmp)#**keepalive 30 3 periodic restart** NXR\_A(config-ipsec-isakmp)#**local policy 1** 

リモートアドレスに NXR\_B の IPv6 アドレスを設定します。また、IKE KeepAlive(DPD)を監視間隔 30 秒,リトライ回数 3 回とし keepalive 失敗時に SA を削除し IKE のネゴシエーションを開始するよう設定し ます。そして、IPsec ローカルポリシー1 と関連づけを行います。

## 8. <IPsec トンネルポリシー設定>

NXR\_A(config)#ipsec tunnel policy 1 NXR\_A(config-ipsec-tunnel)#description NXR\_B NXR\_A(config-ipsec-tunnel)#negotiation-mode auto

IPsec トンネルポリシーの説明として NXR\_B、ネゴシエーションモードとして auto を設定します。

NXR\_A(config-ipsec-tunnel)#**set transform esp-aes128 esp-sha1-hmac** NXR\_A(config-ipsec-tunnel)#**set pfs group5** NXR\_A(config-ipsec-tunnel)#**set sa lifetime 3600** 

暗号化アルゴリズムとして aes128、認証アルゴリズムとして sha1、PFS を有効にし、かつ DH グループ

として group5、IPsec SA のライフタイムとして 3600 秒を設定します。

NXR\_A(config-ipsec-tunnel)#**set key-exchange isakmp 1** NXR\_A(config-ipsec-tunnel)#**match address ipsec\_acl** 

ISAKMP ポリシー1 と関連づけを行い、IPsec アクセスリスト ipsec\_acl を設定します。
### 9. <トンネル1インタフェース設定>

NXR\_A(config)#interface tunnel 1

NXR\_A(config-tunnel)#tunnel mode ipsec ipv6 NXR\_A(config-tunnel)#tunnel protection ipsec policy 1 NXR\_A(config-tunnel)#ip tcp adjust-mss auto

トンネル 1 インタフェースでトンネルモードを ipsec ipv6、使用するトンネルポリシーとして 1 を設定し

ます。また、IPv4 TCP MSS の調整機能をオートに設定します。

#### 10. <WAN 側(ethernet1)インタフェース設定>

NXR\_A(config)#interface ethernet 1 NXR\_A(config-if)#no ip address

ethernet1 インタフェースの IPv4 アドレスを無効に設定します。

NXR\_A(config-if)#ipv6 dhcp client pd dhcpv6pd

DHCPv6 クライアントで IPv6 プレフィックスの名前を定義します。

NXR\_A(config-if)#ipv6 address dhcpv6pd ::1/64

ethernet1 インタフェースの IPv6 アドレスを設定します。

(☞) DHCPv6 クライアントで取得した IPv6 プレフィックスを使用し、プレフィックス以降は::1/64 とします。

NXR\_A(config-if)#ipv6 nd accept-ra

RA を受信するように設定します。

NXR\_A(config-if)#ipv6 access-group in eth1\_in

IPv6 アクセスリスト eth1\_in を in フィルタに適用します。

NXR\_A(config-if)#ipv6 spi-filter

IPv6 ステートフルパケットインスペクションを有効に設定します。

NXR\_A(config-if)#ipsec policy 1

IPsec トンネルのエンドポイントとなるため IPsec ローカルポリシー1 を設定します。

〔NXR\_B の設定〕

1. <ホスト名の設定>

nxrg100(config)#**hostname NXR\_B** 

ホスト名を設定します。

#### 2. <LAN 側(ethernet0)インタフェース設定>

NXR\_B(config)#interface ethernet 0 NXR\_B(config-if)#ip address 192.168.20.1/24

ethernet0 インタフェースの IPv4 アドレスを設定します。

### 3. <スタティックルート設定>

NXR\_B(config)#**ip route 192.168.10.0/24 tunnel 1 1** NXR\_B(config)#**ip route 192.168.10.0/24 null 254** 

LAN\_A向けのルートを設定します。なお、IPsec SA 確立時はトンネル1インタフェースを、未確立時は null インタフェースのルートを利用するように設定します。

(☞) null インタフェースを出力インタフェースとして設定した場合、パケットが出力されることはありません(ドロップされます)。

#### 4. <IPv6 アクセスリスト設定>

NXR\_B(config)#ipv6 access-list eth1\_in permit any any icmpv6 NXR\_B(config)#ipv6 access-list eth1\_in permit any any udp any 546

IPv6 アクセスリスト名を eth1\_in とし、ICMPv6 および宛先 UDP ポート 546 番(DHCPv6 クライアント) を許可します。

 $\label{eq:NXR_B} \begin{array}{l} \text{NXR_B(config)} \# ipv6 \ access-list \ eth1\_in \ permit \ 2001:0db8:1:1::1 \ 2001:0db8:2:1::1 \ udp \ 500 \ 500 \ \text{NXR_B(config)} \# ipv6 \ access-list \ eth1\_in \ permit \ 2001:0db8:1:1::1 \ 2001:0db8:2:1::1 \ 50 \ \text{NXR_B(config)} \ \text{access-list} \ eth1\_in \ permit \ 2001:0db8:1:1::1 \ 2001:0db8:2:1::1 \ 50 \ \text{NXR_B(config)} \ \text{Access-list} \ eth1\_in \ permit \ 2001:0db8:1:1::1 \ 2001:0db8:2:1::1 \ 1001:0db8:2:1::1 \ 1001:0db8:2:1::1 \$ 

IPv6 アクセスリスト名を eth1\_in とし、送信元が NXR\_A の WAN 側 IPv6 アドレス 2001:0db8:1:1::1、 宛先が NXR\_B の WAN 側 IPv6 アドレス 2001:0db8:2:1::1 の IKE パケット(UDP ポート 500 番)、ESP パケット(プロトコル番号 50)を許可します。

なお、これら IPv6 アクセスリスト設定は ethernet1 インタフェース設定で登録します。

(☞) IPv6 アクセスリストを設定しただけではフィルタとして有効にはなりません。フィルタリングしたい インタフェースでの登録が必要になります。

## 5. <IPsec アクセスリスト設定>

NXR\_B(config)#ipsec access-list ipsec\_acl ip any any

ipsec\_acl という名前の IPsec アクセスリストを設定します。なお、送信元 IPv4 アドレス,宛先 IPv4 アド レスともに any とします。

#### 6. <IPsec ローカルポリシー設定>

NXR\_B(config)#ipsec local policy 1 NXR\_B(config-ipsec-local)#address ipv6

IPsec トンネルの送信元 IP アドレスを ipv6 と設定します。

## 7. <IPsec ISAKMP ポリシー設定>

NXR\_B(config)#**ipsec isakmp policy 1** NXR\_B(config-ipsec-isakmp)#**description NXR\_A** NXR\_B(config-ipsec-isakmp)#**authentication pre-share ipseckey** 

ISAKMP ポリシーの説明として NXR\_A、認証方式として pre-share(事前共有鍵)を選択し、事前共有鍵 ipseckey を設定します。なお、事前共有鍵は NXR\_A と共通の値を設定します。

NXR\_B(config-ipsec-isakmp)**#hash sha1** NXR\_B(config-ipsec-isakmp)**#encryption aes128** NXR\_B(config-ipsec-isakmp)**#group 5** NXR\_B(config-ipsec-isakmp)**#lifetime 10800** NXR\_B(config-ipsec-isakmp)**#isakmp-mode main** 

認証アルゴリズムとして sha1、暗号化アルゴリズムとして aes128, Diffie-Hellman(DH)グループとして group 5、ISAKMP SA のライフタイムとして 10800 秒、フェーズ 1 のネゴシエーションモードとしてメ インモードを設定します。

NXR\_B(config-ipsec-isakmp)#**remote address ipv6 2001:0db8:1:1::1** NXR\_B(config-ipsec-isakmp)#**keepalive 30 3 periodic restart** NXR\_B(config-ipsec-isakmp)#**local policy 1** 

リモートアドレスに NXR\_A の IPv6 アドレスを設定します。また、IKE KeepAlive(DPD)を監視間隔 30 秒,リトライ回数 3 回とし keepalive 失敗時に SA を削除し IKE のネゴシエーションを開始するよう設定し ます。そして、IPsec ローカルポリシー1 と関連づけを行います。

## 8. <IPsec トンネルポリシー設定>

NXR\_B(config)#**ipsec tunnel policy 1** NXR\_B(config-ipsec-tunnel)#**description NXR\_A** NXR\_B(config-ipsec-tunnel)#**negotiation-mode auto** 

IPsec トンネルポリシーの説明として NXR\_A、ネゴシエーションモードとして auto を設定します。

NXR\_B(config-ipsec-tunnel)#**set transform esp-aes128 esp-sha1-hmac** NXR\_B(config-ipsec-tunnel)#**set pfs group5** NXR\_B(config-ipsec-tunnel)#**set sa lifetime 3600** 

暗号化アルゴリズムとして aes128、認証アルゴリズムとして sha1、PFS を有効にし、かつ DH グループ

として group5、IPsec SA のライフタイムとして 3600 秒を設定します。

NXR\_B(config-ipsec-tunnel)#**set key-exchange isakmp 1** NXR\_B(config-ipsec-tunnel)#**match address ipsec\_acl** 

ISAKMP ポリシー1 と関連づけを行い、IPsec アクセスリスト ipsec\_acl を設定します。

## 9. <トンネル1インタフェース設定>

NXR\_B(config)#interface tunnel 1 NXR\_B(config-tunnel)#tunnel mode ipsec ipv6 NXR\_B(config-tunnel)#tunnel protection ipsec policy 1 NXR\_B(config-tunnel)#ip tcp adjust-mss auto

トンネル1インタフェースでトンネルモードを ipsec ipv6、使用するトンネルポリシーとして1を設定し

ます。また、IPv4 TCP MSS の調整機能をオートに設定します。

## 10. <WAN 側(ethernet1)インタフェース設定>

NXR\_B(config)#interface ethernet 1 NXR\_B(config-if)#no ip address

ethernet1 インタフェースの IPv4 アドレスを無効に設定します。

#### NXR\_B(config-if)#ipv6 dhcp client pd dhcpv6pd

DHCPv6 クライアントで IPv6 プレフィックスの名前を定義します。

NXR\_B(config-if)#ipv6 address dhcpv6pd ::1/64

ethernet1 インタフェースの IPv6 アドレスを設定します。

(☞) DHCPv6 クライアントで取得した IPv6 プレフィックスを使用し、プレフィックス以降は::1/64 とします。

#### NXR\_B(config-if)#ipv6 nd accept-ra

RA を受信するように設定します。

# $\label{eq:NXR_B} \begin{array}{l} \text{NXR}_B(\text{config-if}) \# ipv6 \ access-group \ in \ eth1\_in \\ \text{NXR}_B(\text{config-if}) \# ipv6 \ spi-filter \end{array}$

IPv6 アクセスリスト eth1\_in を in フィルタに適用し、IPv6 ステートフルパケットインスペクションを有効に設定します。

#### NXR\_B(config-if)#ipsec policy 1

IPsec トンネルのエンドポイントとなるため IPsec ローカルポリシー1 を設定します。

#### 【端末の設定例】

|             | LAN_A の端末      | LAN_B の端末      |
|-------------|----------------|----------------|
| IPアドレス      | 192.168.10.100 | 192.168.20.100 |
| サブネットマスク    | 255.255.       | 255.0          |
| デフォルトゲートウェイ | 192.168.10.1   | 192.168.20.1   |

# 5. IPv6 L2TPv3 設定

5-1. IPv6 PPPoE L2TPv3 接続設定

5-2. IPv6 IPoE(RA)L2TPv3 接続設定(ネームの利用)

5-3. IPv6 IPoE(DHCPv6-PD)L2TPv3 接続設定

## 5-1. IPv6 PPPoE L2TPv3 接続設定

NTT 東日本/西日本が提供するフレッツ光ネクスト回線で IPv6 PPPoE 接続を行います。そして、それを利用して拠点間で L2TPv3 接続を行います。

【構成図】

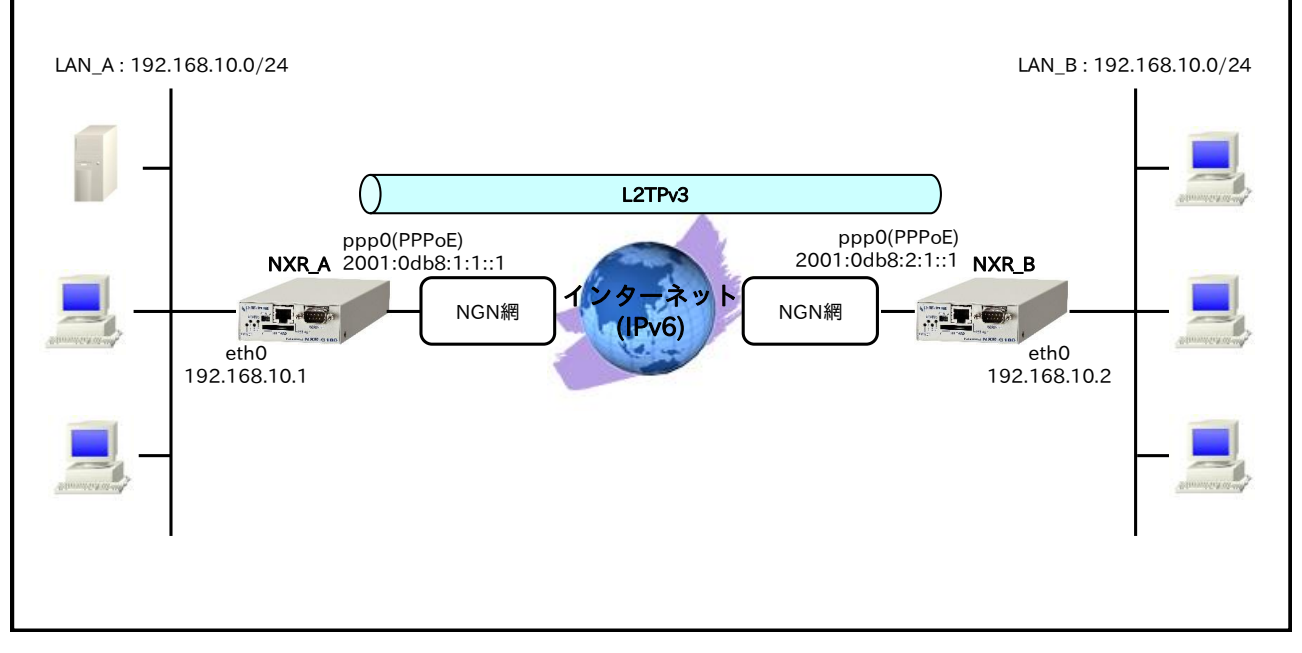

- ルータ NXR\_A には固定でプレフィックス「2001:0db8:1:1::/56」が、ルータ NXR\_B には固定でプレフィックス「2001:0db8:2:1::/56」が割り当てられるものとします。
- この設定例ではルータ配下の端末からインターネットへアクセスすることはできません。

#### 【設定データ】

#### [NXR\_A の設定]

|              | 設定項目                  |                     | 設定内容            |
|--------------|-----------------------|---------------------|-----------------|
| ホスト名         | NXR_A                 |                     |                 |
| LAN 側インタフェース | ethernet0 の IPv4 アドレス |                     | 192.168.10.1/24 |
|              | PPPoE クライアント(ethern   | net1)               | ppp0            |
|              | ppp0のIPv4アドレス         |                     | 無効              |
|              | ppp0のIPv6アドレス         |                     | dhcpv6pd ::1/64 |
|              | IPCP                  |                     | 無効              |
|              | IPv6CP                | 有効                  |                 |
| WAN 側インタフェース | DHCPv6 クライアント<br>(PD) | クライアント名             | dhcpv6pd        |
|              | IPv6 アクセスグループ         | in                  | ppp0_in         |
|              | IPv6 SPI フィルタ         | 有効                  |                 |
|              | IPv6 TCP MSS 自動調整     | オート                 |                 |
|              | ISP 接続用ユーザ ID         | test1@v6.example.jp |                 |
|              | ISP 接続用パスワード          | test1pass           |                 |
| フタティックルート    | 宛先 IPv6 アドレス          |                     | ::/0            |
| スタティックルート    | ゲートウェイ(インタフェー         | ppp0                |                 |
| IPv6 フィルタ    | ルール名                  |                     | ppp0_in         |

|        |                    |         | 動作                | 許可               |
|--------|--------------------|---------|-------------------|------------------|
|        |                    | NT 1    | 送信元 IPv6 アドレス     | any              |
|        |                    |         | 宛先 IPv6 アドレス      | any              |
|        |                    | INO.1   | プロトコル             | UDP              |
|        | ana o in           |         | 送信元ポート            | any              |
|        | ppp0_in            |         | 宛先ポート             | 546              |
|        |                    |         | 動作                | 許可               |
|        |                    | No 9    | 送信元 IPv6 アドレス     | 2001:0db8:2:1::1 |
|        |                    | 1NO.2   | 宛先 IPv6 アドレス      | 2001:0db8:1:1::1 |
|        |                    |         | プロトコル             | 115(L2TP)        |
|        | ホスト名               |         |                   | nxra             |
|        | ルータ ID             |         |                   | 172.20.10.1      |
|        | MAC アドレス学習機能       |         |                   | 有効               |
|        | MAC アドレス保持時間       |         |                   | 300 秒            |
|        | Path MTU Discovery |         |                   | 有効               |
|        | L2TPv3 トンネル 1      |         | 名前                | NXR_B            |
|        |                    |         | リモートトンネルアドレス      | 2001:0db8:2:1::1 |
| I OTD9 |                    |         | リモートホスト名          | nxrb             |
| L21FV3 |                    |         | リモートルータ ID        | 172.20.20.1      |
|        |                    |         | リモートベンダーID        | ietf             |
|        |                    |         | 名前                | NXR_B            |
|        |                    |         | L2TPv3 トンネル ID    | 1                |
|        | I 9TD 72 Vo        | opport1 | Xconnect インタフェース  | ethernet0        |
|        | LAIRVOAC           |         | リモートエンド ID        | 1                |
|        |                    |         | 再送間隔              | 30 秒             |
|        |                    |         | IPv4 TCP MSS 自動調整 | オート              |

## 〔NXR\_Bの設定〕

| 設定項目           |                  |                |                 | 設定内容                |
|----------------|------------------|----------------|-----------------|---------------------|
| ホスト名           |                  |                |                 | NXR_B               |
| LAN 側インタフェース   | ethernet0        | の IPv4 アドレス    | 192.168.10.2/24 |                     |
|                | PPPoE クラ         | ライアント(ethern   | ppp0            |                     |
|                | ppp0のIP          | v4 アドレス        | 無効              |                     |
|                | ppp0のIP          | v6 アドレス        | dhcpv6pd ::1/64 |                     |
|                | IPCP             |                |                 | 無効                  |
|                | IPv6CP           |                |                 | 有効                  |
| WAN 側インタフェース   | DHCPv6 ク<br>(PD) | <b>ヮ</b> ライアント | クライアント名         | dhcpv6pd            |
|                | IPv6 アクセ         | ェスグループ         | in              | ppp0_in             |
|                | IPv6 SPI 7       | 7ィルタ           |                 | 有効                  |
|                | IPv6 TCP I       | MSS 自動調整       | オート             |                     |
|                | ISP 接続用ユーザ ID    |                |                 | test2@v6.example.jp |
|                | ISP 接続用          | パスワード          |                 | test2pass           |
| フタティックルート      | 宛先 IPv6          | アドレス           |                 | ::/0                |
| XX ) 1 99% - F | ゲートウェイ(インタフェース)  |                |                 | ppp0                |
|                | ルール名             |                |                 | ppp0_in             |
|                |                  |                | 動作              | 許可                  |
|                |                  |                | 送信元 IPv6 アドレス   | any                 |
|                |                  | No 1           | 宛先 IPv6 アドレス    | any                 |
|                |                  | 110.1          | プロトコル           | UDP                 |
| IPv6 フィルタ      | nnn() in         |                | 送信元ポート          | any                 |
|                | pppo_m           |                | 宛先ポート           | 546                 |
|                |                  |                | 動作              | 許可                  |
|                |                  | No 2           | 送信元 IPv6 アドレス   | 2001:0db8:1:1::1    |
|                |                  | 110.2          | 宛先 IPv6 アドレス    | 2001:0db8:2:1::1    |
|                |                  |                | プロトコル           | 115(L2TP)           |
|                | ホスト名             |                |                 | nxrb                |
| L2TPv3         | ルータ ID           |                |                 | 172.20.20.1         |
|                | MACアド            | レス学習機能         |                 | 有効                  |
|                | MACアド            | レス保持時間         |                 | 300 秒               |

|  | Path MTU Discovery | Path MTU Discovery |                  |  |
|--|--------------------|--------------------|------------------|--|
|  |                    | 名前                 | NXR_A            |  |
|  |                    | リモートトンネルアドレス       | 2001:0db8:1:1::1 |  |
|  | L2TPv3 トンネル 1      | リモートホスト名           | nxra             |  |
|  |                    | リモートルータ ID         | 172.20.10.1      |  |
|  |                    | リモートベンダーID         | ietf             |  |
|  | L2TPv3 Xconnect1   | 名前                 | NXR_A            |  |
|  |                    | L2TPv3 トンネル ID     | 1                |  |
|  |                    | Xconnect インタフェース   | ethernet0        |  |
|  |                    | リモートエンド ID         | 1                |  |
|  |                    | 再送間隔               | 45 秒             |  |
|  |                    | IPv4 TCP MSS 自動調整  | オート              |  |

## 【設定例】

## 〔NXR\_A の設定〕

nxrg100#configure terminal Enter configuration commands, one per line. End with CNTL/Z. nxrg100(config)#hostname NXR\_A NXR\_A(config)#interface ethernet 0 NXR\_A(config-if)#ip address 192.168.10.1/24 NXR A(config-if)#exit NXR\_A(config)#ipv6 route ::/0 ppp 0 NXR\_A(config)#ipv6 access-list ppp0\_in permit any any udp any 546 NXR A(config)#ipv6 access-list ppp0 in permit 2001:0db8:2:1::1 2001:0db8:1:1::1 115 NXR\_A(config)#ppp account username test1@v6.example.jp password test1pass NXR\_A(config)#interface ppp 0 NXR\_A(config-ppp)#no ip address NXR\_A(config-ppp)#no ppp ipcp enable NXR\_A(config-ppp)#ppp ipv6cp enable NXR\_A(config-ppp)#ipv6 dhcp client pd dhcpv6pd NXR\_A(config-ppp)#ipv6 address dhcpv6pd ::1/64 NXR\_A(config-ppp)#ipv6 access-group in ppp0\_in NXR\_A(config-ppp)#ipv6 spi-filter NXR\_A(config-ppp)#ipv6 tcp adjust-mss auto NXR\_A(config-ppp)#ppp username test1@v6.example.jp NXR A(config-ppp)#exit NXR\_A(config)#interface ethernet 1 NXR\_A(config-if)#no ip address NXR\_A(config-if)#pppoe-client ppp 0 NXR\_A(config-if)#exit NXR\_A(config)#l2tpv3 hostname nxra NXR\_A(config)#l2tpv3 router-id 172.20.10.1 NXR\_A(config)#l2tpv3 mac-learning NXR\_A(config)#l2tpv3 mac-aging 300 NXR\_A(config)#l2tpv3 path-mtu-discovery NXR\_A(config)#l2tpv3 tunnel 1 NXR\_A(config-l2tpv3-tunnel)#description NXR\_B NXR\_A(config-l2tpv3-tunnel)#tunnel address 2001:0db8:2:1::1 NXR A(config-12tpv3-tunnel)#tunnel hostname nxrb NXR\_A(config-l2tpv3-tunnel)#tunnel router-id 172.20.20.1 NXR\_A(config-l2tpv3-tunnel)#tunnel vendor ietf NXR\_A(config-l2tpv3-tunnel)#exit NXR\_A(config)#l2tpv3 xconnect 1 NXR\_A(config-l2tpv3-xconnect)#description NXR\_B NXR\_A(config-l2tpv3-xconnect)#tunnel 1 NXR\_A(config-l2tpv3-xconnect)#xconnect ethernet 0 NXR\_A(config-l2tpv3-xconnect)#xconnect end-id 1 NXR\_A(config-l2tpv3-xconnect)#retry-interval 30 NXR\_A(config-12tpv3-xconnect)#ip tcp adjust-mss auto

NXR\_A(config-l2tpv3-xconnect)#exit NXR\_A(config)#exit NXR\_A#save config

#### [NXR\_Bの設定]

nxrg100#configure terminal Enter configuration commands, one per line. End with CNTL/Z. nxrg100(config)#hostname NXR\_B NXR\_B(config)#interface ethernet 0 NXR\_B(config-if)#ip address 192.168.10.2/24 NXR\_B(config-if)#exit NXR\_B(config)#ipv6 route ::/0 ppp 0 NXR\_B(config)#ipv6 access-list ppp0\_in permit any any udp any 546 NXR\_B(config)#ipv6 access-list ppp0\_in permit 2001:0db8:1:1::1 2001:0db8:2:1::1 115 NXR B(config)#ppp account username test2@v6.example.jp password test2pass NXR B(config)#interface ppp 0 NXR B(config-ppp)#no ip address NXR B(config-ppp)#no ppp ipcp enable NXR B(config-ppp)#ppp ipv6cp enable NXR\_B(config-ppp)#ipv6 dhcp client pd dhcpv6pd NXR\_B(config-ppp)#ipv6 address dhcpv6pd ::1/64 NXR B(config-ppp)#ipv6 access-group in ppp0 in NXR\_B(config-ppp)#ipv6 spi-filter NXR\_B(config-ppp)#ipv6 tcp adjust-mss auto NXR\_B(config-ppp)#ppp username test2@v6.example.jp NXR\_B(config-ppp)#exit NXR B(config)#interface ethernet 1 NXR B(config-if)#no ip address NXR\_B(config-if)#pppoe-client ppp 0 NXR B(config-if)#exit NXR B(config)#l2tpv3 hostname nxrb NXR\_B(config)#l2tpv3 router-id 172.20.20.1 NXR\_B(config)#l2tpv3 mac-learning NXR\_B(config)#l2tpv3 mac-aging 300 NXR\_B(config)#l2tpv3 path-mtu-discovery NXR\_B(config)#l2tpv3 tunnel 1 NXR\_B(config-12tpv3-tunnel)#description NXR\_A NXR\_B(config-l2tpv3-tunnel)#tunnel address 2001:0db8:1:1::1 NXR\_B(config-l2tpv3-tunnel)#tunnel hostname nxra NXR\_B(config-l2tpv3-tunnel)#tunnel router-id 172.20.10.1 NXR B(config-12tpv3-tunnel)#tunnel vendor ietf NXR\_B(config-l2tpv3-tunnel)#exit NXR B(config)#l2tpv3 xconnect 1 NXR B(config-12tpv3-xconnect)#description NXR A NXR\_B(config-l2tpv3-xconnect)#tunnel 1 NXR\_B(config-l2tpv3-xconnect)#xconnect ethernet 0 NXR B(config-l2tpv3-xconnect)#xconnect end-id 1 NXR\_B(config-l2tpv3-xconnect)#retry-interval 45 NXR\_B(config-12tpv3-xconnect)#ip tcp adjust-mss auto NXR\_B(config-l2tpv3-xconnect)#exit NXR\_B(config)#exit NXR B#save config

【設定例解説】

[NXR\_A の設定]

#### 1. <ホスト名の設定>

nxrg100(config)#hostname NXR\_A

ホスト名を設定します。

#### 2. <LAN 側(ethernet0)インタフェース設定>

NXR\_A(config)#interface ethernet 0

NXR\_A(config-if)#ip address 192.168.10.1/24

ethernet0 インタフェースの IPv4 アドレスを設定します。

### 3. <スタティックルート設定>

#### NXR\_A(config)#ipv6 route ::/0 ppp 0

IPv6 デフォルトルートを設定します。

#### 4. <IPv6 アクセスリスト設定>

 $\mathrm{NXR}\_\mathrm{A}(\mathrm{config}) \#ipv6$  access-list ppp0\_in permit any any udp any 546

IPv6 アクセスリスト名を ppp0\_in とし、宛先 UDP ポート 546 番(DHCPv6 クライアント)を許可します。

#### $\label{eq:NXR_A} \end{tabular} \texttt{NXR}\_\texttt{A}(\texttt{config}) \# \texttt{ipv6} \ \texttt{access-list} \ \texttt{ppp0\_in} \ \texttt{permit} \ \texttt{2001:0db8:2:1::1} \ \texttt{2001:0db8:1:1::1} \ \texttt{115}$

IPv6 アクセスリスト名を ppp0\_in とし、送信元が NXR\_B の WAN 側 IPv6 アドレス 2001:0db8:2:1::1、 宛先が NXR\_A の WAN 側 IPv6 アドレス 2001:0db8:1:1::1 宛の L2TP パケット(プロトコル番号 115)を許 可します。

(m) これら IPv6 アクセスリスト設定は ppp0 インタフェース設定で登録します。

(☞) IPv6 アクセスリストを設定しただけではフィルタとして有効にはなりません。フィルタリングしたい インタフェースでの登録が必要になります。

## 5. <PPP アカウント設定>

NXR\_A(config)#ppp account username test1@v6.example.jp password test1pass

ppp0 インタフェースで使用する IPv6 ISP 接続用ユーザ ID,パスワードを設定します。

(☞) ここで設定したアカウントは ppp0 インタフェースの設定で利用します。

## 6. <WAN 側(ppp0)インタフェース設定>

NXR\_A(config)#interface ppp 0 NXR\_A(config-ppp)#no ip address

ppp0 インタフェースの IPv4 アドレスを無効に設定します。

NXR\_A(config-ppp)#**no ppp ipcp enable** NXR\_A(config-ppp)#**ppp ipv6cp enable**  IPCP を無効、IPv6CP を有効に設定します。

#### NXR\_A(config-ppp)#ipv6 dhcp client pd dhcpv6pd

DHCPv6-PD 名を指定し、DHCPv6-PD を有効にします。

NXR\_A(config-ppp)#ipv6 address dhcpv6pd ::1/64

ppp0インタフェースの IPv6 アドレスを設定します。

(☞) DHCPv6-PD で取得した IPv6 プレフィックスを使用し、プレフィックス以降は::1/64 とします。

#### NXR\_A(config-ppp)#ipv6 access-group in ppp0\_in

IPv6 アクセスリスト ppp0\_in を in フィルタに適用します。

NXR\_A(config-ppp)#**ipv6 spi-filter** 

IPv6 ステートフルパケットインスペクションを有効に設定します。

#### NXR\_A(config-ppp)#ipv6 tcp adjust-mss auto

IPv6 TCP MSS の調整機能をオートに設定します。

#### NXR\_A(config-ppp)#ppp username test1@v6.example.jp

IPv6 ISP 接続用ユーザ ID を設定します。

#### 7. <ethernet1 インタフェース設定>

NXR\_A(config)#interface ethernet 1 NXR\_A(config-if)#no ip address NXR\_A(config-if)#pppoe-client ppp 0

PPPoE クライアントとして ppp0 インタフェースを使用できるように設定します。

#### 8. <L2TPv3 設定>

NXR\_A(config)#l2tpv3 hostname nxra NXR\_A(config)#l2tpv3 router-id 172.20.10.1

L2TPv3 のホスト名として nxra を設定します。またルータ ID を設定します。

NXR\_A(config)#l2tpv3 mac-learning NXR\_A(config)#l2tpv3 mac-aging 300 NXR\_A(config)#l2tpv3 path-mtu-discovery

MAC アドレス学習機能を有効にし、エージングタイムを設定します。また Path MTU Discovery を有効にします。

9. <L2TPv3 トンネル設定>

NXR\_A(config)#l2tpv3 tunnel 1 NXR\_A(config-l2tpv3-tunnel)#description NXR\_B NXR\_A(config-l2tpv3-tunnel)#tunnel address 2001:0db8:2:1::1

L2TPv3 トンネル1の説明として NXR\_B、リモートアドレスに NXR\_Bの WAN 側 IPv6 アドレスを設定

します。

NXR\_A(config-l2tpv3-tunnel)#**tunnel hostname nxrb** NXR\_A(config-l2tpv3-tunnel)#**tunnel router-id 172.20.20.1** NXR\_A(config-l2tpv3-tunnel)#**tunnel vendor ietf** 

NXR\_B の L2TPv3 ホスト名およびルータ ID を設定します。そしてベンダ ID として ietf を設定します。

(☞) L2TPv3 のホスト名とルータ ID は NXR\_B と同一の値を設定します。

#### 10. <L2TPv3 Xconnect 設定>

NXR\_A(config)#l2tpv3 xconnect 1 NXR\_A(config-l2tpv3-xconnect)#description NXR\_B NXR\_A(config-l2tpv3-xconnect)#tunnel 1

L2TPv3 Xconnect1 の説明として NXR\_B、関連づけを行う L2TPv3 トンネルとして L2TPv3 トンネル1

を設定します。

NXR\_A(config-l2tpv3-xconnect)#xconnect ethernet 0 NXR\_A(config-l2tpv3-xconnect)#xconnect end-id 1 NXR\_A(config-l2tpv3-xconnect)#retry-interval 30 NXR\_A(config-l2tpv3-xconnect)#ip tcp adjust-mss auto

Xconnect インタフェースとして ethernet0 インタフェースおよびリモートエンド ID を設定します。

またリトライインターバルを設定します。そして IPv4 TCP MSS の調整機能をオートに設定します。

#### 〔NXR\_B の設定〕

#### 1. <ホスト名の設定>

nxrg100(config)#hostname NXR\_B

ホスト名を設定します。

## 2. <LAN 側(ethernet0)インタフェース設定>

NXR\_B(config)#interface ethernet 0 NXR\_B(config-if)#ip address 192.168.10.2/24

ethernet0 インタフェースの IPv4 アドレスを設定します。

#### 3. <スタティックルート設定>

NXR\_B(config)#ipv6 route ::/0 ppp 0

IPv6 デフォルトルートを設定します。

#### 4. <IPv6 アクセスリスト設定>

NXR\_B(config)#ipv6 access-list ppp0\_in permit any any udp any 546

IPv6 アクセスリスト名を ppp0\_in とし、宛先 UDP ポート 546 番(DHCPv6 クライアント)を許可します。

NXR\_B(config)#ipv6 access-list ppp0\_in permit 2001:0db8:1:1::1 2001:0db8:2:1::1 115

IPv6 アクセスリスト名を ppp0\_in とし、送信元が NXR\_A の WAN 側 IPv6 アドレス 2001:0db8:1:1::1、 宛先が NXR\_B の WAN 側 IPv6 アドレス 2001:0db8:2:1::1 宛の L2TP パケット(プロトコル番号 115)を許 可します。 (IF) これら IPv6 アクセスリスト設定は ppp0 インタフェース設定で登録します。

(☞) IPv6 アクセスリストを設定しただけではフィルタとして有効にはなりません。フィルタリングしたい インタフェースでの登録が必要になります。

#### 5. <PPP アカウント設定>

NXR\_B(config)#ppp account username test2@v6.example.jp password test2pass

ppp0 インタフェースで使用する IPv6 ISP 接続用ユーザ ID,パスワードを設定します。

(F) ここで設定したアカウントは ppp0 インタフェースの設定で利用します。

6. <WAN 側(ppp0)インタフェース設定>

NXR\_B(config)**#interface ppp 0** NXR\_B(config-ppp)**#no ip address** 

ppp0 インタフェースの IPv4 アドレスを無効に設定します。

NXR\_B(config-ppp)#no ppp ipcp enable NXR\_B(config-ppp)#ppp ipv6cp enable

IPCP を無効、IPv6CP を有効に設定します。

NXR\_B(config-ppp)#ipv6 dhcp client pd dhcpv6pd

DHCPv6-PD 名を指定し、DHCPv6-PD を有効にします。

NXR\_B(config-ppp)#ipv6 address dhcpv6pd ::1/64

ppp0インタフェースの IPv6 アドレスを設定します。

(F) DHCPv6-PD で取得した IPv6 プレフィックスを使用し、プレフィックス以降は::1/64 とします。

NXR\_B(config-ppp)#**ipv6 access-group in ppp0\_in** NXR\_B(config-ppp)#**ipv6 spi-filter** 

IPv6 アクセスリスト ppp0\_in を in フィルタに適用し、IPv6 ステートフルパケットインスペクションを有効に設定します。

NXR\_B(config-ppp)#ipv6 tcp adjust-mss auto

IPv6 TCP MSS の調整機能をオートに設定します。

NXR\_B(config-ppp)**#ppp username test2@v6.example.jp** 

IPv6 ISP 接続用ユーザ ID を設定します。

7. <ethernet1 インタフェース設定>

NXR\_B(config)#interface ethernet 1 NXR\_B(config-if)#no ip address NXR\_B(config-if)#pppoe-client ppp 0

PPPoE クライアントとして ppp0 インタフェースを使用できるように設定します。

8. <L2TPv3 設定>

NXR\_B(config)#l2tpv3 hostname nxrb NXR\_B(config)#l2tpv3 router-id 172.20.20.1

L2TPv3 のホスト名として nxrb を設定します。またルータ ID を設定します。

NXR\_B(config)#12tpv3 mac-learning NXR\_B(config)#12tpv3 mac-aging 300 NXR\_B(config)#12tpv3 path-mtu-discovery

MAC アドレス学習機能を有効にし、エージングタイムを設定します。また Path MTU Discovery を有効にします。

#### 9. <L2TPv3 トンネル設定>

NXR\_B(config)#l2tpv3 tunnel 1 NXR\_B(config-l2tpv3-tunnel)#description NXR\_A NXR\_B(config-l2tpv3-tunnel)#tunnel address 2001:0db8:1:1::1

L2TPv3 トンネル1の説明として NXR\_A、リモートアドレスに NXR\_A の WAN 側 IPv6 アドレスを設定

します。

NXR\_B(config-l2tpv3-tunnel)#tunnel hostname nxra NXR\_B(config-l2tpv3-tunnel)#tunnel router-id 172.20.10.1 NXR\_B(config-l2tpv3-tunnel)#tunnel vendor ietf

NXR\_A の L2TPv3 ホスト名およびルータ ID を設定します。そしてベンダ ID として ietf を設定します。

(☞) L2TPv3 のホスト名とルータ ID は NXR\_A と同一の値を設定します。

#### 10. <L2TPv3 Xconnect 設定>

NXR\_B(config)#l2tpv3 xconnect 1 NXR\_B(config-l2tpv3-xconnect)#description NXR\_A NXR\_B(config-l2tpv3-xconnect)#tunnel 1

L2TPv3 Xconnect1 の説明として NXR\_A、関連づけを行う L2TPv3 トンネルとして L2TPv3 トンネル1

を設定します。

NXR\_B(config-l2tpv3-xconnect)#xconnect ethernet 0 NXR\_B(config-l2tpv3-xconnect)#xconnect end-id 1 NXR\_B(config-l2tpv3-xconnect)#retry-interval 45 NXR\_B(config-l2tpv3-xconnect)#ip tcp adjust-mss auto

Xconnect インタフェースとして ethernet0 インタフェースおよびリモートエンド ID を設定します。

またリトライインターバルを設定します。そして IPv4 TCP MSS の調整機能をオートに設定します。

#### 【端末の設定例】

|          | LAN_A の端末      | LAN_B の端末      |
|----------|----------------|----------------|
| IPアドレス   | 192.168.10.101 | 192.168.10.102 |
| サブネットマスク | 255.255.       | 255.0          |

## 5-2. IPv6 IPoE(RA)L2TPv3 接続設定(ネームの利用)

NTT 東日本/西日本が提供するフレッツ光ネクスト回線で IPv6 IPoE 接続を行います。そしてそれを利用して、拠点間で L2TPv3 接続を行います。なおこの設定例ではひかり電話契約なしの場合を想定しており、かつ NGN 網内で VPN を行います。

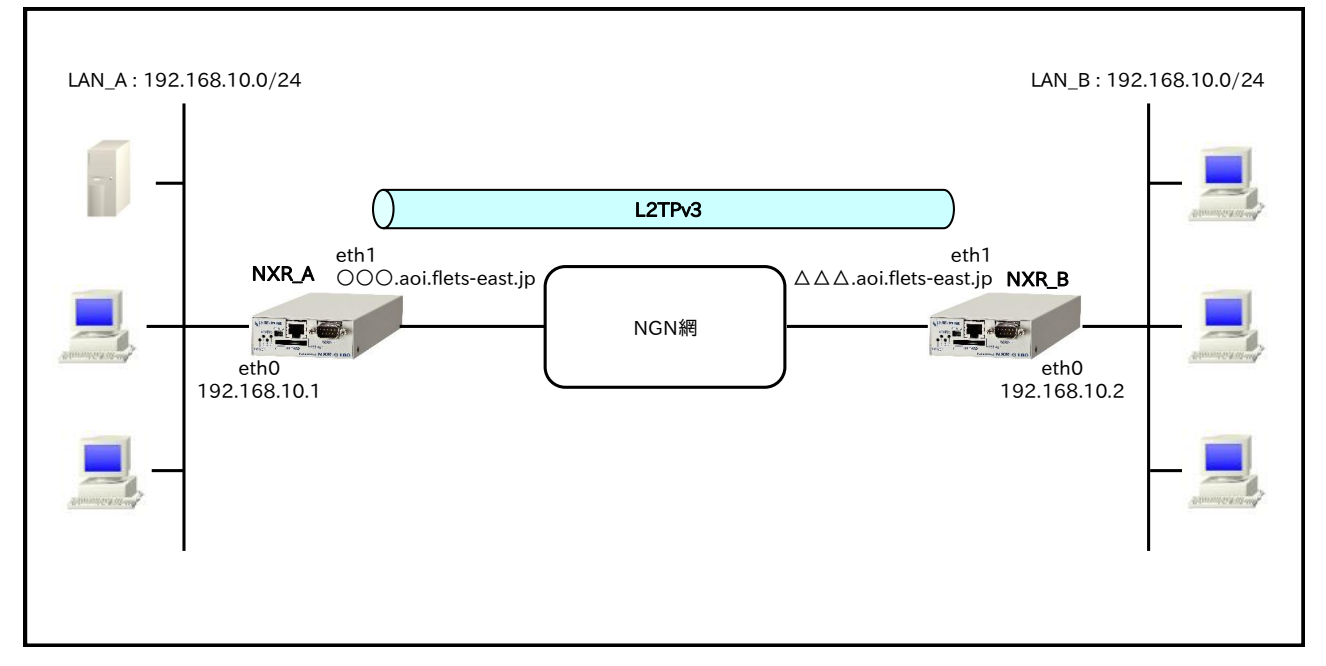

この設定例はフレッツ v6 オプションの「ネーム」の利用を想定しています。よって事前に「ネーム」の登録が必要です。

(☞)「ネーム」を利用して NTT 東日本,西日本間で通信することはできません。

 ルータ NXR\_A,B ともに対向ルータの FQDN の名前解決後、L2TPv3 接続を開始します。よって名前 解決ができない場合、L2TPv3 接続を開始することができませんのでご注意ください。

## 【 設定データ 】

#### [NXR\_A の設定]

|              | 設定内容          |                |               |                 |
|--------------|---------------|----------------|---------------|-----------------|
| ホスト名         | NXR_A         |                |               |                 |
| LAN 側インタフェース | ethernet0     | の IPv4 アドレス    |               | 192.168.10.1/24 |
|              | ethernet1     | の IPv4 アドレス    |               | 無効              |
|              | ethernet1     | の IPv6 アドレス    |               | 自動設定            |
| WAN 側インタフェース | DHCPv6 ク      | <b>'</b> ライアント | クライアント名       | ipv6dhcpc       |
|              | IPv6 アクセスグループ |                | in            | eth1_in         |
|              | IPv6 SPI フィルタ |                |               | 有効              |
|              | ルール名          |                |               | eth1_in         |
|              |               | No.1           | 動作            | 許可              |
|              |               |                | 送信元 IPv6 アドレス | any             |
|              |               |                | 宛先 IPv6 アドレス  | any             |
| IPv6 フィルタ    | oth1 in       |                | プロトコル         | ICMPv6          |
|              | eun_m         |                | 動作            | 許可              |
|              |               | No 2           | 送信元 IPv6 アドレス | any             |
|              |               | NO.2           | 宛先 IPv6 アドレス  | any             |
|              |               |                | プロトコル         | UDP             |

5. IPv6 L2TPv3 設定

5-2. IPv6 IPoE(RA)L2TPv3 接続設定(ネームの利用)

|                   | -                | -         |                   | -                                                  |
|-------------------|------------------|-----------|-------------------|----------------------------------------------------|
|                   |                  |           | 送信元ポート            | any                                                |
|                   |                  |           | 宛先ポート             | 546                                                |
|                   |                  |           | 動作                | 許可                                                 |
|                   |                  | No 2      | 送信元 IPv6 アドレス     | any                                                |
|                   |                  | 110.5     | 宛先 IPv6 アドレス      | any                                                |
|                   |                  |           | プロトコル             | 115(L2TP)                                          |
|                   | ホスト名             |           |                   | nxra                                               |
|                   | ルータ ID           |           |                   | 172.20.10.1                                        |
|                   | MACアドリ           | / ス学習機能   |                   | 有効                                                 |
|                   | MACアドル           | / ス保持時間   |                   | 300 秒                                              |
|                   | Path MTU         | Discovery | 有効                |                                                    |
|                   | L2TPv3 トンネル 1    |           | 名前                | NXR_B                                              |
|                   |                  |           | リモートトンネルアドレス      | $\triangle \triangle \triangle$ .aoi.flets-east.jp |
| I OTD9            |                  |           | リモートホスト名          | nxrb                                               |
| L21PV3            |                  |           | リモートルータ ID        | 172.20.20.1                                        |
|                   |                  |           | リモートベンダーID        | ietf                                               |
|                   |                  |           | 名前                | NXR_B                                              |
|                   |                  |           | L2TPv3 トンネル ID    | 1                                                  |
|                   | LOTD-2 Va        | o         | Xconnect インタフェース  | ethernet0                                          |
|                   | LZIPV3 AC        | onnecti   | リモートエンド ID        | 1                                                  |
|                   |                  |           | 再送間隔              | 30 秒                                               |
|                   |                  |           | IPv4 TCP MSS 自動調整 | オート                                                |
| DUCDERASI         | 名前               |           |                   | ipv6dhcpc                                          |
| DHCPV0 9 74 7 9 F | information-only |           |                   | 有効                                                 |
| DNC               | サービス             |           |                   | 有効                                                 |
| DNS               | EDNS             |           |                   | 有効                                                 |

## 〔NXR\_Bの設定〕

| 設定項目         |            |                | 設定内容          |                       |
|--------------|------------|----------------|---------------|-----------------------|
| ホスト名         |            |                |               | NXR_B                 |
| LAN 側インタフェース | ethernet0  | の IPv4 アドレス    |               | 192.168.10.2/24       |
|              | ethernet1  | の IPv4 アドレス    |               | 無効                    |
|              | ethernet1  | の IPv6 アドレス    |               | 自動設定                  |
| WAN 側インタフェース | DHCPv6 グ   | <b>フ</b> ライアント | クライアント名       | ipv6dhcpc             |
|              | IPv6 アクセ   | ュスグループ         | in            | eth1_in               |
|              | IPv6 SPI 7 | 7ィルタ           |               | 有効                    |
|              | ルール名       |                |               | eth1_in               |
|              |            |                | 動作            | 許可                    |
|              |            | No 1           | 送信元 IPv6 アドレス | any                   |
|              |            | NO.1           | 宛先 IPv6 アドレス  | any                   |
|              |            |                | プロトコル         | ICMPv6                |
|              |            |                | 動作            | 許可                    |
|              | eth1_in    | No.2           | 送信元 IPv6 アドレス | any                   |
| IPv6 フィルタ    |            |                | 宛先 IPv6 アドレス  | any                   |
|              |            |                | プロトコル         | UDP                   |
|              |            |                | 送信元ポート        | any                   |
|              |            |                | 宛先ポート         | 546                   |
|              |            |                | 動作            | 許可                    |
|              |            | No.3           | 送信元 IPv6 アドレス | any                   |
|              |            |                | 宛先 IPv6 アドレス  | any                   |
|              |            |                | プロトコル         | 115(L2TP)             |
|              | ホスト名       |                |               | nxrb                  |
|              | ルータ ID     |                |               | 172.20.20.1           |
|              | MACアド      | レス学習機能         |               | 有効                    |
|              | MACアド      | レス保持時間         |               | 300 秒                 |
| L2TPv3       | Path MTU   | Discovery      |               | 有効                    |
|              |            |                | 名前            | NXR_A                 |
|              | L2TPv3 b   | ンネル1           | リモートトンネルアドレス  | 000.aoi.flets-east.jp |
|              |            |                | リモートホスト名      | nxra                  |
|              |            |                | リモートルータ ID    | 172.20.10.1           |

5. IPv6 L2TPv3 設定

5-2. IPv6 IPoE(RA)L2TPv3 接続設定(ネームの利用)

|                   |                  | リモートベンダーID        | ietf      |
|-------------------|------------------|-------------------|-----------|
|                   |                  | 名前                | NXR_A     |
|                   | L2TPv3 Xconnect1 | L2TPv3 トンネル ID    | 1         |
|                   |                  | Xconnect インタフェース  | ethernet0 |
|                   |                  | リモートエンド ID        | 1         |
|                   |                  | 再送間隔              | 45 秒      |
|                   |                  | IPv4 TCP MSS 自動調整 | オート       |
| DHCDy6 クライマント     | 名前               | ipv6dhcpc         |           |
| DHCPV0 2 24 7 2 F | information-only |                   | 有効        |
| DNS               | サービス             |                   | 有効        |
|                   | EDNS             | 有効                |           |

## 【設定例】

### 〔NXR\_A の設定〕

nxrg100#configure terminal Enter configuration commands, one per line. End with CNTL/Z. nxrg100(config)#hostname NXR\_A NXR\_A(config)#ipv6 dhcp-client ipv6dhcpc NXR A(config-dhcp6c)#information-only enable NXR\_A(config-dhcp6c)#exit NXR A(config)#interface ethernet 0 NXR A(config-if)#ip address 192.168.10.1/24 NXR\_A(config-if)#exit NXR\_A(config)#ipv6 access-list eth1\_in permit any any icmpv6 NXR\_A(config)#ipv6 access-list eth1\_in permit any any udp any 546 NXR\_A(config)#ipv6 access-list eth1\_in permit any any 115 NXR\_A(config)#interface ethernet 1 NXR\_A(config-if)#no ip address NXR\_A(config-if)#ipv6 address autoconfig NXR\_A(config-if)#ipv6 dhcp client ipv6dhcpc NXR\_A(config-if)#ipv6 access-group in eth1\_in NXR\_A(config-if)#ipv6 spi-filter NXR A(config-if)#exit NXR A(config)#l2tpv3 hostname nxra NXR\_A(config)#l2tpv3 router-id 172.20.10.1 NXR\_A(config)#l2tpv3 mac-learning NXR\_A(config)#l2tpv3 mac-aging 300 NXR\_A(config)#l2tpv3 path-mtu-discovery NXR\_A(config)#l2tpv3 tunnel 1 NXR\_A(config-l2tpv3-tunnel)#description NXR\_B NXR\_A(config-l2tpv3-tunnel)#tunnel address ipv6 \DDAD.aoi.flets-east.jp NXR\_A(config-l2tpv3-tunnel)#tunnel hostname nxrb NXR\_A(config-l2tpv3-tunnel)#tunnel router-id 172.20.20.1 NXR\_A(config-l2tpv3-tunnel)#tunnel vendor ietf NXR\_A(config-l2tpv3-tunnel)#exit NXR A(config)#l2tpv3 xconnect 1 NXR\_A(config-12tpv3-xconnect)#description NXR\_B NXR\_A(config-l2tpv3-xconnect)#tunnel 1 NXR\_A(config-l2tpv3-xconnect)#xconnect ethernet 0 NXR\_A(config-l2tpv3-xconnect)#xconnect end-id 1 NXR\_A(config-l2tpv3-xconnect)#retry-interval 30 NXR\_A(config-l2tpv3-xconnect)#ip tcp adjust-mss auto NXR\_A(config-l2tpv3-xconnect)#exit NXR\_A(config)#dns NXR\_A(config-dns)#service enable NXR\_A(config-dns)#edns-query enable NXR\_A(config-dns)#exit NXR A(config)#exit NXR A#save config

#### [NXR\_Bの設定]

nxrg100#configure terminal Enter configuration commands, one per line. End with CNTL/Z. nxrg100(config)#hostname NXR\_B NXR\_B(config)#ipv6 dhcp-client ipv6dhcpc NXR\_B(config-dhcp6c)#information-only enable NXR B(config-dhcp6c)#exit NXR B(config)#interface ethernet 0 NXR\_B(config-if)#ip address 192.168.10.2/24 NXR B(config-if)#exit NXR B(config)#ipv6 access-list eth1 in permit any any icmpv6 NXR\_B(config)#ipv6 access-list eth1\_in permit any any udp any 546 NXR\_B(config)#ipv6 access-list eth1\_in permit any any 115 NXR\_B(config)#interface ethernet 1 NXR\_B(config-if)#no ip address NXR\_B(config-if)#ipv6 address autoconfig NXR\_B(config-if)#ipv6 dhcp client ipv6dhcpc NXR\_B(config-if)#ipv6 access-group in eth1\_in NXR\_B(config-if)#ipv6 spi-filter NXR B(config-if)#exit NXR\_B(config)#l2tpv3 hostname nxrb NXR B(config)#l2tpv3 router-id 172.20.20.1 NXR B(config)#12tpv3 mac-learning NXR\_B(config)#l2tpv3 mac-aging 300 NXR\_B(config)#l2tpv3 path-mtu-discovery NXR\_B(config)#l2tpv3 tunnel 1 NXR\_B(config-l2tpv3-tunnel)#description NXR\_A NXR\_B(config-l2tpv3-tunnel)#tunnel address ipv6 OOO.aoi.flets-east.jp NXR\_B(config-l2tpv3-tunnel)#tunnel hostname nxra NXR\_B(config-l2tpv3-tunnel)#tunnel router-id 172.20.10.1 NXR\_B(config-12tpv3-tunnel)#tunnel vendor ietf NXR\_B(config-l2tpv3-tunnel)#exit NXR B(config)#l2tpv3 xconnect 1 NXR\_B(config-l2tpv3-xconnect)#description NXR\_A NXR B(config-l2tpv3-xconnect)#tunnel 1 NXR\_B(config-l2tpv3-xconnect)#xconnect ethernet 0 NXR\_B(config-l2tpv3-xconnect)#xconnect end-id 1 NXR\_B(config-l2tpv3-xconnect)#retry-interval 45 NXR\_B(config-12tpv3-xconnect)#ip tcp adjust-mss auto NXR\_B(config-l2tpv3-xconnect)#exit NXR\_B(config)#dns NXR\_B(config-dns)#service enable NXR\_B(config-dns)#edns-query enable NXR\_B(config-dns)#exit NXR\_B(config)#exit NXR\_B#save config

#### 【 設定例解説 】

〔NXR\_A の設定〕

1. <ホスト名の設定>

nxrg100(config)#hostname NXR\_A

ホスト名を設定します。

### 2. <DHCPv6 クライアント設定>

NXR\_A(config)#ipv6 dhcp-client ipv6dhcpc

DHCPv6 クライアント設定の名前を定義します。

NXR\_A(config-dhcp6c)#information-only enable

information-only 機能を有効に設定します。

## 3. <LAN 側(ethernet0)インタフェース設定>

NXR\_A(config)#interface ethernet 0 NXR\_A(config-if)#ip address 192.168.10.1/24

ethernet0 インタフェースの IPv4 アドレスを設定します。

### 4. <IPv6 アクセスリスト設定>

 $\rm NXR\_A(config)\#ipv6$  access-list eth1\_in permit any any icmpv6  $\rm NXR\_A(config)\#ipv6$  access-list eth1\_in permit any any udp any 546

IPv6 アクセスリスト名を eth1\_in とし、ICMPv6 および宛先 UDP ポート 546 番(DHCPv6 クライアント) を許可します。

NXR\_A(config)#ipv6 access-list eth1\_in permit any any 115

IPv6 アクセスリスト名を eth1\_in とし、L2TP パケット(プロトコル番号 115)を許可します。

(F) これら IPv6 アクセスリスト設定は ethernet1 インタフェース設定で登録します。

(☞) IPv6 アクセスリストを設定しただけではフィルタとして有効にはなりません。フィルタリングしたい インタフェースでの登録が必要になります。

#### 5. <WAN 側(ethernet1)インタフェース設定>

NXR\_A(config)#interface ethernet 1 NXR\_A(config-if)#no ip address NXR\_A(config-if)#ipv6 address autoconfig

ethernet1 インタフェースの IPv4 アドレスを無効、IPv6 アドレスを自動設定に設定します。

#### NXR\_A(config-if)#ipv6 dhcp client ipv6dhcpc

DHCPv6 クライアント名を指定し、DHCPv6 クライアントを有効にします。

#### NXR\_A(config-if)#ipv6 access-group in eth1\_in

IPv6 アクセスリスト eth1\_in を in フィルタに適用します。

#### NXR\_A(config-if)#ipv6 spi-filter

IPv6 ステートフルパケットインスペクションを有効に設定します。

#### 6. <L2TPv3 設定>

NXR\_A(config)#l2tpv3 hostname nxra NXR\_A(config)#l2tpv3 router-id 172.20.10.1 L2TPv3 のホスト名として nxra を設定します。またルータ ID を設定します。

NXR\_A(config)#12tpv3 mac-learning NXR\_A(config)#12tpv3 mac-aging 300 NXR\_A(config)#12tpv3 path-mtu-discovery

MAC アドレス学習機能を有効にし、エージングタイムを設定します。また Path MTU Discovery を有効にします。

#### 7. <L2TPv3 トンネル設定>

NXR\_A(config)#**l2tpv3 tunnel 1** 

NXR\_A(config-l2tpv3-tunnel)#description NXR\_B NXR\_A(config-l2tpv3-tunnel)#tunnel address ipv6 \DDADadadadadadaa.aoi.flets-east.jp

L2TPv3 トンネル1の説明として NXR\_B、リモートアドレスに NXR\_B の FQDN を設定します。

(PF) FQDN 指定時、名前解決を行うプロトコルとして IPv6 のみ利用するよう設定します。

NXR\_A(config-l2tpv3-tunnel)#tunnel hostname nxrb NXR\_A(config-l2tpv3-tunnel)#tunnel router-id 172.20.20.1 NXR\_A(config-l2tpv3-tunnel)#tunnel vendor ietf

NXR\_BのL2TPv3ホスト名およびルータIDを設定します。そしてベンダIDとしてietfを設定します。

(IF) L2TPv3のホスト名とルータ ID は NXR\_B と同一の値を設定します。

#### 8. <L2TPv3 Xconnect 設定>

NXR\_A(config)#**l2tpv3 xconnect 1** NXR\_A(config-l2tpv3-xconnect)#**description NXR\_B** NXR\_A(config-l2tpv3-xconnect)#**tunnel 1** 

L2TPv3 Xconnect1 の説明として NXR\_B、関連づけを行う L2TPv3 トンネルとして L2TPv3 トンネル1

を設定します。

NXR\_A(config-l2tpv3-xconnect)#xconnect ethernet 0 NXR\_A(config-l2tpv3-xconnect)#xconnect end-id 1 NXR\_A(config-l2tpv3-xconnect)#retry-interval 30 NXR\_A(config-l2tpv3-xconnect)#ip tcp adjust-mss auto

Xconnect インタフェースとして ethernet0 インタフェースおよびリモートエンド ID を設定します。

またリトライインターバルを設定します。そして IPv4 TCP MSS の調整機能をオートに設定します。

#### 9. <DNS 設定>

NXR\_A(config)#**dns** NXR\_A(config-dns)#**service enable** 

DNS サービスを有効にします。

NXR\_A(config-dns)#edns-query enable

EDNS を有効にします。

〔NXR\_Bの設定〕

#### 1. <ホスト名の設定>

nxrg100(config)#hostname NXR\_B

ホスト名を設定します。

## 2. <DHCPv6 クライアント設定>

NXR\_B(config)#**ipv6 dhcp-client ipv6dhcpc** NXR\_B(config-dhcp6c)#**information-only enable** 

DHCPv6 クライアント設定の名前を定義します。また information-only 機能を有効に設定します。

## 3. <LAN 側(ethernet0)インタフェース設定>

NXR\_B(config)#**interface ethernet 0** NXR\_B(config-if)#**ip address 192.168.10.2/24** 

ethernet0 インタフェースの IPv4 アドレスを設定します。

### 4. <IPv6 アクセスリスト設定>

NXR\_B(config)#ipv6 access-list eth1\_in permit any any icmpv6 NXR\_B(config)#ipv6 access-list eth1\_in permit any any udp any 546

IPv6 アクセスリスト名を eth1\_in とし、ICMPv6 および宛先 UDP ポート 546 番(DHCPv6 クライアント) を許可します。

NXR\_B(config)#ipv6 access-list eth1\_in permit any any 115

IPv6 アクセスリスト名を eth1\_in とし、L2TP パケット(プロトコル番号 115)を許可します。

(☞) これら IPv6 アクセスリスト設定は ethernet1 インタフェース設定で登録します。

(☞) IPv6 アクセスリストを設定しただけではフィルタとして有効にはなりません。フィルタリングしたい インタフェースでの登録が必要になります。

## 5. <WAN 側(ethernet1)インタフェース設定>

NXR\_B(config)#interface ethernet 1 NXR\_B(config-if)#no ip address NXR\_B(config-if)#ipv6 address autoconfig

ethernet1 インタフェースの IPv4 アドレスを無効、IPv6 アドレスを自動設定に設定します。

NXR\_B(config-if)#ipv6 dhcp client ipv6dhcpc

DHCPv6 クライアント名を指定し、DHCPv6 クライアントを有効にします。

NXR\_B(config-if)#**ipv6 access-group in eth1\_in** NXR\_B(config-if)#**ipv6 spi-filter** 

IPv6 アクセスリスト eth1\_in を in フィルタに適用し、IPv6 ステートフルパケットインスペクションを有効に設定します。

6. <L2TPv3 設定>

NXR\_B(config)#12tpv3 hostname nxrb NXR\_B(config)#12tpv3 router-id 172.20.20.1

L2TPv3のホスト名として nxrb を設定します。またルータ ID を設定します。

NXR\_B(config)#12tpv3 mac-learning NXR\_B(config)#12tpv3 mac-aging 300 NXR\_B(config)#12tpv3 path-mtu-discovery

MAC アドレス学習機能を有効にし、エージングタイムを設定します。また Path MTU Discovery を有効にします。

### 7. <L2TPv3 トンネル設定>

NXR\_B(config)#l2tpv3 tunnel 1 NXR\_B(config-l2tpv3-tunnel)#description NXR\_A NXR\_B(config-l2tpv3-tunnel)#tunnel address ipv6 OOO.aoi.flets-east.jp

L2TPv3 トンネル1の説明として NXR\_A、リモートアドレスに NXR\_A の FQDN を設定します。

(F) FQDN 指定時、名前解決を行うプロトコルとして IPv6 のみ利用するよう設定します。

NXR\_B(config-l2tpv3-tunnel)#**tunnel hostname nxra** NXR\_B(config-l2tpv3-tunnel)#**tunnel router-id 172.20.10.1** NXR\_B(config-l2tpv3-tunnel)#**tunnel vendor ietf** 

NXR\_AのL2TPv3 ホスト名およびルータ IDを設定します。そしてベンダ ID として ietfを設定します。

(☞) L2TPv3 のホスト名とルータ ID は NXR\_A と同一の値を設定します。

#### 8. <L2TPv3 Xconnect 設定>

NXR\_B(config)#l2tpv3 xconnect 1 NXR\_B(config-l2tpv3-xconnect)#description NXR\_A NXR\_B(config-l2tpv3-xconnect)#tunnel 1

L2TPv3 Xconnect1 の説明として NXR\_A、関連づけを行う L2TPv3 トンネルとして L2TPv3 トンネル1

を設定します。

NXR\_B(config-12tpv3-xconnect)#xconnect ethernet 0 NXR\_B(config-12tpv3-xconnect)#xconnect end-id 1 NXR\_B(config-12tpv3-xconnect)#retry-interval 45 NXR\_B(config-12tpv3-xconnect)#ip tcp adjust-mss auto

Xconnect インタフェースとして ethernet0 インタフェースおよびリモートエンド ID を設定します。

またリトライインターバルを設定します。そして IPv4 TCP MSS の調整機能をオートに設定します。

#### 9. <DNS 設定>

NXR\_B(config)#**dns** 

NXR\_B(config-dns)#service enable

DNS サービスを有効にします。

NXR\_B(config-dns)#edns-query enable

EDNS を有効にします。

## 【端末の設定例】

|          | LAN_A の端末      | LAN_B の端末      |  |
|----------|----------------|----------------|--|
| IP アドレス  | 192.168.10.101 | 192.168.10.102 |  |
| サブネットマスク | 255.255.255.0  |                |  |

## 5-3. IPv6 IPoE(DHCPv6-PD)L2TPv3 接続設定

NTT 東日本/西日本が提供するフレッツ光ネクスト回線で IPv6 IPoE 接続を行います。そしてそれを利用して、拠点間で L2TPv3 接続を行います。なおこの設定例ではひかり電話契約ありの場合を想定しています。

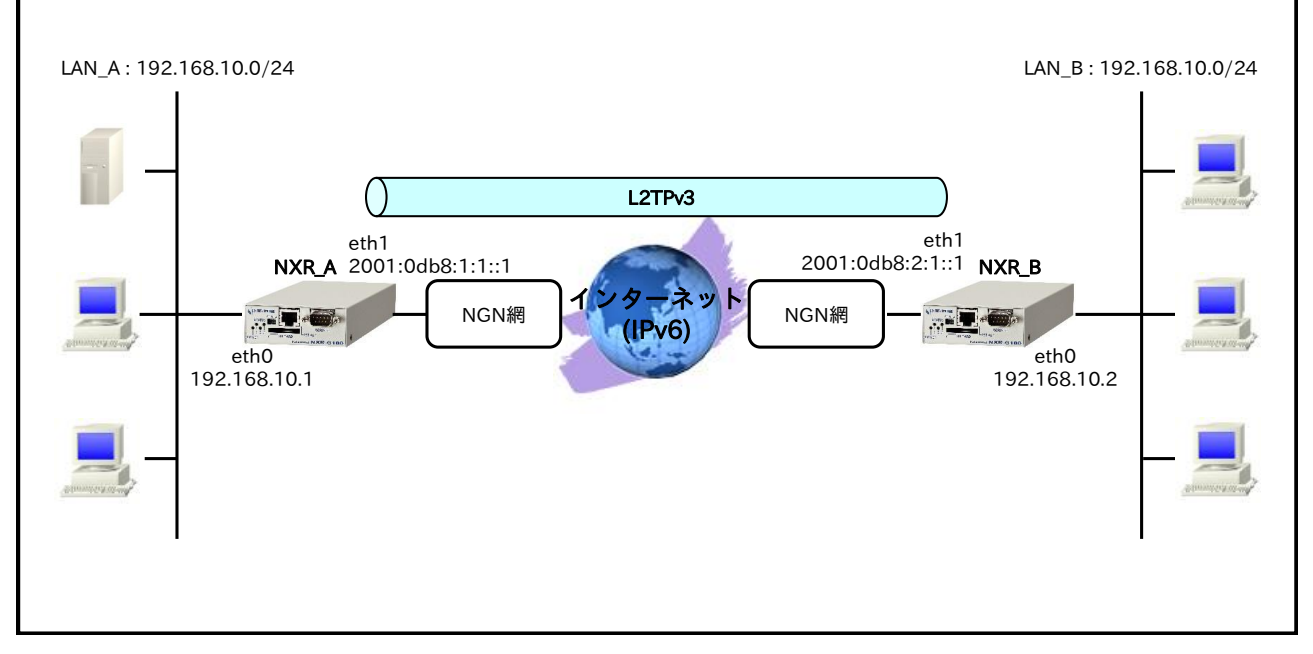

- ルータ NXR\_A には固定でプレフィックス「2001:0db8:1:1::/60」が、ルータ NXR\_B には固定でプレフィックス「2001:0db8:2:1::/60」が割り当てられるものとします。
- ・ この設定例ではルータ配下の端末からインターネットヘアクセスすることはできません。

## 【設定データ】

#### [NXR\_A の設定]

|              | 設定内容             |                  |               |                 |
|--------------|------------------|------------------|---------------|-----------------|
| ホスト名         | NXR_A            |                  |               |                 |
| LAN 側インタフェース | ethernet0        | の IPv4 アドレス      |               | 192.168.10.1/24 |
|              | ethernet1        | の IPv4 アドレス      |               | 無効              |
|              | ethernet1        | の IPv6 アドレス      |               | dhcpv6pd ::1/64 |
|              | RA 受信            |                  |               | 有効              |
| WAN 側インタフェース | DHCPv6 ク<br>(PD) | <b>&gt;</b> イアント | クライアント名       | dhcpv6pd        |
|              | IPv6 アクセ         | zスグループ           | in            | eth1_in         |
|              | IPv6 SPI 7       | <b>/</b> ィルタ     |               | 有効              |
|              | ルール名             |                  |               | eth1_in         |
|              |                  | No.1             | 動作            | 許可              |
|              |                  |                  | 送信元 IPv6 アドレス | any             |
|              |                  |                  | 宛先 IPv6 アドレス  | any             |
|              |                  |                  | プロトコル         | ICMPv6          |
| IPv6フィルタ     |                  |                  | 動作            | 許可              |
|              | eth1_in          |                  | 送信元 IPv6 アドレス | any             |
|              |                  | No 2             | 宛先 IPv6 アドレス  | any             |
|              |                  | 110.2            | プロトコル         | UDP             |
|              |                  |                  | 送信元ポート        | any             |
|              |                  |                  | 宛先ポート         | 546             |
|              |                  | No.3             | 動作            | 許可              |

5. IPv6 L2TPv3 設定 5-3. IPv6 IPoE(DHCPv6-PD)L2TPv3 接続設定

|        |                    | 送信元 IPv6 アドレス     | 2001:0db8:2:1::1 |
|--------|--------------------|-------------------|------------------|
|        |                    | 宛先 IPv6 アドレス      | 2001:0db8:1:1::1 |
|        |                    | プロトコル             | 115(L2TP)        |
| L2TPv3 | ホスト名               |                   | nxra             |
|        | ルータ ID             |                   | 172.20.10.1      |
|        | MAC アドレス学習機能       |                   | 有効               |
|        | MAC アドレス保持時間       |                   | 300 秒            |
|        | Path MTU Discovery |                   | 有効               |
|        | L2TPv3 トンネル 1      | 名前                | NXR_B            |
|        |                    | リモートトンネルアドレス      | 2001:0db8:2:1::1 |
|        |                    | リモートホスト名          | nxrb             |
|        |                    | リモートルータ ID        | 172.20.20.1      |
|        |                    | リモートベンダーID        | ietf             |
|        | L2TPv3 Xconnect1   | 名前                | NXR_B            |
|        |                    | L2TPv3 トンネル ID    | 1                |
|        |                    | Xconnect インタフェース  | ethernet0        |
|        |                    | リモートエンド ID        | 1                |
|        |                    | 再送間隔              | 30 秒             |
|        |                    | IPv4 TCP MSS 自動調整 | オート              |

## 〔NXR\_B の設定〕

| 設定項目         |                       |                  | 設定内容             |                  |
|--------------|-----------------------|------------------|------------------|------------------|
| ホスト名         |                       |                  | NXR_B            |                  |
| LAN 側インタフェース | ethernet0             | の IPv4 アドレス      | 192.168.10.2/24  |                  |
| WAN 側インタフェース | ethernet1             | の IPv4 アドレス      |                  | 無効               |
|              | ethernet1のIPv6アドレス    |                  |                  | dhcpv6pd ::1/64  |
|              | RA受信                  |                  |                  | 有効               |
|              | DHCPv6 クライアント クライアント名 |                  | クライアント名          | dhepy6pd         |
|              | (PD)                  |                  |                  |                  |
|              | IPv6アクセ               | IPv6 アクセスグループ in |                  | eth1_in          |
|              | IPv6 SPI フィルタ         |                  | 有効               |                  |
|              | ルール名                  |                  | eth1_in          |                  |
|              |                       |                  | 動作               | 許可               |
|              |                       | No.1             | 送信元 IPv6 アドレス    | any              |
|              |                       |                  | 宛先 IPv6 アドレス     | any              |
|              |                       |                  | プロトコル            | ICMPv6           |
|              |                       | No.2             | 動作               | 許可               |
|              |                       |                  | 送信元 IPv6 アドレス    | any              |
| IPv6 フィルタ    | oth 1 in              |                  | 宛先 IPv6 アドレス     | any              |
|              | etn1_in               |                  | プロトコル            | UDP              |
|              |                       |                  | 送信元ポート           | any              |
|              |                       |                  | 宛先ポート            | 546              |
|              |                       |                  | 動作               | 許可               |
|              |                       | No.3             | 送信元 IPv6 アドレス    | 2001:0db8:1:1::1 |
|              |                       |                  | 宛先 IPv6 アドレス     | 2001:0db8:2:1::1 |
|              |                       |                  | プロトコル            | 115(L2TP)        |
| ホスト名         |                       | -                | nxrb             |                  |
|              | ルータ ID                |                  | 172.20.20.1      |                  |
|              | MAC アドレス学習機能          |                  | 有効               |                  |
|              | MAC アドレス保持時間          |                  | 300 秒            |                  |
|              | Path MTU Discovery    |                  | 有効               |                  |
|              | L2TPv3 トンネル 1         |                  | 名前               | NXR_A            |
| L2TPv3       |                       |                  | リモートトンネルアドレス     | 2001:0db8:1:1::1 |
|              |                       |                  | リモートホスト名         | nxra             |
|              |                       |                  | リモートルータ ID       | 172.20.10.1      |
|              |                       |                  | リモートベンダーID       | ietf             |
|              | L2TPv3 Xconnect1      |                  | 名前               | NXR A            |
|              |                       |                  | L2TPv3トンネル ID    | 1                |
|              |                       |                  | Xconnect インタフェース | ethernet0        |
|              |                       |                  | リモートエンド ID       | 1                |
|              |                       |                  |                  |                  |

|  | 再送間隔 | 45 秒              |     |
|--|------|-------------------|-----|
|  |      | IPv4 TCP MSS 自動調整 | オート |

【設定例】

#### [NXR\_A の設定]

nxrg100#configure terminal Enter configuration commands, one per line. End with CNTL/Z. nxrg100(config)#hostname NXR\_A NXR\_A(config)#interface ethernet 0 NXR\_A(config-if)#ip address 192.168.10.1/24 NXR\_A(config-if)#exit NXR\_A(config)#ipv6 access-list eth1\_in permit any any icmpv6 NXR A(config)#ipv6 access-list eth1 in permit any any udp any 546 NXR A(config)#ipv6 access-list eth1 in permit 2001:0db8:2:1::1 2001:0db8:1:1::1 115 NXR\_A(config)#interface ethernet 1 NXR\_A(config-if)#no ip address NXR\_A(config-if)#ipv6 dhcp client pd dhcpv6pd NXR\_A(config-if)#ipv6 address dhcpv6pd ::1/64 NXR\_A(config-if)#ipv6 nd accept-ra NXR\_A(config-if)#ipv6 access-group in eth1\_in NXR\_A(config-if)#ipv6 spi-filter NXR\_A(config-if)#exit NXR\_A(config)#l2tpv3 hostname nxra NXR A(config)#l2tpv3 router-id 172.20.10.1 NXR\_A(config)#l2tpv3 mac-learning NXR\_A(config)#l2tpv3 mac-aging 300 NXR\_A(config)#l2tpv3 path-mtu-discovery NXR\_A(config)#l2tpv3 tunnel 1 NXR\_A(config-l2tpv3-tunnel)#description NXR\_B NXR\_A(config-l2tpv3-tunnel)#tunnel address 2001:0db8:2:1::1 NXR\_A(config-l2tpv3-tunnel)#tunnel hostname nxrb NXR\_A(config-l2tpv3-tunnel)#tunnel router-id 172.20.20.1 NXR\_A(config-l2tpv3-tunnel)#tunnel vendor ietf NXR\_A(config-l2tpv3-tunnel)#exit NXR\_A(config)#l2tpv3 xconnect 1 NXR\_A(config-l2tpv3-xconnect)#description NXR\_B NXR\_A(config-l2tpv3-xconnect)#tunnel 1 NXR\_A(config-l2tpv3-xconnect)#xconnect ethernet 0 NXR\_A(config-l2tpv3-xconnect)#xconnect end-id 1 NXR\_A(config-l2tpv3-xconnect)#retry-interval 30 NXR\_A(config-l2tpv3-xconnect)#ip tcp adjust-mss auto NXR\_A(config-l2tpv3-xconnect)#exit NXR\_A(config)#exit NXR\_A#save config

## 〔NXR\_Bの設定〕

nxrg100#configure terminal Enter configuration commands, one per line. End with CNTL/Z. nxrg100(config)#hostname NXR\_B NXR\_B(config)#interface ethernet 0 NXR\_B(config-if)#ip address 192.168.10.2/24 NXR\_B(config-if)#exit NXR\_B(config)#ipv6 access-list eth1\_in permit any any icmpv6 NXR\_B(config)#ipv6 access-list eth1\_in permit any any udp any 546 NXR\_B(config)#ipv6 access-list eth1\_in permit 2001:0db8:1:1::1 2001:0db8:2:1::1 115 NXR\_B(config)#interface ethernet 1 NXR\_B(config)#interface ethernet 1 NXR\_B(config-if)#no ip address NXR\_B(config-if)#ipv6 dhcp client pd dhcpv6pd NXR\_B(config-if)#ipv6 address dhcpv6pd ::1/64 NXR B(config-if)#ipv6 nd accept-ra NXR\_B(config-if)#ipv6 access-group in eth1\_in NXR\_B(config-if)#ipv6 spi-filter NXR\_B(config-if)#exit NXR\_B(config)#l2tpv3 hostname nxrb NXR\_B(config)#l2tpv3 router-id 172.20.20.1 NXR\_B(config)#l2tpv3 mac-learning NXR\_B(config)#l2tpv3 mac-aging 300 NXR\_B(config)#l2tpv3 path-mtu-discovery NXR\_B(config)#l2tpv3 tunnel 1 NXR\_B(config-l2tpv3-tunnel)#description NXR\_A NXR\_B(config-l2tpv3-tunnel)#tunnel address 2001:0db8:1:1::1 NXR\_B(config-l2tpv3-tunnel)#tunnel hostname nxra NXR\_B(config-l2tpv3-tunnel)#tunnel router-id 172.20.10.1 NXR\_B(config-l2tpv3-tunnel)#tunnel vendor ietf NXR\_B(config-l2tpv3-tunnel)#exit NXR\_B(config)#l2tpv3 xconnect 1 NXR\_B(config-12tpv3-xconnect)#description NXR\_A NXR\_B(config-l2tpv3-xconnect)#tunnel 1 NXR\_B(config-l2tpv3-xconnect)#xconnect ethernet 0 NXR\_B(config-12tpv3-xconnect)#xconnect end-id 1 NXR\_B(config-l2tpv3-xconnect)#retry-interval 45 NXR\_B(config-12tpv3-xconnect)#ip tcp adjust-mss auto NXR\_B(config-12tpv3-xconnect)#exit NXR\_B(config)#exit NXR\_B#save config

### 【 設定例解説 】

[NXR\_A の設定]

1. <ホスト名の設定>

nxrg100(config)#**hostname NXR\_A** 

ホスト名を設定します。

#### 2. <LAN 側(ethernet0)インタフェース設定>

NXR\_A(config)#interface ethernet 0 NXR\_A(config-if)#ip address 192.168.10.1/24

ethernet0 インタフェースの IPv4 アドレスを設定します。

#### 3. <IPv6 アクセスリスト設定>

 $\label{eq:NXR_A} $$ NXR_A(config) $$ proves access-list eth1_in permit any any icmpv6 $$ NXR_A(config) $$ proves access-list eth1_in permit any any udp any 546 $$ NXR_A(config) $$ proves access-list eth1_in permit any any udp any 546 $$ NXR_A(config) $$ proves access-list eth1_in permit any any udp any 546 $$ NXR_A(config) $$ proves access-list eth1_in permit any any udp any 546 $$ NXR_A(config) $$ proves access-list eth1_in permit any any udp any 546 $$ proves access-list eth1_in permit any any udp any 546 $$ NXR_A(config) $$ proves access-list eth1_in permit any any udp any 546 $$ NXR_A(config) $$ proves access-list eth1_in permit any any udp any 546 $$ proves access-list eth1_in permit any any udp any 546 $$ proves access-list eth1_in permit any any udp any 546 $$ proves access-list eth1_in permit any any udp any 546 $$ proves access-list eth1_in permit any any udp any 546 $$ proves access-list eth1_in permit any any udp any 546 $$ proves access-list eth1_in permit any any udp any 546 $$ proves access-list eth1_in permit any any udp any 546 $$ proves access-list eth1_in permit any any udp any 546 $$ proves access-list eth1_in permit any any udp any 546 $$ proves access-list eth1_in permit any any udp any 546 $$ proves access-list eth1_in permit any any udp any 546 $$ proves access-list eth1_in permit any any udp any 546 $$ proves access-list eth1_in permit access-list eth1_in permit access-list et$ 

IPv6 アクセスリスト名を eth1\_in とし、ICMPv6 および宛先 UDP ポート 546 番(DHCPv6 クライアント) を許可します。

 $\label{eq:NXR_A} \end{tabular} \texttt{NXR}_A(\texttt{config}) \# ipv6 \ access-list \ eth1\_in \ permit \ 2001:0db8:2:1::1 \ 2001:0db8:1:1::1 \ 115$ 

IPv6 アクセスリスト名を eth1\_in とし、送信元が NXR\_B の WAN 側 IPv6 アドレス 2001:0db8:2:1::1、 宛先が NXR\_A の WAN 側 IPv6 アドレス 2001:0db8:1:1::1 宛の L2TP パケット(プロトコル番号 115)を許 可します。

(☞) これら IPv6 アクセスリスト設定は ethernet1 インタフェース設定で登録します。

(☞) IPv6 アクセスリストを設定しただけではフィルタとして有効にはなりません。フィルタリングしたい インタフェースでの登録が必要になります。

### 4. <WAN 側(ethernet1)インタフェース設定>

#### $NXR_A(config)$ #interface ethernet 1

NXR\_A(config-if)#**no ip address** 

ethernet1 インタフェースの IPv4 アドレスを無効に設定します。

#### $\label{eq:NXR_A} NXR\_A(config-if) \#ipv6 \ dhcp \ client \ pd \ dhcpv6pd$

DHCPv6 クライアントで IPv6 プレフィックスの名前を定義します。

NXR\_A(config-if)#ipv6 address dhcpv6pd ::1/64

ethernet1 インタフェースの IPv6 アドレスを設定します。

(☞) DHCPv6 クライアントで取得した IPv6 プレフィックスを使用し、プレフィックス以降は::1/64 とします。

NXR\_A(config-if)#ipv6 nd accept-ra

RA を受信するように設定します。

NXR\_A(config-if)#ipv6 access-group in eth1\_in

IPv6 アクセスリスト eth1\_in を in フィルタに適用します。

NXR\_A(config-if)#ipv6 spi-filter

IPv6 ステートフルパケットインスペクションを有効に設定します。

5. <L2TPv3 設定>

NXR\_A(config)#l2tpv3 hostname nxra NXR\_A(config)#l2tpv3 router-id 172.20.10.1

L2TPv3 のホスト名として nxra を設定します。またルータ ID を設定します。

NXR\_A(config)#l2tpv3 mac-learning NXR\_A(config)#l2tpv3 mac-aging 300 NXR\_A(config)#l2tpv3 path-mtu-discovery

MAC アドレス学習機能を有効にし、エージングタイムを設定します。また Path MTU Discovery を有効にします。

6. <L2TPv3 トンネル設定>

NXR\_A(config)#l2tpv3 tunnel 1 NXR\_A(config-l2tpv3-tunnel)#description NXR\_B NXR\_A(config-l2tpv3-tunnel)#tunnel address 2001:0db8:2:1::1

L2TPv3 トンネル1の説明として NXR\_B、リモートアドレスに NXR\_Bの WAN 側 IPv6 アドレスを設定

します。

NXR\_A(config-l2tpv3-tunnel)#**tunnel hostname nxrb** NXR\_A(config-l2tpv3-tunnel)#**tunnel router-id 172.20.20.1** NXR\_A(config-l2tpv3-tunnel)#**tunnel vendor ietf** 

NXR\_BのL2TPv3ホスト名およびルータIDを設定します。そしてベンダIDとしてietfを設定します。

(☞) L2TPv3 のホスト名とルータ ID は NXR\_B と同一の値を設定します。

#### 7. <L2TPv3 Xconnect 設定>

NXR\_A(config)#l2tpv3 xconnect 1 NXR\_A(config-l2tpv3-xconnect)#description NXR\_B NXR\_A(config-l2tpv3-xconnect)#tunnel 1

L2TPv3 Xconnect1 の説明として NXR\_B、関連づけを行う L2TPv3 トンネルとして L2TPv3 トンネル 1

を設定します。

NXR\_A(config-l2tpv3-xconnect)#xconnect ethernet 0 NXR\_A(config-l2tpv3-xconnect)#xconnect end-id 1 NXR\_A(config-l2tpv3-xconnect)#retry-interval 30 NXR\_A(config-l2tpv3-xconnect)#ip tcp adjust-mss auto

Xconnect インタフェースとして ethernet0 インタフェースおよびリモートエンド ID を設定します。

またリトライインターバルを設定します。そして IPv4 TCP MSS の調整機能をオートに設定します。

#### 〔NXR\_Bの設定〕

#### 1. <ホスト名の設定>

nxrg100(config)#hostname NXR\_B

ホスト名を設定します。

#### 2. <LAN 側(ethernet0)インタフェース設定>

NXR\_B(config)#interface ethernet 0 NXR\_B(config-if)#ip address 192.168.10.2/24

ethernet0 インタフェースの IPv4 アドレスを設定します。

#### 3. <IPv6 アクセスリスト設定>

 $\label{eq:NXR_B} \begin{array}{l} \text{NXR_B(config)} \# ipv6 \text{ access-list eth1_in permit any any icmpv6} \\ \text{NXR_B}(config) \# ipv6 \text{ access-list eth1_in permit any any udp any 546} \end{array}$ 

IPv6 アクセスリスト名を eth1\_in とし、ICMPv6 および宛先 UDP ポート 546 番(DHCPv6 クライアント) を許可します。

NXR\_B(config)#ipv6 access-list eth1\_in permit 2001:0db8:1:1::1 2001:0db8:2:1::1 115

IPv6 アクセスリスト名を eth1\_in とし、送信元が NXR\_A の WAN 側 IPv6 アドレス 2001:0db8:1:1::1、

宛先が NXR\_B の WAN 側 IPv6 アドレス 2001:0db8:2:1::1 宛の L2TP パケット(プロトコル番号 115)を許 可します。

(IF) これら IPv6 アクセスリスト設定は ethernet1 インタフェース設定で登録します。

(IP) IPv6 アクセスリストを設定しただけではフィルタとして有効にはなりません。フィルタリングしたい

インタフェースでの登録が必要になります。

#### 4. <WAN 側(ethernet1)インタフェース設定>

NXR\_B(config)#interface ethernet 1 NXR\_B(config-if)#no ip address

ethernet1 インタフェースの IPv4 アドレスを無効に設定します。

#### NXR\_B(config-if)#ipv6 dhcp client pd dhcpv6pd

DHCPv6 クライアントで IPv6 プレフィックスの名前を定義します。

NXR\_B(config-if)#ipv6 address dhcpv6pd ::1/64

ethernet1 インタフェースの IPv6 アドレスを設定します。

(☞) DHCPv6 クライアントで取得した IPv6 プレフィックスを使用し、プレフィックス以降は::1/64 とします。

NXR\_B(config-if)#ipv6 nd accept-ra

RA を受信するように設定します。

NXR\_B(config-if)#**ipv6 access-group in eth1\_in** NXR\_B(config-if)#**ipv6 spi-filter** 

IPv6 アクセスリスト eth1\_in を in フィルタに適用し、IPv6 ステートフルパケットインスペクションを有効に設定します。

#### 5. <L2TPv3 設定>

NXR\_B(config)#l2tpv3 hostname nxrb NXR\_B(config)#l2tpv3 router-id 172.20.20.1

L2TPv3 のホスト名として nxrb を設定します。またルータ ID を設定します。

NXR\_B(config)#12tpv3 mac-learning NXR\_B(config)#12tpv3 mac-aging 300 NXR\_B(config)#12tpv3 path-mtu-discovery

MAC アドレス学習機能を有効にし、エージングタイムを設定します。また Path MTU Discovery を有効に

します。

#### 6. <L2TPv3 トンネル設定>

NXR\_B(config)#l2tpv3 tunnel 1 NXR\_B(config-l2tpv3-tunnel)#description NXR\_A NXR\_B(config-l2tpv3-tunnel)#tunnel address 2001:0db8:1:1::1

L2TPv3 トンネル1の説明として NXR\_A、リモートアドレスに NXR\_Aの WAN 側 IPv6 アドレスを設定

します。

NXR\_B(config-l2tpv3-tunnel)#**tunnel hostname nxra** NXR\_B(config-l2tpv3-tunnel)#**tunnel router-id 172.20.10.1** NXR\_B(config-l2tpv3-tunnel)#**tunnel vendor ietf** 

NXR\_A の L2TPv3 ホスト名およびルータ ID を設定します。そしてベンダ ID として ietf を設定します。

(☞) L2TPv3 のホスト名とルータ ID は NXR\_A と同一の値を設定します。

#### 7. <L2TPv3 Xconnect 設定>

NXR\_B(config)#l2tpv3 xconnect 1 NXR\_B(config-l2tpv3-xconnect)#description NXR\_A NXR\_B(config-l2tpv3-xconnect)#tunnel 1

L2TPv3 Xconnect1 の説明として NXR\_A、関連づけを行う L2TPv3 トンネルとして L2TPv3 トンネル1

を設定します。

NXR\_B(config-l2tpv3-xconnect)#xconnect ethernet 0 NXR\_B(config-l2tpv3-xconnect)#xconnect end-id 1 NXR\_B(config-l2tpv3-xconnect)#retry-interval 45 NXR\_B(config-l2tpv3-xconnect)#ip tcp adjust-mss auto

Xconnect インタフェースとして ethernet0 インタフェースおよびリモートエンド ID を設定します。

またリトライインターバルを設定します。そして IPv4 TCP MSS の調整機能をオートに設定します。

【端末の設定例】

|          | LAN_A の端末      | LAN_B の端末      |  |
|----------|----------------|----------------|--|
| IPアドレス   | 192.168.10.101 | 192.168.10.102 |  |
| サブネットマスク | 255.255.255.0  |                |  |

設定例 show config 形式サンプル

## 設定例 show config 形式サンプル

## 1-1. IPv4 PPPoE+IPv6 ブリッジ設定

```
! Century Systems NXR-G100 Series ver 6.6.5 (build 9/21:09 19 05 2015)
!
    DIP-SW: 1:off 2:off 3:off 4:off
!
hostname nxrg100
telnet-server enable
http-server enable
!
!
system power-management mode balance
ipv6 forwarding
fast-forwarding enable
ppp account username test1@example.jp password test1pass
interface ppp 0
 ip address negotiated
 ip tcp adjust-mss auto
 ip masquerade
 ip spi-filter
ppp username test1@example.jp
I
interface ethernet 0
ip address 192.168.10.1/24
!
interface ethernet 1
no ip address
 pppoe-client ppp 0
dns
service enable
L
syslog
local enable
dhcp-server 1
 network 192.168.10.0/24 range 192.168.10.200 192.168.10.210
 gateway 192.168.10.1
 dns-server 192.168.10.1
ipv6 bridge ethernet 0 ethernet 1
ip route 0.0.0.0/0 ppp 0
```

! end

### 2-1. IPv6 PPPoE 接続設定

```
! Century Systems NXR-G100 Series ver 6.6.5 (build 9/21:09 19 05 2015)
!
    DIP-SW: 1:off 2:off 3:off 4:off
hostname nxrg100
telnet-server enable
http-server enable
I
1
system power-management mode balance
1
!
!
ipv6 forwarding
no fast-forwarding enable
!
!
!
ppp account username test1@v6.example.jp password test1pass
!
1
interface ppp 0
no ip address
 ipv6 access-group in ppp0_in
 ipv6 spi-filter
 ipv6 dhcp client ipv6dhcpc
 ipv6 tcp adjust-mss auto
 ppp username test1@v6.example.jp
 no ppp ipcp enable
ppp ipv6cp enable
I
interface ethernet 0
 no ip address
ipv6 address dhcpv6pd ::1/64
 ipv6 nd other-config-flag
 ipv6 nd send-ra
 ipv6 dhcp server ipv6dhcps
!
interface ethernet 1
 no ip address
 pppoe-client ppp 0
I
dns
 service enable
 edns-query enable
syslog
local enable
!
ipv6 dhcp-client ipv6dhcpc
 ia-pd dhcpv6pd
 option-request dns-servers
ipv6 dhcp-server ipv6dhcps
 option-send dns-server address [DHCPv6 で取得したプレフィックス::1]
I
```

```
!
!
ipv6 route ::/0 ppp 0
!
ipv6 access-list ppp0_in permit any any udp any 546
```

. end

L

1

### 2-2. IPv4+IPv6 PPPoE 接続設定

```
! Century Systems NXR-G100 Series ver 6.6.5 (build 9/21:09 19 05 2015)
!
    DIP-SW: 1:off 2:off 3:off 4:off
!
hostname nxrg100
telnet-server enable
http-server enable
1
!
system power-management mode balance
1
!
ipv6 forwarding
fast-forwarding enable
ppp account username test1@v6.example.jp password test1pass
ppp account username test1@example.jp password test1pass
!
1
interface ppp 0
 no ip address
ipv6 access-group in ppp0_in
 ipv6 spi-filter
 ipv6 dhcp client ipv6dhcpc
 ipv6 tcp adjust-mss auto
 ppp username test1@v6.example.jp
 no ppp ipcp enable
ppp ipv6cp enable
interface ppp 1
ip address negotiated
 ip tcp adjust-mss auto
 ip masquerade
 ip spi-filter
ppp username test1@example.jp
interface ethernet 0
 ip address 192.168.10.1/24
 ipv6 address dhcpv6pd ::1/64
 ipv6 nd send-ra
interface ethernet 1
 no ip address
 pppoe-client ppp 0
```

```
pppoe-client ppp 1
!
dns
 service enable
 edns-query enable
!
syslog
local enable
!
dhcp-server 1
network 192.168.10.0/24 range 192.168.10.200 192.168.10.210
 gateway 192.168.10.1
 dns-server 192.168.10.1
!
!
ipv6 dhcp-client ipv6dhcpc
 ia-pd dhcpv6pd
 option-request dns-servers
ip route 0.0.0.0/0~{\rm ppp}~1
ipv6 route ::/0 ppp 0
ipv6 access-list ppp0_in permit any any udp any 546
!
1
end
```

## 3-1. IPv6 IPoE(RA)接続設定

```
! Century Systems NXR-G100 Series ver 6.6.5 (build 9/21:09 19 05 2015)
    DIP-SW: 1:off 2:off 3:off 4:off
!
!
hostname nxrg100
telnet-server enable
http-server enable
!
!
system power-management mode balance
!
I
ipv6 forwarding
no fast-forwarding enable
interface ethernet 0
 no ip address
 ipv6 address autoconfig
 ipv6 nd other-config-flag
 ipv6 nd send-ra
```
```
ipv6 dhcp server ipv6dhcps
!
interface ethernet 1
 no ip address
 ipv6 access-group in eth1_in
 ipv6 spi-filter
 ipv6 nd accept-ra proxy ethernet 0
 ipv6 dhcp client ipv6dhcpc
dns
service enable
 edns-query enable
syslog
local enable
!
!
ipv6 dhcp-client ipv6dhcpc
 information-only enable
 option-request dns-servers
ipv6 dhcp-server ipv6dhcps
 option-send dns-server add dhcp-client ethernet 1
ipv6 access-list eth1_in permit any any icmpv6
ipv6 access-list eth1_in permit any any udp any 546
!
!
end
```

# 3-2. IPv6 IPoE(DHCPv6-PD)接続設定

```
! Century Systems NXR-G100 Series ver 6.6.5 (build 9/21:09 19 05 2015)
!
    DIP-SW: 1:off 2:off 3:off 4:off
!
hostname nxrg100
telnet-server enable
http-server enable
!
!
system power-management mode balance
I
!
I
ipv6 forwarding
no fast-forwarding enable
interface ethernet 0
 no ip address
 ipv6 address dhcpv6pd ::/64 eui-64
```

```
ipv6 nd other-config-flag
 ipv6 nd send-ra
 ipv6 dhcp server ipv6dhcps
interface ethernet 1
 no ip address
 ipv6 access-group in eth1_in
 ipv6 spi-filter
 ipv6 nd accept-ra
 ipv6 dhcp client ipv6dhcpc
dns
 service enable
 edns-query enable
syslog
local enable
!
!
ipv6 dhcp-client ipv6dhcpc
 ia-pd dhcpv6pd
 option-request dns-servers
ipv6 dhcp-server ipv6dhcps
 option-send dns-server add dhcp-client ethernet 1
I
1
ipv6 access-list eth1_in permit any any icmpv6
ipv6 access-list eth1_in permit any any udp any 546
!
!
end
```

#### 3-3. IPv4 PPPoE+IPv6 IPoE(RA)接続設定

```
! Century Systems NXR-G100 Series ver 6.6.5 (build 9/21:09 19 05 2015)
    DIP-SW: 1:off 2:off 3:off 4:off
!
!
hostname nxrg100
telnet-server enable
http-server enable
!
system power-management mode balance
ipv6 forwarding
fast-forwarding enable
!
1
ppp account username test1@example.jp password test1pass
```

```
interface ppp 0
 ip address negotiated
 ip tcp adjust-mss auto
 ip masquerade
 ip spi-filter
ppp username test1@example.jp
interface ethernet 0
ip address 192.168.10.1/24
 ipv6 address autoconfig
ipv6 nd send-ra
interface ethernet 1
 no ip address
 ipv6 access-group in eth1_in
 ipv6 spi-filter
 ipv6 nd accept-ra proxy ethernet 0
 ipv6 dhcp client ipv6dhcpc
pppoe-client ppp 0
!
dns
 service enable
 edns-query enable
L
syslog
local enable
I
dhcp-server 1
 network 192.168.10.0/24 range 192.168.10.200 192.168.10.210
 gateway 192.168.10.1
 dns-server 192.168.10.1
L
ipv6 dhcp-client ipv6dhcpc
information-only enable
 option-request dns-servers
ip route 0.0.0.0/0 ppp 0
ipv6 access-list eth1_in permit any any icmpv6
ipv6 access-list eth1_in permit any any udp any 546
!
!
end
```

# 3-4. IPv4 PPPoE+IPv6 IPoE(DHCPv6-PD)接続設定

```
:

! Century Systems NXR-G100 Series ver 6.6.5 (build 9/21:09 19 05 2015)

! DIP-SW : 1:off 2:off 3:off 4:off

!

hostname nxrg100

telnet-server enable

http-server enable

!
```

```
system power-management mode balance
1
I
ipv6 forwarding
fast-forwarding enable
!
I
ppp account username test1@example.jp password test1pass
interface ppp 0
 ip address negotiated
 ip tcp adjust-mss auto
 ip masquerade
 ip spi-filter
ppp username test1@example.jp
interface ethernet 0
 ip address 192.168.10.1/24
 ipv6 address dhcpv6pd ::/64 eui-64
 ipv6 nd send-ra
interface ethernet 1
 no ip address
 ipv6 access-group in eth1_in
 ipv6 spi-filter
 ipv6 nd accept-ra
 ipv6 dhcp client ipv6dhcpc
pppoe-client ppp 0
!
dns
 service enable
 edns-query enable
syslog
local enable
dhcp-server 1
 network 192.168.10.0/24 range 192.168.10.200 192.168.10.210
 gateway 192.168.10.1
 dns-server 192.168.10.1
!
ipv6 dhcp-client ipv6dhcpc
 ia-pd dhcpv6pd
 option-request dns-servers
I
I
ip route 0.0.0.0/0 ppp 0
ipv6 access-list eth1_in permit any any icmpv6
ipv6 access-list eth1_in permit any any udp any 546
!
I
```

end

#### 4-1. IPv6 PPPoE IPsec 接続設定

#### [NXR\_A の設定]

! Century Systems NXR-G100 Series ver 6.6.5 (build 9/21:09 19 05 2015) ! DIP-SW: 1:off 2:off 3:off 4:off hostname NXR\_A telnet-server enable http-server enable I ! system power-management mode balance ! ipv6 forwarding no fast-forwarding enable ! ! ! ppp account username test1@v6.example.jp password test1pass L ipsec local policy 1 address ipv6 ! ! ipsec isakmp policy 1 description NXR\_B authentication pre-share ipseckey hash sha1 encryption aes128 group 5 isakmp-mode main remote address ipv6 2001:db8:2:1::1 local policy 1 I ipsec tunnel policy 1 description NXR\_B set transform esp-aes128 esp-sha1-hmac set pfs group5 set key-exchange isakmp 1 match address ipsec\_acl ! I interface tunnel 1 no ip address ip tcp adjust-mss auto tunnel mode ipsec ipv6 tunnel protection ipsec policy 1 interface ppp 0 no ip address ipv6 access-group in ppp0\_in ipv6 spi-filter ipv6 address dhcpv6pd ::1/64 ipv6 dhcp client pd dhcpv6pd

```
ipv6 tcp adjust-mss auto
 ppp username test1@v6.example.jp
 no ppp ipcp enable
 ppp ipv6cp enable
 ipsec policy 1
interface ethernet 0
 ip address 192.168.10.1/24
interface ethernet 1
no ip address
 pppoe-client ppp 0
dns
service enable
L
syslog
 local enable
ip route 192.168.20.0/24 tunnel 1
ip route 192.168.20.0/24 null 254
ipv6 route ::/0 ppp 0
ipv6 access-list ppp0_in permit any any udp any 546
ipv6 access-list ppp0_in permit 2001:db8:2:1::1 2001:db8:1:1::1 udp 500 500
ipv6 access-list ppp0_in permit 2001:db8:2:1::1 2001:db8:1:1::1 50
ipsec access-list ipsec_acl ip any any
1
!
end
```

#### [NXR\_Bの設定]

```
! Century Systems NXR-G100 Series ver 6.6.5 (build 9/21:09 19 05 2015)
     DIP-SW: 1:off 2:off 3:off 4:off
 !
 L
 hostname NXR_B
 telnet-server enable
 http-server enable
 1
 !
 system power-management mode balance
 !
 ipv6 forwarding
 no fast-forwarding enable
 !
 1
ppp account username test2@v6.example.jp password test2pass
```

```
ipsec local policy 1
 address ipv6
!
I
ipsec isakmp policy 1
 description NXR_A
 authentication pre-share ipseckey
 hash shal
 encryption aes128
 group 5
 isakmp-mode main
 remote address ipv6 2001:db8:1:1::1
 local policy 1
!
ipsec tunnel policy 1
 description NXR_A
 set transform esp-aes128 esp-sha1-hmac
 set pfs group5
 set key-exchange isakmp 1
 match address ipsec_acl
1
interface tunnel 1
 no ip address
 ip tcp adjust-mss auto
 tunnel mode ipsec ipv6
 tunnel protection ipsec policy 1
interface ppp 0
 no ip address
 ipv6 access-group in ppp0_in
 ipv6 spi-filter
 ipv6 address dhcpv6pd ::1/64
 ipv6 dhcp client pd dhcpv6pd
 ipv6 tcp adjust-mss auto
 ppp username test2@v6.example.jp
 no ppp ipcp enable
 ppp ipv6cp enable
 ipsec policy 1
interface ethernet 0
 ip address 192.168.20.1/24
interface ethernet 1
 no ip address
pppoe-client ppp 0
I
dns
 service enable
!
syslog
local enable
!
1
I
1
!
1
```

! ip route 192.168.10.0/24 tunnel 1 ip route 192.168.10.0/24 null 254 ! ipv6 route ::/0 ppp 0 ! ipv6 access-list ppp0\_in permit any any udp any 546 ipv6 access-list ppp0\_in permit 2001:db8:1:1::1 2001:db8:2:1::1 udp 500 500 ipv6 access-list ppp0\_in permit 2001:db8:1:1::1 2001:db8:2:1::1 50 ! ipsec access-list ipsec\_acl ip any any ! end

# 4-2. IPv6 IPoE(RA)IPsec 接続設定(ネームの利用)

#### [NXR\_A の設定]

! Century Systems NXR-G100 Series ver 6.6.5 (build 9/21:09 19 05 2015) DIP-SW: 1:off 2:off 3:off 4:off L hostname NXR\_A telnet-server enable http-server enable I system power-management mode balance ipv6 forwarding no fast-forwarding enable ipsec local policy 1 address ipv6 ipsec isakmp policy 1 description NXR\_B authentication pre-share ipseckey hash sha1 encryption aes128 group 5 isakmp-mode main remote address ipv6  $\Delta\Delta\Delta$ .aoi.flets-east.jp local policy 1 ipsec tunnel policy 1 description NXR\_B set transform esp-aes128 esp-sha1-hmac set pfs group5 set key-exchange isakmp 1 match address ipsec\_acl I interface tunnel 1

no ip address ip tcp adjust-mss auto tunnel mode ipsec ipv6 tunnel protection ipsec policy 1 interface ethernet 0 ip address 192.168.10.1/24 ! interface ethernet 1 no ip address ipv6 access-group in eth1\_in ipv6 spi-filter ipv6 address autoconfig ipv6 dhcp client ipv6dhcpc ipsec policy 1 dns service enable edns-query enable ! syslog local enable 1 1 ipv6 dhcp-client ipv6dhcpc information-only enable option-request dns-servers ip route 192.168.20.0/24 tunnel 1 ip route 192.168.20.0/24 null 254 ipv6 access-list eth1\_in permit any any icmpv6 ipv6 access-list eth1\_in permit any any udp any 546 ipv6 access-list eth1\_in permit any any udp 500 500 ipv6 access-list eth1\_in permit any any 50 ipsec access-list ipsec\_acl ip any any I I end

# [NXR\_Bの設定]

```
! Century Systems NXR-G100 Series ver 6.6.5 (build 9/21:09 19 05 2015)
! DIP-SW : 1:off 2:off 3:off 4:off
!
hostname NXR_B
telnet-server enable
http-server enable
!
!
system power-management mode balance
!
!
```

```
ipv6 forwarding
no fast-forwarding enable
I
I
ipsec local policy 1
 address ipv6
I
ipsec isakmp policy 1
 description NXR_A
 authentication pre-share ipseckey
 hash sha1
 encryption aes128
 group 5
 isakmp-mode main
 remote address ipv6 OOO.aoi.flets-east.jp
 local policy 1
1
ipsec tunnel policy 1
 description NXR_A
 set transform esp-aes128 esp-sha1-hmac
 set pfs group5
 set key-exchange isakmp 1
 match address ipsec_acl
I
interface tunnel 1
 no ip address
 ip tcp adjust-mss auto
 tunnel mode ipsec ipv6
 tunnel protection ipsec policy 1
interface ethernet 0
ip address 192.168.20.1/24
interface ethernet 1
 no ip address
 ipv6 access-group in eth1_in
 ipv6 spi-filter
 ipv6 address autoconfig
 ipv6 dhcp client ipv6dhcpc
 ipsec policy 1
L
dns
service enable
 edns-query enable
!
syslog
local enable
!
!
ipv6 dhcp-client ipv6dhcpc
information-only enable
 option-request dns-servers
!
1
1
```

!
!
!
ip route 192.168.10.0/24 tunnel 1
ip route 192.168.10.0/24 null 254
!
ipv6 access-list eth1\_in permit any any icmpv6
ipv6 access-list eth1\_in permit any any udp any 546
ipv6 access-list eth1\_in permit any any udp 500 500
ipv6 access-list eth1\_in permit any any 50
!
ipsec access-list ipsec\_acl ip any any
!
end

# 4-3. IPv6 IPoE(DHCPv6-PD)IPsec 接続設定

# 〔NXR\_A の設定〕

1

! Century Systems NXR-G100 Series ver 6.6.5 (build 9/21:09 19 05 2015) DIP-SW: 1:off 2:off 3:off 4:off hostname NXR\_A telnet-server enable http-server enable ! system power-management mode balance ipv6 forwarding no fast-forwarding enable ipsec local policy 1 address ipv6 ipsec isakmp policy 1 description NXR\_B authentication pre-share ipseckey hash sha1 encryption aes128 group 5 isakmp-mode main remote address ipv6 2001:db8:2:1::1 local policy 1 ipsec tunnel policy 1 description NXR\_B set transform esp-aes128 esp-sha1-hmac set pfs group5 set key-exchange isakmp 1 match address ipsec\_acl

interface tunnel 1 no ip address ip tcp adjust-mss auto tunnel mode ipsec ipv6 tunnel protection ipsec policy 1 interface ethernet 0 ip address 192.168.10.1/24 interface ethernet 1 no ip address ipv6 access-group in eth1\_in ipv6 spi-filter ipv6 address dhcpv6pd ::1/64 ipv6 nd accept-ra ipv6 dhcp client pd dhcpv6pd ipsec policy 1 dns service enable syslog local enable ip route 192.168.20.0/24 tunnel 1 ip route 192.168.20.0/24 null 254 ipv6 access-list eth1\_in permit any any icmpv6 ipv6 access-list eth1\_in permit any any udp any 546 ipv6 access-list eth1\_in permit 2001:0db8:2:1::1 2001:0db8:1:1::1 udp 500 500 ipv6 access-list eth1\_in permit 2001:0db8:2:1::1 2001:0db8:1:1::1 50 ipsec access-list ipsec\_acl ip any any ! !

# 〔NXR\_Bの設定〕

end

```
! Century Systems NXR-G100 Series ver 6.6.5 (build 9/21:09 19 05 2015)
! DIP-SW : 1:off 2:off 3:off 4:off
!
hostname NXR_B
telnet-server enable
http-server enable
!
!
system power-management mode balance
!
!
ipv6 forwarding
```

no fast-forwarding enable ipsec local policy 1 address ipv6 I ipsec isakmp policy 1 description NXR\_A authentication pre-share ipseckey hash sha1 encryption aes128 group 5 isakmp-mode main remote address ipv6 2001:db8:1:1::1 local policy 1 ipsec tunnel policy 1 description NXR\_A set transform esp-aes128 esp-sha1-hmac set pfs group5 set key-exchange isakmp 1 match address ipsec\_acl ! interface tunnel 1 no ip address ip tcp adjust-mss auto tunnel mode ipsec ipv6 tunnel protection ipsec policy 1 interface ethernet 0 ip address 192.168.20.1/24 interface ethernet 1 no ip address ipv6 access-group in eth1\_in ipv6 spi-filter ipv6 address dhcpv6pd ::1/64 ipv6 nd accept-ra ipv6 dhcp client pd dhcpv6pd ipsec policy 1 L dns service enable ! syslog local enable ! I ip route 192.168.10.0/24 tunnel 1 ip route 192.168.10.0/24 null 254

```
i
ipv6 access-list eth1_in permit any any icmpv6
ipv6 access-list eth1_in permit any any udp any 546
ipv6 access-list eth1_in permit 2001:0db8:1:1::1 2001:0db8:2:1::1 udp 500 500
ipv6 access-list eth1_in permit 2001:0db8:1:1::1 2001:0db8:2:1::1 50
!
ipsec access-list ipsec_acl ip any any
!
end
```

#### 5-1. IPv6 PPPoE L2TPv3 接続設定

#### [NXR\_A の設定]

```
! Century Systems NXR-G100 Series ver 6.6.5 (build 9/21:09 19 05 2015)
    DIP-SW: 1:off 2:off 3:off 4:off
hostname NXR_A
telnet-server enable
http-server enable
system power-management mode balance
ipv6 forwarding
no fast-forwarding enable
ppp account username test1@v6.example.jp password test1pass
l2tpv3 hostname nxra
l2tpv3 router-id 172.20.10.1
l2tpv3 path-mtu-discovery enable
I
12tpv3 tunnel 1
 description NXR_B
 tunnel address 2001:0db8:2:1::1
 tunnel hostname nxrb
 tunnel router-id 172.20.20.1
12tpv3 xconnect 1
 description NXR_B
 tunnel 1
 xconnect ethernet 0
 xconnect end-id 1
 retry-interval 30
 ip tcp adjust-mss auto
interface ppp 0
 no ip address
 ipv6 access-group in ppp0_in
 ipv6 spi-filter
 ipv6 address dhcpv6pd ::1/64
 ipv6 dhcp client pd dhcpv6pd
 ipv6 tcp adjust-mss auto
 ppp username test1@v6.example.jp
 no ppp ipcp enable
```

```
ppp ipv6cp enable
I
interface ethernet 0
 ip address 192.168.10.1/24
!
interface ethernet 1
 no ip address
 pppoe-client ppp 0
I
dns
service enable
1
syslog
local enable
ipv6 route ::/0 ppp 0
ipv6 access-list ppp0_in permit any any udp any 546
ipv6 access-list ppp0_in permit 2001:db8:2:1::1 2001:db8:1:1::1 115
!
!
end
```

# [NXR\_Bの設定]

```
! Century Systems NXR-G100 Series ver 6.6.5 (build 9/21:09 19 05 2015)
    DIP-SW: 1:off 2:off 3:off 4:off
!
I
hostname NXR_B
telnet-server enable
http-server enable
!
!
system power-management mode balance
!
!
I
ipv6 forwarding
no fast-forwarding enable
ppp account username test2@v6.example.jp password test2pass
!
12tpv3 hostname nxrb
12tpv3 router-id 172.20.20.1
l2tpv3 path-mtu-discovery enable
l2tpv3 tunnel 1
 description NXR_A
 tunnel address 2001:0db8:1:1::1
 tunnel hostname nxra
```

```
tunnel router-id 172.20.10.1
12tpv3 xconnect 1
 description NXR A
 tunnel 1
 xconnect ethernet 0
 xconnect end-id 1
 retry-interval 45
 ip tcp adjust-mss auto
interface ppp 0
 no ip address
 ipv6 access-group in ppp0_in
 ipv6 spi-filter
 ipv6 address dhcpv6pd ::1/64
 ipv6 dhcp client pd dhcpv6pd
 ipv6 tcp adjust-mss auto
 ppp username test2@v6.example.jp
 no ppp ipcp enable
 ppp ipv6cp enable
interface ethernet 0
 ip address 192.168.10.2/24
interface ethernet 1
 no ip address
 pppoe-client ppp 0
I
dns
 service enable
!
syslog
local enable
ipv6 route ::/0 ppp 0
ipv6 access-list ppp0_in permit any any udp any 546
ipv6 access-list ppp0_in permit 2001:db8:1:1::1 2001:db8:2:1::1 115
I
I
end
```

# 5-2. IPv6 IPoE(RA)L2TPv3 接続設定(ネームの利用)

#### 〔NXR\_A の設定〕

! Century Systems NXR-G100 Series ver 6.6.5 (build 9/21:09 19 05 2015) ! DIP-SW : 1:off 2:off 3:off 4:off ! hostname NXR\_A telnet-server enable http-server enable

```
system power-management mode balance
1
I
!
ipv6 forwarding
no fast-forwarding enable
l2tpv3 hostname nxra
l2tpv3 router-id 172.20.10.1
12tpv3 path-mtu-discovery enable
l2tpv3 tunnel 1
 description NXR_B
 tunnel address ipv6 \Delta\Delta\Delta.aoi.flets-east.jp
 tunnel hostname nxrb
 tunnel router-id 172.20.20.1
l2tpv3 xconnect 1
 description NXR_B
 tunnel 1
 xconnect ethernet 0
 xconnect end-id 1
 retry-interval 30
 ip tcp adjust-mss auto
interface ethernet 0
 ip address 192.168.10.1/24
interface ethernet 1
no ip address
 ipv6 access-group in eth1_in
 ipv6 spi-filter
 ipv6 address autoconfig
 ipv6 dhcp client ipv6dhcpc
dns
 service enable
 edns-query enable
!
syslog
 local enable
!
1
ipv6 dhcp-client ipv6dhcpc
 information-only enable
I
ipv6 access-list eth1_in permit any any icmpv6
ipv6 access-list eth1_in permit any any udp any 546
ipv6 access-list eth1_in permit any any 115
!
I
```

end

#### [NXR\_Bの設定]

```
! Century Systems NXR-G100 Series ver 6.6.5 (build 9/21:09 19 05 2015)
    DIP-SW: 1:off 2:off 3:off 4:off
!
I
hostname NXR_B
telnet-server enable
http-server enable
!
system power-management mode balance
ipv6 forwarding
no fast-forwarding enable
12tpv3 hostname nxrb
12tpv3 router-id 172.20.20.1
12tpv3 path-mtu-discovery enable
l2tpv3 tunnel 1
 description NXR_A
 tunnel address ipv6 OOO.aoi.flets-east.jp
 tunnel hostname nxra
 tunnel router-id 172.20.10.1
l2tpv3 xconnect 1
 description NXR_A
 tunnel 1
 xconnect ethernet 0
 xconnect end-id 1
 retry-interval 45
 ip tcp adjust-mss auto
interface ethernet 0
 ip address 192.168.10.2/24
I
interface ethernet 1
no ip address
 ipv6 access-group in eth1_in
 ipv6 spi-filter
 ipv6 address autoconfig
 ipv6 dhcp client ipv6dhcpc
!
dns
 service enable
 edns-query enable
!
syslog
local enable
1
!
ipv6 dhcp-client ipv6dhcpc
information-only enable
```

! ipv6 access-list eth1\_in permit any any icmpv6 ipv6 access-list eth1\_in permit any any udp any 546 ipv6 access-list eth1\_in permit any any 115 ! !

#### 5-3. IPv6 IPoE(DHCPv6-PD)L2TPv3 接続設定

#### 〔NXR\_A の設定〕

1

end

! Century Systems NXR-G100 Series ver 6.6.5 (build 9/21:09 19 05 2015) DIP-SW: 1:off 2:off 3:off 4:off L hostname NXR\_A telnet-server enable http-server enable system power-management mode balance ipv6 forwarding no fast-forwarding enable l2tpv3 hostname nxra 12tpv3 router-id 172.20.10.1 l2tpv3 path-mtu-discovery enable l2tpv3 tunnel 1 description NXR\_B tunnel address 2001:0db8:2:1::1 tunnel hostname nxrb tunnel router-id 172.20.20.1 l2tpv3 xconnect 1 description NXR\_B tunnel 1 xconnect ethernet 0 xconnect end-id 1 retry-interval 30 ip tcp adjust-mss auto interface ethernet 0 ip address 192.168.10.1/24 interface ethernet 1 no ip address

| ipv6 access-group in eth1_in<br>ipv6 spi-filter<br>ipv6 address dhcpv6pd ::1/64<br>ipv6 nd accept-ra<br>ipv6 dhcp client pd dhcpv6pd |
|----------------------------------------------------------------------------------------------------|
| !                                                                                                    |
| dns                                                                                                    |
| service enable                                                                                                    |
| !                                                                                                    |
| syslog                                                                                                    |
| local enable                                                                                                    |
| !                                                                                                    |
| !                                                                                                    |
| !                                                                                                    |
| !                                                                                                    |
| !                                                                                                    |
| !                                                                                                    |
| !                                                                                                    |
| !                                                                                                    |
| !                                                                                                    |
| !                                                                                                    |
| ipv6 access-list eth1_in permit any any icmpv6<br>ipv6 access-list eth1_in permit any any udp any 546                                |
| ipvo access-iist eth1_in permit 2001:db8:2:1::1 2001:db8:1:1::1 115                                                                  |
| !<br>                                                                                                    |
| enu                                                                                                    |

# 〔NXR\_Bの設定〕

```
! Century Systems NXR-G100 Series ver 6.6.5 (build 9/21:09 19 05 2015)
!
    DIP-SW: 1:off 2:off 3:off 4:off
!
hostname NXR_B
telnet-server enable
http-server enable
1
!
system power-management mode balance
I
!
!
ipv6 forwarding
no fast-forwarding enable
!
l2tpv3 hostname nxrb
l2tpv3 router-id 172.20.20.1
l2tpv3 path-mtu-discovery enable
l2tpv3 tunnel 1
 description NXR_A
 tunnel address 2001:0db8:1:1::1
 tunnel hostname nxra
 tunnel router-id 172.20.10.1
l2tpv3 xconnect 1
 description NXR_A
 tunnel 1
```

```
xconnect ethernet 0
 xconnect end-id 1
 retry-interval 45
 ip tcp adjust-mss auto
!
interface ethernet 0
ip address 192.168.10.2/24
!
interface ethernet 1
no ip address
 ipv6 access-group in eth1_in
 ipv6 spi-filter
 ipv6 address dhcpv6pd ::1/64
 ipv6 nd accept-ra
 ipv6 dhcp client pd dhcpv6pd
!
dns
service enable
!
syslog
local enable
1
1
ipv6 access-list eth1_in permit any any icmpv6
ipv6 access-list eth1_in permit any any udp any 546
ipv6 access-list eth1_in permit 2001:db8:1:1::1 2001:db8:2:1::1 115
!
!
end
```

# サポートデスクへのお問い合わせ

サポートデスクへのお問い合わせに関して

サポートデスクのご利用に関して

# サポートデスクへのお問い合わせに関して

サポートデスクにお問い合わせ頂く際は、以下の情報をお知らせ頂けると効率よく対応させて頂くことが可 能ですので、ご協力をお願い致します。

※FutureNet サポートデスク宛にご提供頂きました情報は、製品のお問合せなどサポート業務以外の目的に は利用致しません。 なおご提供頂く情報の取り扱いについて制限等がある場合には、お問い合わせ時または事前にその旨ご連 絡下さい。(設定ファイルのプロバイダ情報や IPsec の事前共有鍵情報を削除してお送り頂く場合など) 弊社のプライバシーポリシーについては下記 URL の内容をご確認下さい。 http://www.centurysys.co.jp/company/philosophy.html#tab3

http://www.centurysys.co.jp/company/philosophy.html#tab4

■ ご利用頂いている NXR,WXR 製品を含むネットワーク構成図 (ご利用頂いている回線やルータを含むネットワーク機器の IP アドレスを記載したもの)

 障害・不具合の内容およびその再現手順 (いつどこで何を行った場合にどのような問題が発生したのかをできるだけ具体的にお知らせ下さい)
 同 問い合わせ内容例1

○月○日○○時○○分頃より拠点 A と拠点 B の間で IPsec による通信ができなくなった。障害発生 前までは問題なく利用可能だった。現在当該拠点のルータの LAN 側 IP アドレスに対して Ping による 疎通は確認できたが、対向ルータの LAN 側 IP アドレス,配下の端末に対しては Ping による疎通は確 認できない。障害発生前後で拠点 B のバックアップ回線としてモバイルカードを接続し、ppp1 インタ フェースの設定を行った。設定を元に戻すと通信障害は解消する。

機器の内蔵時計は NTP で同期を行っている。

□ 問い合わせ内容例2

- 発生日時

○月○日○○時○○分頃

- 発生拠点

拠点 AB 間

- 障害内容

IPsec による通信ができなくなった。

- 切り分け内容

ルータ配下の端末から当該拠点のルータの LAN 側 IP アドレスに対して Ping による疎通確認 可能。

対向ルータの LAN 側 IP アドレス,配下の端末に対しては Ping による疎通確認不可。

- 障害発生前後での作業

ルータの設定変更やネットワークに影響する作業は行っていない。

- 備考

障害発生前までは問題なく利用可能だった。

機器の内蔵時計は拠点 A の機器で 10 分、拠点 B の機器で 5 分遅れている。

□ 問い合わせ内容例3

現在 IPsec の設定中だが、一度も IPsec SA の確立および IPsec の通信ができていない。IPsec を設 定している拠点からのインターネットアクセスおよび該当拠点への Ping による疎通確認も可能。 設定例集および設定例集内のログ一覧は未確認。

□ 良くない問い合わせ内容例1

VPN ができない。

→VPN として利用しているプロトコルは何か。VPN のトンネルが確立できないのか、通信ができない のかなど不明。

□ 良くない問い合わせ内容例2

通信ができない。

→どのような通信がいつどこでできない(またはできなくなった)のかが不明。

NXR,WXR での情報取得方法は以下のとおりです。

※情報を取得される前に

シリアル接続で情報を取得される場合は取得前に下記コマンドを実行してください。

#terminal width 180(初期値に戻す場合は terminal no width)

- ご利用頂いている NXR,WXR 製品での不具合発生時のログ ログは以下のコマンドで出力されます。
   #show syslog message
- ご利用頂いている NXR,WXR 製品のテクニカルサポート情報の結果 テクニカルサポート情報は以下のコマンドで出力されます。
   # show tech-support
- 障害発生時のモバイル関連コマンドの実行結果(モバイルカード利用時のみ)
   #show mobile <N> ap
   #show mobile <N> phone-number
   #show mobile <N> signal-level
   ※<N>はモバイルデバイスナンバ

# サポートデスクのご利用に関して

電話サポート

#### 電話番号:0422-37-8926

電話での対応は以下の時間帯で行います。

月曜日 ~ 金曜日 10:00 - 17:00

ただし、国の定める祝祭日、弊社の定める年末年始は除きます。

電子メールサポート

E-mail: <a href="mailto:support@centurysys.co.jp">support@centurysys.co.jp</a>

FAXサポート

#### FAX 番号:0422-55-3373

電子メール、FAX は 毎日 24 時間受け付けております。

ただし、システムのメンテナンスやビルの電源点検のため停止する場合があります。 その際は弊社ホーム ページ等にて事前にご連絡いたします。

FutureNet NXR,WXR シリーズ 設定例集 IPv6 編 Ver 1.2.0 2015 年 10 月 発行 センチュリー・システムズ株式会社 Copyright(c) 2009-2015 Century Systems Co., Ltd. All Rights Reserved.